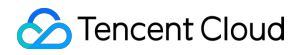

# Media Processing Service Integration Tutorials Product Documentation

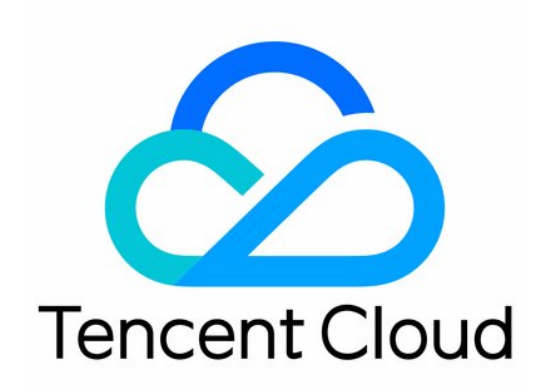

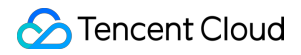

### Copyright Notice

©2013-2025 Tencent Cloud. All rights reserved.

Copyright in this document is exclusively owned by Tencent Cloud. You must not reproduce, modify, copy or distribute in any way, in whole or in part, the contents of this document without Tencent Cloud's the prior written consent.

Trademark Notice

### STencent Cloud

All trademarks associated with Tencent Cloud and its services are owned by the Tencent corporate group, including its parent, subsidiaries and affiliated companies, as the case may be. Trademarks of third parties referred to in this document are owned by their respective proprietors.

### Service Statement

This document is intended to provide users with general information about Tencent Cloud's products and services only and does not form part of Tencent Cloud's terms and conditions. Tencent Cloud's products or services are subject to change. Specific products and services and the standards applicable to them are exclusively provided for in Tencent Cloud's applicable terms and conditions.

# Contents

Integration Tutorials

Media AI Integration Tutorial Smart Subtitle Access Tutorial LLM Summarize Tutorial Intelligent Highlights Tutorial Smart Erase Tutorial Video Splitting (Long Videos to Short Videos) Tutorial Horizontal-to-Vertical Video Transformation Tutorial Media Quality Inspection Integration MPS Live Stream Recording integration **Terminal SDK integration DRM** integration Other tutorials Filename Variable Using Amazon S3 Buckets with MPS MPS Task Callback Notification MPS Task Callback Backup to COS

# Integration Tutorials Media AI Integration Tutorial Smart Subtitle Access Tutorial

Last updated : 2025-04-15 16:19:01

# Overview

The Smart Captions and Subtitles Function offers real-time voice recognition for video files and live streams, converting speech to subtitles in multiple languages. It's ideal for live broadcasts and international video transcription, with customizable hotwords and glossary libraries for improved accuracy.

### Key features

Comprehensive Platform Support: Offers processing capabilities for on-demand files, live streams, and RTC streams. Live broadcast real-time simultaneous captioning supports steady and gradient modes, with a low barrier to integration and no need for modifications on the playback end.

High Accuracy: Utilizes large-scale models, and supports hotwords and glossary databases, achieving industryleading accuracy.

Rich Language Variety: Supports hundreds of languages, including various dialects. Capable of recognizing mixedlanguage speech, such as combinations of Chinese and English.

Customizable Styles: Enables embedding open subtitles into videos, with customizable subtitle styles (font, size, color, background, position, etc.).

# Scenario 1: Processing Offline Files

# Method 1: Initiating a Zero-Code Task from the Console

# Initiating a Task Manually

Log in to the Media Processing Service (MPS) console and click **Create Task >** Create VOD Processing Task.

### 1. Specify an input file.

You can choose a video file from a Tencent Cloud Object Storage (COS) bucket or provide a video download URL.

The current subtitle generation and translation feature does not support using AWS S3 as an input file source.

2. Process the input file.

Select Create Orchestration and insert the "Smart Subtitle" node.

You can choose a preset template or use custom parameters. For a detailed template configuration guide, see Smart Subtitle Template and Custom Hotword Lexicon.

System preset templates are shown in the table below:

| Template Name/ID                                            | Template Capability                                                                                                    |
|-------------------------------------------------------------|----------------------------------------------------------------------------------------------------|
| Generate_Chinese_Subtitle_For_Chinese_Video                 | Recognize the Chinese speech in the source<br>video and generate a Chinese subtitle file<br>(WebVTT format).                          |
| Generate_English_Subtitle_For_Chinese_Video                 | Recognize the Chinese speech in the source video, translate it into English, and generate an English subtitle file.                   |
| Generate_Chinese_And_English_Subtitle_For_Chinese_Video 122 | Recognize the Chinese speech in the source video, translate it into English, and generate a Chinese-English bilingual subtitle file.  |
| Generate_English_Subtitle_For_English_Video 200             | Recognize the English speech in the source video and generate an English subtitle file.                                               |
| Generate_Chinese_Subtitle_For_English_Video 211             | Recognize the English speech in the source video, translate it into Chinese, and generate a Chinese subtitle file.                    |
| Generate_Chinese_And_English_Subtitle_For_English_Video 212 | Recognize the English speech in the source video, translate it into Chinese, and generate an English-Chinese bilingual subtitle file. |

# 3. Specify an output path.

Specify the storage path of the output file.

### 4. Initiate a task.

Click **Create** to initiate a task.

# Automatically Triggering a Task Through the Orchestration (Optional)

If you want to upload a video file to the COS bucket and achieve automatic smart subtitles according to preset parameters, you can:

1. Enter **On-demand Orchestration** in the menu, click **Create VDD Orchestration**, select the smart subtitle node in task configuration, and configure parameters such as the bucket and directory to be triggered.

2. Go to the **On-demand Orchestration** list, find the new orchestration, and enable the switch at **Enable**.

Subsequently, any new video files added to the triggered directory will automatically initiate tasks according to the preset process and parameters of the orchestration, and the processed video files will be saved to the output path configured in the orchestration.

### Note:

It takes 3-5 minutes for the orchestration to take effect after being enabled.

# Method 2: API Call

### Method 1

Call the ProcessMedia API and initiate a task by specifying the Template ID. Example:

```
{
    "InputInfo": {
        "Type": "URL",
        "UrlInputInfo": {
            "Url": "https://test-1234567.cos.ap-guangzhou.mygcloud.com/video/test.m
    },
    "SmartSubtitlesTask": {
        "Definition": 122 //122 is the ID of the preset Chinese source video-genera
    },
    "OutputStorage": {
        "CosOutputStorage": {
            "Bucket": "test-1234567",
            "Region": "ap-guangzhou"
        },
        "Type": "COS"
    },
    "OutputDir": "/output/",
    "Action": "ProcessMedia",
    "Version": "2019-06-12"
}
```

# Method 2

Call the ProcessMedia API and initiate a task by specifying the Orchestration ID. Example:

```
{
    "InputInfo": {
        "Type": "COS",
        "CosInputInfo": {
            "Bucket": "facedetectioncos-125****11",
            "Region": "ap-guangzhou",
            "Object": "/video/123.mp4"
        }
    },
    "ScheduleId": 12345, //Replace it with a custom orchestration ID. 12345 is a sa
"Action": "ProcessMedia",
    "Version": "2019-06-12"
}
```

### Note:

If there is a callback address set, see the ParseNotification document for response packets.

# Subtitle Application to Videos (Optional Capability)

Call the ProcessMedia API, initiate a **transcoding task**, specify the vtt file path for the subtitle, and specify subtitle application styles through the SubtitleTemplate field.

Example:

```
{
    "MediaProcessTask": {
        "TranscodeTaskSet": [
            {
                "Definition": 100040, //Transcoding template ID. It should be repla
                "OverrideParameter": { //Overwriting parameters that are used for f
                    "SubtitleTemplate": { //Subtitle application configuration.
                         "Path": "https://test-1234567.cos.ap-nanjing.myqcloud.com/m
                         "StreamIndex": 2,
                        "FontType": "simkai.ttf",
                        "FontSize": "10px",
                         "FontColor": "OxFFFFFF",
                        "FontAlpha": 0.9
                    }
                }
            }
        1
    },
    "InputInfo": { //Input information.
        "Type": "URL",
        "UrlInputInfo": {
            "Url": "https://test-1234567.cos.ap-nanjing.myqcloud.com/mps_autotest/s
        }
```

```
},
"OutputStorage": { //Output bucket.
    "Type": "COS",
    "CosOutputStorage": {
        "Bucket": "test-1234567",
        "Region": "ap-nanjing"
      }
    },
"OutputDir": "/mps_autotest/output2/", //Output path.
"Action": "ProcessMedia",
"Version": "2019-06-12"
}
```

# **Querying Task Results**

### Via the Console

Navigate to the VOD Tasks in the console, where the list will display the tasks that have just been initiated.

When the subtask status is "Successful", clicking on View Result allows for a preview of the subtitle.

The generated VTT subtitle file can be found in Orchestration > COS Bucket > Output Bucket.

Sample Chinese-English subtitles:

### **Event Notification Callbacks**

When initiating a media processing task with ProcessMedia, you can configure event callbacks through the TaskNotifyConfig parameter. Upon the completion of the task, the results will be communicated back to you via the configured callback information, which you can decipher using ParseNotification.

# Querying Task Results by Calling an API

Call the DescribeTaskDetail API and fill in the task ID (for example, 24000022-WorkflowTaskb20a8exxxxxx1tt110253 or 24000022-ScheduleTask-774f101xxxxxx1tt110253) to query task results. Example:

# Scenario 2: Live Streams

There are currently 2 solutions for using subtitles and translations in live streams: Enable the subtitle feature through the Cloud Streaming Services (CSS) console, or use MPS to call back text and embed it into live streams. It is recommended to enable the subtitle feature through the CSS console. The solution is introduced as follows:

# Method 1: Enabling the Subtitle Feature in the CSS Console

# 1. Configure the live subtitling feature.

1.1 Enable CSS and MPS.

1.2 Log in to the CSS console, create a subtitle template, and bind the transcoding template.

# 2. Obtain subtitle streams.

When the transcoding stream (append the transcoding template name \_transcoding template name bound with the subtitle template to the corresponding live stream's StreamName to generate a transcoding stream address) is obtained, subtitles will be displayed. For detailed rules of splicing addresses for obtaining streams, see Splicing Playback URLs.

### Note:

Currently, there are 2 forms of subtitle display: real-time dynamic subtitles and delayed steady-state subtitles. For realtime dynamic subtitles, the subtitles in live broadcast will dynamically correct the content word by word based on the speech content, and the output subtitles change in real time. For delayed steady-state subtitles, the system will display the live broadcast with a delay according to the set time, but the viewing experience of the complete sentence subtitle mode is better.

# Method 2: Calling Back Text through MPS

Currently, it is not supported to use the MPS console to initiate live stream smart subtitle tasks. You can initiate them through the API.

Below are usage examples. For detailed API documentation, see ProcessLiveStream. For the real-time callback package, see ParseLiveStreamProcessNotification.

# Note:

Currently, using MPS to process live streams requires the use of the **Intelligent Identification** template. This is achieved using Automatic Speech Recognition or speech translation.

```
{
    "Url": "http://5000-wenzhen.liveplay.myqcloud.com/live/123.flv",
    "AiRecognitionTask": {
        "Definition": 10101 //10101 is the preset Chinese subtitle template ID, whi
    },
    "OutputStorage": {
        "CosOutputStorage": {
            "Bucket": "6c0f30dfvodgzp****0800-10****53",
            "Region": "ap-guangzhou-2"
```

}

```
},
    "Type": "COS"
},
"OutputDir": "/6c0f30dfvodgzp****0800/0d1409d3456551******652/",
"TaskNotifyConfig": {
    "NotifyType": "URL",
    "NotifyUrl": "http://****.qq.com/callback/qtatest/?token=****"
},
"Action": "ProcessLiveStream",
"Version": "2019-06-12"
```

# LLM Summarize Tutorial

Last updated : 2025-04-23 16:38:42

# Free Trial

### Note:

The function of the MPS Demo is relatively simple, only for experiencing the basic effect, please use the API access to test the complete effect.

1. Open MPS.LIVE, enter the LLM Summarize experience page, select Offline Video (Offline File) or Live Streaming,

### and click One-Click Processing.

2. Once the processing is complete, you can view the results.

# **API Integration**

# **Initiating a Summary Task**

Call the Media Processing Service (MPS) API, select AiAnalysisTask, set **Definition** to **22** (preset large language model (LLM) summarize template), and enter extended parameters in ExtendedParameter for specific capabilities. For details, see Extended Parameter Description below.

### Example:

```
{
    "InputInfo": {
        "Type": "URL",
        "UrlInputInfo": {
            "Url": "https://facedetectioncos-1251132611.cos.ap-guangzhou.myqcloud.c
        }
    },
    "AiAnalysisTask": {
        "Definition": 22, //Preset LLM summarize template ID.
        "ExtendedParameter": "{\\"des\\":{\\"split\\":{\\"method\\":\\"llm\\",\\"mo
    },
    }
```

```
"OutputStorage": {
    "CosOutputStorage": {
        "Bucket": "test-mps-123456789",
        "Region": "ap-guangzhou-2"
    },
    "Type": "COS"
    },
    "OutputDir": "/output/",
    "TaskNotifyConfig": {
        "NotifyType": "URL",
        "NotifyUrl": "http://qq.com/callback/qtatest/?token=xxxxxx"
    },
    "Action": "ProcessMedia",
    "Version": "2019-06-12"
}
```

# **API Explorer Quick Verification**

You can perform quick verification through API Explorer. After filling in relevant parameter information on the page, you can initiate an online API call.

# **Extended Parameter Description**

ExtendedParameter is used to personalize the summary task, which can be left unfilled, combined with the default effect, and used on-demand for directions that need to be improved.

### Note:

API Explorer will automatically convert the format. You only need to enter the corresponding ExtendedParameter in JSON format without converting it to a string. If calling the API directly, you need to escape the JSON string. For the complete list of ExtendedParameter's optional parameters and their descriptions, refer to the following table:

```
{
   "des": {
    "split": {
        "method": "llm",
        "model": "deepseek-v3",
        "max_split_time_sec": 100,
        "extend_prompt": "This video is a medical scenario video, which is segmen
    },
    "need_ocr": true,
    "ocr_type": "ppt",
    "only_segment": 0,
    "text_requirement": "summary is within 40 characters",
    "dslang": "zh"
    }
}
```

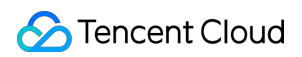

| Parameter                | Required | Туре   | Description                                                                                                    |
|--------------------------|----------|--------|----------------------------------------------------------------------------------------------------|
| split.method             | No       | string | Segmentation Method: Ilm indicates Large Language<br>Model-based segmentation, nlp indicates traditional<br>NLP-based segmentation. The default value is <b>IIm</b> .                                                                                                    |
| split.model              | No       | string | Segmentation IIm: Available options include Hunyuan,<br>DeepSeek-V3, DeepSeek-R1. The default value is<br><b>DeepSeek-V3</b> .                                                                                                    |
| split.max_split_time_sec | No       | int    | Forces the maximum segmentation time in seconds to<br>be specified. It is recommended to use it only if<br>necessary, it may affect the segmentation effect. The<br>default value is 3600.                                                                                                    |
| split.extend_prompt      | No       | string | Requirements for segmentation task prompts. For<br>example: "This instructional video is segmented by<br>knowledge points". It is recommended to initially leave<br>blank for testing and supplement prompts only when<br>results fall short of expectations.                                                                                                    |
| need_ocr                 | No       | bool   | Whether to use Optical Character Recognition (OCR)<br>to assist segmentation, <b>true</b> means enabled. The<br>default value is <b>false</b> .<br>If disabled, the system only recognizes the video's<br>speech content to assist in video segmentation; if<br>enabled, it also recognizes the text content on the video<br>image to assist in video segmentation. |
| ocr_type                 | No       | string | OCR auxiliary type :<br>ppt: Processes on-screen content as PowerPoint slides<br>and segments videos based on slide transitions.<br>other: Applies alternative segmentation methods.<br>The default value is <b>ppt</b> .                                                                                                    |
| only_segment             | No       | int    | <ul><li>Whether to only segment without generating a summary. The default value is 0.</li><li>1: Only segment without generating a summary.</li><li>0: Segment and generate a summary.</li></ul>                                                                                                    |
| text_requirement         | No       | string | Requirements for generating a summary. For example, the character limit is "summary is within 40 characters".                                                                                                    |
| dstlang                  | No       | string | Title and summary language. The default value is "zh".<br>"zh": Chinese.                                                                                                    |

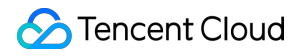

"en": English.

# **Querying Task Results**

Task callbacks: When initiating an MPS task using ProcessMedia, you can set callback information through the TaskNotifyConfig parameter. After the task is completed, the task results will be called back through the configured callback information. You can parse the event notification results through ParseNotification. Use the TaskId returned by ProcessMedia to call the DescribeTaskDetail API to query the task processing results. Parse WorkflowTask > AiAnalysisResultSet > DescriptionTask > Output > DescriptionSet > MediaAiAnalysisDescriptionItem.

Description corresponds to the entire video summary, and Paragraphs corresponds to the intelligent segmentation results of the entire video and the summary of each segment.

# Intelligent Highlights Tutorial

Last updated : 2024-11-29 15:22:31

# Overview

The Intelligent Highlights feature uses intelligent algorithms to automatically capture and generate highlights in a video, providing users with quick review and sharing.

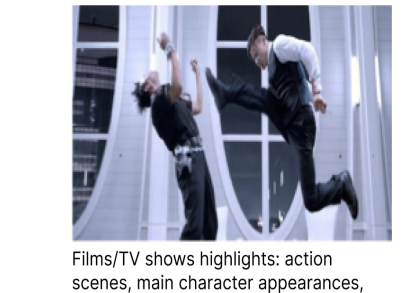

background music, etc.

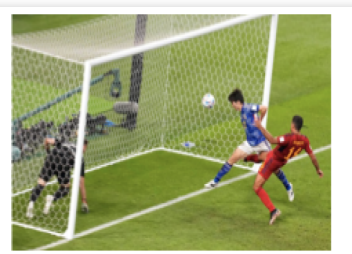

Sports highlights: Goal moments

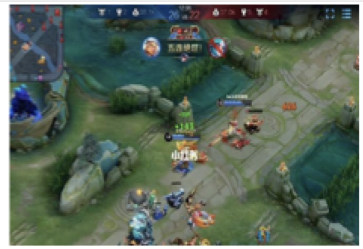

Game video highlights: First blood, pentakill, clutch escape

# **Presetting Template**

Media Processing Service (MPS) offers an Intelligent Highlights preset template (Template ID: 26). You can initiate Intelligent Highlights tasks based on this template. For detailed steps, please refer to the section below Initiating Intelligent Highlights Task.

| Media Processing<br>Service                        | Intelligent Analysis Template        |                                                                                                    |                                   |                                   |                 |                                    |
|----------------------------------------------------|--------------------------------------|----------------------------------------------------------------------------------------------------|-----------------------------------|-----------------------------------|-----------------|------------------------------------|
| B Overview                                         | Create Intelligent Analysis Template |                                                                                                    |                                   |                                   |                 | Enter the template name/ID to sear |
| Create Task     Task                               | Template name/ID                     | Analysis Items                                                                                            | Creation time                     | Update Time                       | Template Type T | Operation                          |
| Template and Orchestration                         | Presetting-Template28<br>28          |                                                                                                    | Sep 10, 2024 15:41:13 (UTC+08:00) | Sep 11, 2024 15:35:45 (UTC+08:00) | Preset          | View Copy Ter                      |
| Templates     Audio/Video     Torono dire          | Presetting-Template27<br>27          | Video segmentation                                                                                        | Oct 29, 2024 10:09:28 (UTC+08:00) | Oct 29, 2024 10:27:11 (UTC+08:00) | Preset          | View CopyTer                       |
| Audio/Video     Enhancement                        | Presetting-Template26<br>26          | Highlights                                                                                                | Jul 04, 2024 18:11:14 (UTC+08:00) | Jul 05, 2024 10:11:36 (UTC+08:00) | Preset          | View CopyTer                       |
| <ul> <li>Intelligent<br/>Auditing</li> </ul>       | Presetting-Template24<br>24          |                                                                                                    | Dec 07, 2023 10:06:55 (UTC+08:00) | Oct 14, 2024 10:43:10 (UTC+08:00) | Preset          | View Copy Ter                      |
| <ul> <li>Intelligent<br/>Identification</li> </ul> | Presetting-Template22<br>22          |                                                                                                    | Dec 06, 2023 20:24:23 (UTC+08:00) | Dec 07, 2023 10:31:12 (UTC+08:00) | Preset          | View Copy Ter                      |
| Intelligent     Analysis                           | Presetting Template20<br>20          | Intelligent categorization, Intelligent video tagging, Intelligent cover generation, Tagging video frames | Jan 01, 2017 00:00:00 (UTC+08:00) | Jan 18, 2021 11:20:44 (UTC+08:00) | Preset          | View Copy Ter                      |
| Media Quality     Inspection     Watermark         | Presetting Template 10<br>10         | Intelligent categorization, Intelligent video tagging, Intelligent cover<br>generation                    | Jan 01, 2017 00:00:00 (UTC+08:00) | Jan 18, 2021 11:20:44 (UTC+08:00) | Preset          | View Copy Ter                      |
| Screenshot                                         | Total items: 7                       |                                                                                                    |                                   |                                   |                 | 10 * / page H 4 1 /1 p             |

# Initiating Intelligent Highlights Tasks

# Scenario One: Processing Offline Video Files

# Method 1: API Integration

# 1. Quick Verification using API Explorer

First, please go to the MPS console to activate the service and confirm COS Authorization is completed. Then, navigate to the API Explorer online debugging page, select ProcessMedia interface, and fill in input/output paths, and template ID. Set AiAnalysisTask **Definition** to **26** (Presetting template for intelligent highlights), and use **ExtendedParameter** for specific functionalities. Details on extended parameters are provided in the section below Extended Parameters.

### Note:

API explorer will automatically convert, so you can directly fill in the corresponding json for ExtendedParameter without converting it into a string. However, if you directly call the API, you need to escape the JSON string. ExtendedParameter example:

{"hht":{"top\_clip":10, "force\_cls":5003, "need\_vad":1, "threshold":0.9, "merge\_tim

For the meaning of the parameters, please refer to the following section Extended Parameter description. To ensure the processing effect, it is recommended that you contact us to confirm the specific configuration offline.

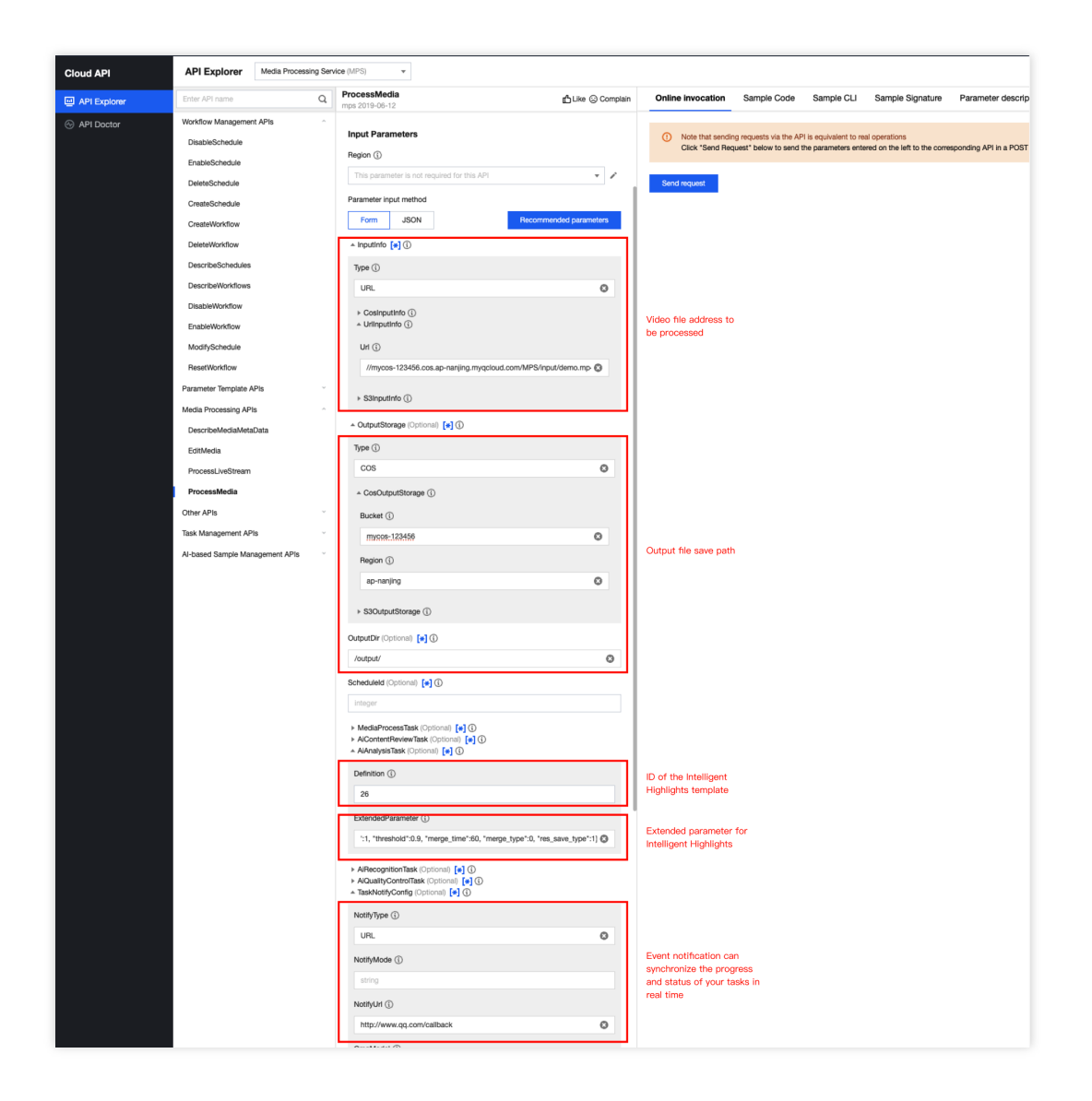

# 2. Initiating via API

The above explained how to use the API explorer to call and debug the interface online. You can also directly initiate a POST request to Tencent Cloud. API request domain: mps.tencentcloudapi.com. While initiating a POST request, the definition is the preset intelligent highlight template ID (26). Below is a reference example for the request:

### Note:

When directly calling the API, you need to escape the JSON string when inputting the ExtendedParameter parameter.

```
{
    "InputInfo": {
        "Type": "URL",
        "UrlInputInfo": {
            "Url": "https://mg-aidata-1258344699.cos-internal.ap-guangzhou.tencentc
        }
    },
    "OutputStorage": {
        "Type": "COS",
    }
}
```

```
"CosOutputStorage": {
    "Bucket": "mg-aidata-1258344699",
    "Region": "ap-guangzhou"
    }
},
"OutputDir": "/test_data/",
"AiAnalysisTask": {
    "Definition": 26,
    "ExtendedParameter": "{\\"hht\\":{\\"top_clip\\":10, \\"force_cls\\":5003,
}
}
```

### 3. Querying Task Results

Task callback: When using ProcessMedia to initiate an MPS task, you can set callback information through the TaskNotifyConfig parameter. Once the task is processed, the task result will be called back through the configured callback information. You can parse the event notification results through ParseNotification. Query via the DescribeTaskDetail API:

For tasks started with the API and a template as described in **Integration Method 1** above, use the TaskId from ProcessMedia (for example: 24000022-WorkflowTask-b20a8exxxxxx1tt110253) to parse

AiAnalysisResultSet in WorkflowTask .

For tasks started via ProcessMedia without a template but with a ScheduleId , the returned TaskId will include "ScheduleTask" (e.g. 24000022-ScheduleTask-774f101xxxxxx1tt110253). In this scenario, use the TaskId to parse ActivityResultSet in ScheduleTask .

For tasks initiated from the console, as described in **Integration Method 2** below, go to Tasks -> VOD for the task ID and results. You can also parse the ActivityResultSet in ScheduleTask in the DescribeTaskDetail API to obtain the task results.

Console query task: Enter the console VOD Processing Tasks, the newly initiated tasks will be displayed in the Task List.

| Media Processing<br>Service     | VOD Process                   | sing Tasks                         |                      |                      |                            |                                  |        |                     |                           |                          |
|---------------------------------|-------------------------------|------------------------------------|----------------------|----------------------|----------------------------|----------------------------------|--------|---------------------|---------------------------|--------------------------|
| Cverview                        |                               |                                    |                      |                      |                            |                                  |        |                     |                           |                          |
| <ul> <li>Create Task</li> </ul> | <ol> <li>This page</li> </ol> | ge only shows tasks in the past se | iven days            |                      |                            |                                  |        |                     |                           |                          |
| E Tasks ^                       | Create task                   |                                    |                      |                      |                            |                                  |        |                     | Enter task ID. Separate i | nultiple IDs with ;      |
| • VOD                           | Task ID                       |                                    |                      | Status <b>T</b>      | Task type 🝸                | Creation time ↓                  |        | End time \$         |                           | Operation                |
| • Live                          | - 26                          | abade                              | \2E#02               | Completed            | Intelligent Apolysia       | New 15, 0004 11/50/01 // ITC / 0 | 8-00)  | New 15, 0004 11-5   | 1.05 (1170 - 08-00)       | Hide details Restart End |
| Template and Orchestration      | * 20                          | -ebcub.                            | 551201               | Completed            | intelligent Artalysis      | 100/15, 2024 11.52,21 (010+0     | 8.00)  | 1407 15, 2024 11.54 | 1.25 (010+08.00)          | Play source video        |
| 🕞 Templates 🛛 👻                 | Subtask No.                   | Subtask status T                   | Subtask type T       | Template Type 🔻      | Start time \$              | End time \$                      | Output |                     |                           | Operation                |
| S Orchestrations *              | 1                             | Successful                         | Intelligent Analysis | Intelligent Analysis | Nov 15, 2024 11:52:21 (UTC | Nov 15, 2024 11:53:37 (UTC       |        |                     |                           | View Details View Down   |
| Resource Usage                  |                               |                                    |                      |                      |                            |                                  |        |                     |                           |                          |
| O Usage Statistics              | Total items: 1                |                                    |                      |                      |                            |                                  |        |                     | <b>10 v</b> / p           | age H H 1 /1 page        |
| Resource Packs                  |                               |                                    |                      |                      |                            |                                  |        |                     |                           |                          |
| More Services                   |                               |                                    |                      |                      |                            |                                  |        |                     |                           |                          |
| More services *                 |                               |                                    |                      |                      |                            |                                  |        |                     |                           |                          |
| General Settings *              |                               |                                    |                      |                      |                            |                                  |        |                     |                           |                          |
| Terminal SDK ·                  |                               |                                    |                      |                      |                            |                                  |        |                     |                           |                          |

When the subtask status is "Success", you can go to **COS Bucket > Output Bucket** to find your output directory, and the files starting with <a href="httl://www.httl:/httl://www.httl://www.httl:///www.httl:///www.httl://www.httl://www.httl://www.httl:///www.httl://www.httl://www.httl://www.httl://www.httl://www.httl://www.httl://www.httl://www.httl:///www.httl://www.httl://wwww.httl://www.httl://www.httl:///wwww.httl:///www.ht

| Media Processing<br>Service                       | COS Bucket                       |           |                      |                     |
|---------------------------------------------------|----------------------------------|-----------|----------------------|---------------------|
| Overview                                          | Source buckets Output bucket     |           |                      |                     |
| Oreate Task                                       | Output bucket / yu               |           |                      |                     |
| 🖹 Tasks 🛛 👻                                       | Upload New folder Refresh        |           |                      |                     |
| Template and Orchestration                        |                                  |           |                      |                     |
| 🕼 Templates 🗸 👻                                   | File name \$                     | Size \$   | Modification Time \$ | Operation           |
| <ul> <li>Orchestrations ^</li> <li>VOD</li> </ul> | htt-02411151153B1642745335-0.mp4 | 19.73 MB  | 2024-11-15 11:53:27  | Preview<br>Download |
| Orchestration  • Live Orchestration               | htt-02411151153-                 | 128.87 KB | 2024-11-15 11:53:36  | Preview<br>Download |
| COS Bucket                                        | Total Iterus: 2                  |           | 100 ¥ / page H 4 1   | / 1 page            |

# Method 2: Console Task Initiation (Zero-Code Automatic Generation)

### Note:

Initiating a task from the console requires a preset template (preset intelligent highlights parameters). Due to some special parameters in the highlights that cannot be configured in the template, it may affect the effect of the Intelligent Highlights. Therefore, it is recommended to use the API integration.

### 1. Creating a Task

1.1. Go to MPS console and then click Creating a Task > Quick Create a VOD Processing Task.

| Media Processing<br>Service               | Create task                                                                                                    |
|-------------------------------------------|----------------------------------------------------------------------------------------------------|
| B Overview                                | View 1 Address Costs Table on the Costs 100 Day to be the Assess for white provide the statistics and the sector based on the sector based on the  |
| ⊖ Create Task                             | Local Variaty Verter Jack on the Verticer Section of the plant interest of data processing lines have a strateging segret and or intering segret and or intering |
| 🖻 Tasks 🔹 👻                               | Process VOD Files Process Live Streams                                                                                                    |
| Template and Orchestration                | Supports processing of Files stored in Tencom Cloud Object Storage (COS) or AMO S3.                                                                                                    |
| ₽ Templates *                             | The processing feature includes law considered audio Video enhancement, intelligent audiors                                                                                                    |
| S Orchestrations ^                        |                                                                                                    |
| <ul> <li>VOD<br/>Orchestration</li> </ul> |                                                                                                    |
| Live Orchestration                        |                                                                                                    |
| COS Bucket                                | Create K00 Processing Test                                                                                                    |
| Resource Usage                            |                                                                                                    |
| 🕐 Usage Statistics                        | Metbod Auto-Trigger Task Contribution and configure the trigger backet. After the ortherstration is enabled, the processing task will be triggered automatically when you upload a new file to the backet. This feature is unlable for back has contractly processing task will be triggered automatically when you upload a new file to the backet. This feature is unlable for back has contractly processing task will be triggered automatically when you upload a new file to the backet. This feature is unlable for back has contractly processing task will be triggered automatically when you upload a new file to the backet. This feature is unlable for back has contractly processing task will be triggered automatically when you upload a new file to the backet. This feature is unlable for backet.                                                                                                    |
| 🖫 Resource Packs                          | Go to configuration                                                                                                    |
| More Services                             |                                                                                                    |
|                                           | New AP Processing I lobies a task by allog the AR.                                                                                                    |
| General Settings *                        |                                                                                                    |
| Terminal SDK -                            | Af Documentains 2                                                                                                    |

1.2. First, specify the input video file. Currently, the Horizontal-to-Vertical Video Transformation feature supports two types of input sources: Tencent Cloud Object Storage (COS) and URL download link. AWS S3 is not supported.
1.3. Then, add Intelligent Analysis at the "Process Input Files" step.

| Create VOD                                                    | Processing Task                                                                                                    |                                                                                                    |
|---------------------------------------------------------------|----------------------------------------------------------------------------------------------------|----------------------------------------------------------------------------------------------------|
|                                                               |                                                                                                    |                                                                                                    |
| 1 Specify Inp                                                 | ut File                                                                                                    |                                                                                                    |
| Input File Source                                             | Tencent Cloud Object Storage (COS) URL AWS S3                                                                      |                                                                                                    |
| Select Input File *                                           | Select files from COS.                                                                                             | Select                                                                                                    |
| 2 Process Inp                                                 | ut Files                                                                                                    |                                                                                                    |
| Create Orchestrat                                             | on Select Existing Orchestration Through the orchestration, MPS fe                                                 | ature nodes can be combined, such as enhancing the video before transcoding to form an automatic processing flow. |
| Enable event notificat<br>3 Specify Out<br>Output Save Path * | ut                                                                                                    | Select                                                                                                    |
|                                                               | '<br>To specify the output path of a feature node separately, you can click the feature                            | node in step 2 and configure it in More Settings > Customize Output Path.                                         |
| Advanced<br>Settings                                          |                                                                                                    |                                                                                                    |
| Associate Resource                                            | Select associated resources.   After the resource is associated, the costs for this task can be allocated based on | the tags bound to the resources. To add or modify resources, please go to Cost Allocation Management 🗳.           |
| Create                                                        |                                                                                                    |                                                                                                    |

1.4. In the pop-up Intelligent Analysis Settings window, select the \*\*Intelligent Highlights Preset Template (Template ID:26)\*\*.

| Select template                 |                                |                                      |                                      |                 |            | × |
|---------------------------------|--------------------------------|--------------------------------------|--------------------------------------|-----------------|------------|---|
| O Intelligent Analysis Template |                                |                                      |                                      |                 |            |   |
| You can also create a template  | and then refresh this list.    |                                      |                                      |                 |            |   |
| Template name/ID                | Analysis Items                 | Creation time                        | Update Time                          | Template Type ▼ | Operation  |   |
| Presetting-Template28           |                                | Sep 10, 2024 15:41:13<br>(UTC+08:00) | Sep 11, 2024 15:35:45<br>(UTC+08:00) | Preset          | View       |   |
| O Presetting-Template27         | Video segmentation             | Oct 29, 2024 10:09:28<br>(UTC+08:00) | Oct 29, 2024 10:27:11<br>(UTC+08:00) | Preset          | View       |   |
| Presetting-Template26           | Highlights                     | Jul 04, 2024 18:11:14<br>(UTC+08:00) | Jul 05, 2024 10:11:36<br>(UTC+08:00) | Preset          | View       |   |
| Presetting-Template24           |                                | Dec 07, 2023 10:06:55<br>(UTC+08:00) | Oct 14, 2024 10:43:10<br>(UTC+08:00) | Preset          | View       |   |
| Presetting-Template22           |                                | Dec 06, 2023 20:24:23<br>(UTC+08:00) | Dec 07, 2023 10:31:12<br>(UTC+08:00) | Preset          | View       |   |
| Presetting Template20           | Intelligent<br>categorization、 | Jan 01, 2017 00:00:00<br>(UTC+08:00) | Jan 18, 2021 11:20:44<br>(UTC+08:00) | Preset          | View       |   |
| Presetting Template10           | Intelligent<br>categorization、 | Jan 01, 2017 00:00:00<br>(UTC+08:00) | Jan 18, 2021 11:20:44<br>(UTC+08:00) | Preset          | View       |   |
| Total items: 7                  |                                |                                      | 10 👻                                 | / page 🛛 🖌 🔺 🚺  | / 1 page 🕨 |   |
|                                 |                                | Confirm                              | Cancel                               |                 |            |   |

1.5. Finally, specify the output video save path, and click **Create** to initiate the task.

| ← c     | Create VO       | D Processing Task                                                                                                    |
|---------|-----------------|----------------------------------------------------------------------------------------------------|
|         |                 |                                                                                                    |
| 1       | Specify II      | ıput File                                                                                                    |
| Input I | File Source     | Tencent Cloud Object Storage (COS) URL AWS S3                                                                                                    |
| Select  | Input File *    | Select                                                                                                    |
| 2       | Process I       | nput Files                                                                                                    |
| Cr      | reate Orchest   | ration Select Existing Orchestration Through the orchestration, MPS feature nodes can be combined, such as enhancing the video before transcoding to form an automatic processing flow.     |
|         |                 |                                                                                                    |
|         |                 | Input                                                                                                    |
|         |                 |                                                                                                    |
|         |                 |                                                                                                    |
|         |                 |                                                                                                    |
|         |                 |                                                                                                    |
| Enable  | e event notific | cations ()                                                                                                    |
|         |                 |                                                                                                    |
| 3       | Specity 0       |                                                                                                    |
| Outpu   | it Save Path *  | Select                                                                                                    |
|         |                 | To specify the output path of a feature node separately, you can click the feature node in step 2 and configure it in More Settings > Customize Output Path.                                |
| Adva    | ncod            |                                                                                                    |
| Setti   | ngs             |                                                                                                    |
| Associ  | iate Resource   | Select associated resources.                                                                                                    |
|         |                 | After the resource is associated, the costs for this task can be allocated based on the tags bound to the resources. To add or modify resources, please go to Cost Allocation Management 🗹. |
|         |                 |                                                                                                    |
| Cn      | reate           |                                                                                                    |
|         |                 |                                                                                                    |

# 2. Querying Task Results

Refer to the above text 3. Querying Task Results.

### 3. Automatically Triggering Tasks (Optional)

If you want to upload a video file to the COS bucket and achieve automatic Smart Erase according to preset parameters, you can:

3.1. Click **Save the Orchestration** when creating the task, and configure the Trigger Bucket, Trigger Directory, and other parameters in the pop-up window.

| 🗞 Tencent Cloud             | Overview Products * Cloud Application F                               | Save Orchestration         |                                                                                                    | ×    | 12<br>Ticket v | Billing Center * E | English 🔻    |
|-----------------------------|-----------------------------------------------------------------------|----------------------------|----------------------------------------------------------------------------------------------------|------|----------------|--------------------|--------------|
| Media Processing<br>Service | ← Create VOD Processing Task                                          | C Referentier VOD C        |                                                                                                    |      |                |                    |              |
|                             |                                                                       | new file to the trig       | rorestration is saved, you need to enter the auto-mgger pain. Find VOD orchestration in the menu and enable it. When you update a<br>ger bucket, the processing task will be triggered automatically. |      |                |                    |              |
|                             | 1 Specify Input File                                                  | Trigger turo               | AMR Tensort Claud COC                                                                                                    |      |                |                    |              |
|                             | Input File Source O Tencent Cloud Object                              | nigger type                |                                                                                                    |      |                |                    |              |
| · VOD                       | Select Input File • https://vivien-12563424                           | Orchestration name •       | Orchestration1                                                                                                    |      |                |                    |              |
|                             | 2 Process Input Files                                                 | Trigger bucket             | Tokyo v yr. 37 v                                                                                                    |      |                |                    |              |
|                             | Create Orchestration Select Existin                                   | •<br>Trigger directory     | /input/                                                                                                    |      |                |                    |              |
|                             |                                                                       |                            | Starts and ends with "/". If you leave this empty, the orchestration will be applied to all directories of the bucket.                                                                                |      |                |                    |              |
|                             | input                                                                 | Output bucket •            | yu 37 <del>•</del>                                                                                                    |      |                |                    |              |
| Resource Usage              |                                                                       | Output directory           | /output/                                                                                                    |      |                |                    |              |
|                             |                                                                       |                            | Must start and end with a slash (/). If you do not specify this, the output directory will be the same as the trigger directory.                                                                      |      |                |                    |              |
|                             |                                                                       | Actions *                  |                                                                                                    |      |                | Save the           | Orchestratio |
|                             | Enable event notifications ()                                         |                            | D Input                                                                                                    |      |                |                    |              |
|                             | 3 Specify Output Path                                                 |                            |                                                                                                    |      |                |                    |              |
|                             | Output Save Path * [ap-tokyo] yunatest-1.<br>To specify the output pa |                            |                                                                                                    |      |                |                    |              |
|                             |                                                                       | Enable event notifications |                                                                                                    |      |                |                    |              |
|                             | Create                                                                | Off-peak transcoding       |                                                                                                    |      |                |                    |              |
|                             |                                                                       |                            | tate time transcoding only supports the configuration of general video transcoding and audio/video TSC transcoding nodes. More idle<br>capabilities will be available in the future.                  | time |                |                    |              |
| -                           |                                                                       |                            | Save                                                                                                    |      |                |                    |              |

3.2. Then, go to the **VOD Orchestration List**, find the newly created orchestration, and enable it by clicking the **Enable** button. As for the subsequent new video files in the Trigger Directory, tasks will be automatically triggered according to the preset process and parameters in the orchestration, and the processed video files will be saved to the output path configured by the orchestration.

### Note:

It takes 3-5 minutes to take effect after the orchestration is successfully enabled.

| Media Processing<br>Service                    | VOD Orchestration Through the    | orchestration, MPS feature nodes can be co     | ombined, such as enhancing the video before tran     | scoding to form an automatic processing flow. |                                   |          |                          |
|------------------------------------------------|----------------------------------|------------------------------------------------|------------------------------------------------------|-----------------------------------------------|-----------------------------------|----------|--------------------------|
| E Overview                                     | Create a VOD orchestration and e | enable it. Uploading a new file in the associa | ted bucket will automatically initiate the processin | ng task.                                      |                                   |          |                          |
| ③ Create Task                                  |                                  |                                                |                                                      |                                               |                                   |          |                          |
| Tasks *                                        | Create VOD Orchestration         |                                                |                                                      |                                               |                                   |          | Enter an orchestrati     |
| Template and Orchestration                     | Orchestration name/ID            | Orchestration type                             | Trigger bucket                                       | Trigger directory                             | Creation time                     | Enable T | Operation                |
| Templates *                                    | ConvMp4                          |                                                |                                                      |                                               |                                   | -        |                          |
| S Orchestrations ^                             | 10101                            | Preset                                         |                                                      | -                                             | Aug 04, 2023 03:31:24 (UTC+08:00) |          | View Details Edit Delete |
| <ul> <li>VOD</li> <li>Orchestration</li> </ul> | ConvHls<br>10100                 | Preset                                         |                                                      |                                               | Aug 04, 2023 03:31:24 (UTC+08:00) |          | View Details Edit Delete |
| Live Orchestration     COS Bucket              | Orchestration1<br>39279          | Custom                                         | ap-tokyo                                             | /input/                                       | Nov 15, 2024 11:52:15 (UTC+08:00) |          | View Details Edit Delete |

# Scenario Two: Processing Live Streams

# 1. Initiating Requests

### Initiating Requests via API Explorer

To initiate a live stream processing task by calling the API, you can refer to the Initiate Processing on Live Streams. You can click API Explorer Debugging in the file to enter the page, and fill in the relevant parameter information to initiate an online call.

The OutputStorage can be filled in by referring to the offline video scene processing above. An ExtendedParameter example is as follows, and the specific parameter meaning can be found in the Extended Parameters.

{"hht":{"top\_clip":10, "force\_cls":5003, "need\_vad":1, "res\_save\_type":1}}

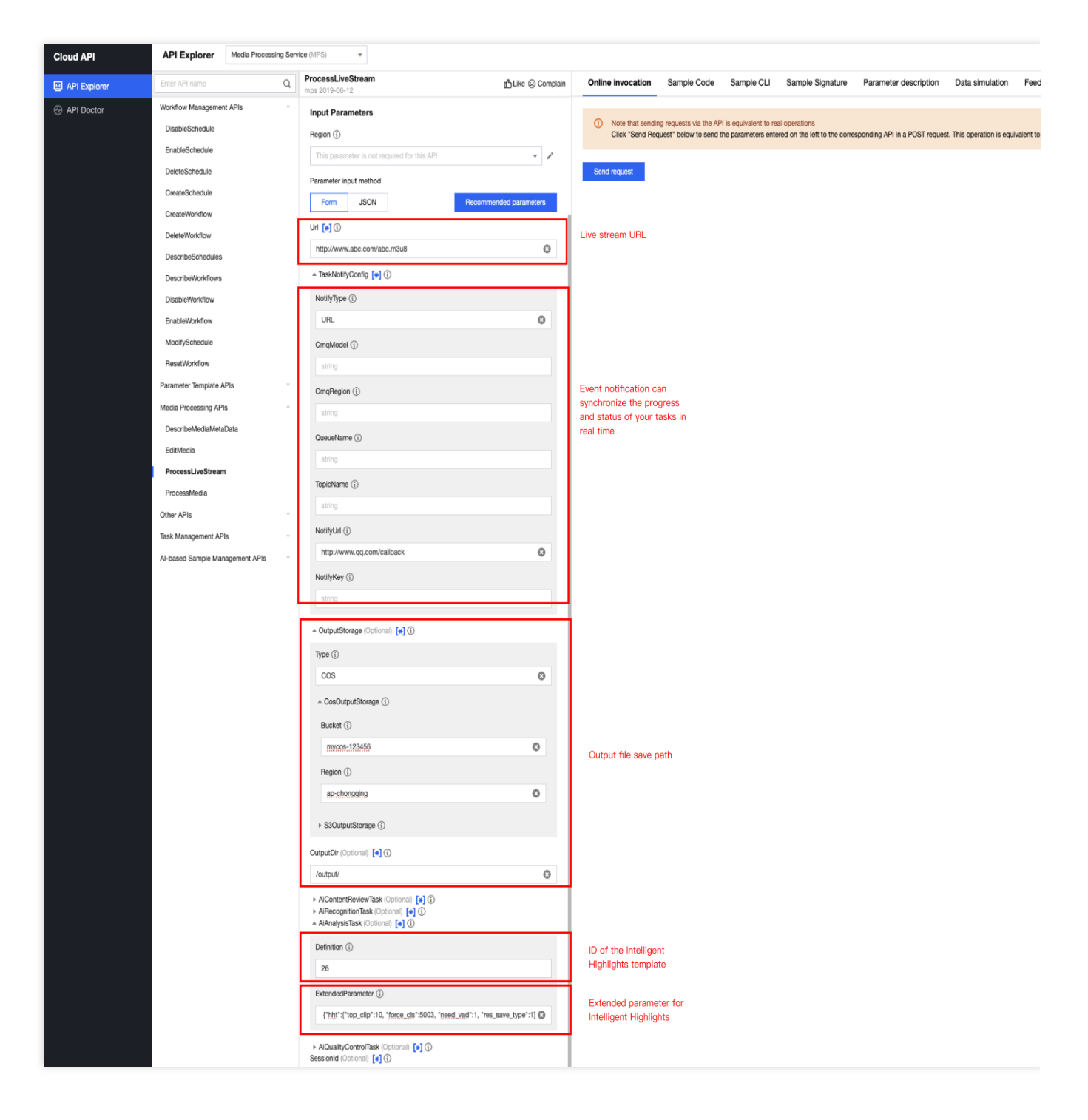

### **Initiating via API**

A POST request is initiated directly to Tencent Cloud, and the definition is the ID of the created video analysis template. Below is a request reference example:

```
{
    "Url": "http://mps-pull.test.org/live/test.flv",
    "TaskNotifyConfig": {
        "NotifyType": "URL",
        "NotifyUrl": "http://test.cloud.com/callback"
```

```
},
"OutputStorage": {
    "Type": "COS",
    "CosOutputStorage": {
        "Bucket": "mg-aidata-1258344699",
        "Region": "ap-guangzhou"
     }
},
"OutputDir": "/output/",
"AiAnalysisTask": {
        "Definition": 26,
        "ExtendedParameter": "{\\"hht\\":{\\"top_clip\\":10, \\"force_cls\\":5003,
     }
}
```

# 2. Receiving Callbacks

Refer to Parse Live Stream Processing Results to parse AiAnalysisResultInfo fields.

# 3. Task Termination Protocol

Refer to Task Management Documentation to manage the initiated tasks.

# **Extended Parameter Description**

| Parameter     | Required | Туре  | Description                                                                                                    |
|---------------|----------|-------|----------------------------------------------------------------------------------------------------|
| force_cls     | No       | int   | Specify the highlights category:<br>5003: Variety/TV Series<br>4001: Football<br>4002: Basketball<br>1001: Honor of Kings<br>100101: Honor of Kings Competition<br>1003: League of Legends                     |
| need_vad      | No       | int   | <ul><li>VAD is used to identify the end of a sentence in video. VAD extension allows complete video speech, enabled by default.</li><li>1: Use VAD</li><li>0: Do not use</li></ul>                             |
| threshold     | No       | float | Confidence threshold. The clips below the threshold are filtered out,<br>and each type of highlights has default threshold settings.<br>Remarks: You are advised not to set this parameter for the first time. |
| res_save_type | No       | int   | Whether to save the results, which are saved by default.                                                                                                    |

|                |    |        | 1: Save results<br>0: Output the time period only                                                                                                    |
|----------------|----|--------|----------------------------------------------------------------------------------------------------|
| output_pattern | No | string | Output video naming format. {} indicates placeholder.<br>{year}-{month}-{day}-{hour}-{minute}-{second}_{start_dts}-{end_dts}-<br>{timestamp}-{session}.mp4<br>Default output format:<br>hht-{year}{month}{day}{hour}{minute}-{session}-{timestamp}-<br>index.mp4                                                             |
| image_pattern  | No | string | image-{start_dts}.jpg<br>The parameters that can be used as placeholders are the same as<br>above.<br>Default output format:<br>hht-{year}{month}{day}{hour}{minute}-{session}-{timestamp}-index.jpg                                                                                                    |
| merge_type     | No | int    | <ul> <li>Note: Only available in offline scenarios. Do not merge for the default value 5003, and merge in other scenarios.</li> <li>Whether to merge the results into one video:</li> <li>1: Merge (top_clip parameter does not take effect)</li> <li>0: Do not merge (merge_time parameter does not take effect)</li> </ul> |
| merge_time     | No | int    | Note: Only available in offline scenarios. The default value<br>5003 is the actual output and the time shall not be longer than<br>one hour in other scenarios.<br>Specify the video output length when merging into one video.                                                                                              |

# Smart Erase Tutorial

Last updated : 2025-06-09 09:54:25

# Overview

Smart erase function can blur, pixelate, or seamlessly process elements like logos, subtitles, and sensitive info like faces and vehicle license plates in videos, aiding content sharing. It's used in drama, short videos, Vlogs, and international e-commerce.

### Key features

Automatically: Capable of automatically recognizing and removing over a dozen common logos, watermarks, subtitles, and sensitive info with effects like blurring and seamless removal.

High Customizability: It allows customization of model parameters for specific video scenarios, improving removal accuracy and making the final imagery appear more natural.

# Integration Method 1: Integrating Through API

Call the Media Processing Service (MPS) API, select **AiAnalysisTask**, set **Definition** to **24** (preset smart erase template), and enter extended parameters in **ExtendedParameter** for specific capabilities. For details, see Specifying an Erasure Scenario below.

### Note:

If you need to enable the smart erase feature for a custom intelligent analysis template, you can contact us and provide the **template ID**, and Tencent Cloud MPS developers will configure and enable the smart erase feature for you.

# 1. API Explorer Quick Verification

You can perform quick verification through API Explorer. After filling in relevant parameter information on the page, you can initiate an online API call.

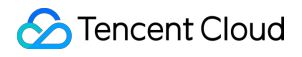

### Note:

If API Explorer is used, fill in the corresponding JSON content for ExtendedParameter. API Explorer will automatically convert it to a string.

Parameter example for API Explorer:

Parameters for directly calling an API:

{\\"delogo\\":{\\"cluster\_id\\":\\"gpu\_zhiyan\\",\\"CustomerAppId\\":\\"subtitle\_er

# 2. ExtendedParameter: Common Parameters (For Specifying Erasure Scenarios)

The following elaborates on how the **ExtendedParameter** parameter passing can specify different erasure scenarios. Note:

Currently, each request **can only select one scenario capability and does not support multiple selections**. If you need to use a combination of multiple capabilities, contact us for evaluation and support.

### Scenario 1: Watermark Removal

If **ExtendedParameter** is not specified, the watermark removal scenario is used by default.

Currently, we support the recognition and removal of over 10 types of watermarks. For watermarks not within our supported range, we also offer customized training services, however, this will incur additional model training fees.

### Scenario 2: Subtitle Removal + Voice Subtitle & Translation + Text To Speech (TTS) & Replacement

### Description

**Original subtitle removal, subtitle & voice translation, and multilingual subtitle & voice replacement** can be accomplished in one go in this scenario, facilitating video dissemination overseas. It is widely applicable to short drama platforms, short video platforms, cross-border e-commerce, and independent media studios. By using this scenario capability, the input video will be processed in the following steps sequentially:

- 1. Recognize and remove the subtitles in the original video image;
- 2. Recognize the audio in the original video, generate subtitle files, translate the subtitles, and then:
- 2.1 Render the translated subtitles to the original video image;
- 2.2 Use TTS to replace the original video's audio track.

3. Generate a new video.

### Note:

This scenario is a combination of multiple features. If you only need to use a specific feature, refer to other scenarios below.

### Parameter

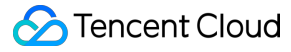

```
// Target language: English
{\\"delogo\\":{\\"cluster_id\\":\\"gpu_pp\\",\\"CustomerAppId\\":\\"audio_subtitle_
/*
Note: translate_dst_language is used to specify the target language. If it is left
Valid values: en: English; zh: Chinese.
*/
```

#### Effect Example

Left: original Chinese short video; Right: processed output video with English subtitles and English dubbing.

### **Scenario 3: Specified Area Erasure**

#### Description

The area specified by parameters is erased and a new video is generated.

#### Parameter

```
{\\"delogo\\":{\\"custom_objs\\":{\\"type\\":0,\\"time_objs\\":[{\\"objs\\":[{\\"ty
// Note: custom_objs is used to specify the area to be erased, where (lt_x, lt_y) i
```

#### Effect Example

Left: original video; Right: output video after erasure.

#### Scenario 4: Subtitle Extraction and Translation

#### Description

The subtitles in the video image are recognized, analyzed, and proofread and then translated into the specified language, and both the original and translated subtitle files are generated.

#### Parameter

```
{\\"delogo\\":{\\"CustomerAppId\\":\\"subtitle_extract\\",\\"subtitle_param\\":
{\\"translate_dst_language\\":\\"en\\"}}
/*
Note: translate_dst_language is used to specify the target language. If translate_ds:
    Other values: en: English, zh: Chinese.
*/
```

#### Effect Example

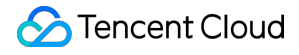

Left: original video; Right: extracted subtitle file.

### **Scenario 5: Subtitle Removal**

### Description

The text at the **lower middle part** of the video image is automatically recognized and removed using AI models to generate a new video. This feature offers two editions:

Version 2: This edition is recommended. Delivers enhanced seamless processing with superior detail preservation and optimized execution speed.

Version 1: Specifically designed for specialized subtitle formats (including background shadows, stylized typography, and dynamic effects). Provides extended coverage area for element removal, though with relatively reduced detail fidelity and slower processing performance compared to Version 2.

#### Version 2 Parameters

```
{\\"delogo\\":{\\"cluster_id\\":\\"gpu_zhiyan\\",\\"CustomerAppId\\":\\"subtitle_er
{\\"delogo\\":{\\"cluster_id\\":\\"gpu_zhiyan\\",\\"CustomerAppId\\":\\"subtitle_er
```

#### Version 1 Parameters

```
{\\"delogo\\":{\\"cluster_id\\":\\"gpu_pp\\",\\"CustomerAppId\\":\\"subtitle_erase\
```

#### Effect Example

From left to right: original video; subtitle erasing effect by using the Version 1; subtitle erasing effect by using the Version 2.

### Scenario 6: Face Mosaic

#### Description

After faces in the video image are recognized, **mosaic processing** is applied to the faces and a new video is generated.

#### Parameter

```
{\\"delogo\\":{\\"CustomerAppId\\":\\"facial_mosaic\\"}}
```

### Effect Example

Left: original video image; Right: processed video with all faces mosaicked.

### Scenario 7: Face Blur

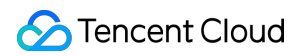

### Description

After faces in the video image are recognized, **blur processing** is applied to the faces and a new video is generated.

#### Parameter

{\\"delogo\\":{\\"CustomerAppId\\":\\"facial\_blur\\"}}

#### Effect Example

Left: original video image; Right: face blur processing.

### **Scenario 8: Face and License Plate Mosaic**

#### Description

After faces and license plates in the video image are recognized, mosaic processing is applied to both the faces and license plates and a new video is generated.

#### Parameter

```
{\\"delogo\\":{\\"CustomerAppId\\":\\"facial_and_numberplate_mosaic_v2\\"}}
```

#### Effect Example

Left: original video image; Right: both faces and license plates mosaicked.

### 3. Additional Details on ExtendedParameters

The preceding section provided a succinct overview of several prevalent methods for passing **ExtendedParameter**, aimed at designating erasure scenarios. What follows is a display of all the parameters supported by **ExtendedParameter** along with their descriptions:

```
"delogo":{
        "CustomerAppId": "subtitle_extract", # string; Set up scene parameters: Di
        "cluster_id": "",
                                     # string; Reserved fields: Used for schedulin
        "output_patten": "{task_type}-{session_id}", # string; Output file name:
        "als_filter": {
                                 # JSON object: recognition results filter.
           "min_ocr_height": 10, # Float; Must be greater than or equal to 0. Fo
           "max_ocr_height": 0.06, # Float; Must be greater than or equal to 0. Fo
           "active_areas": [
                                  # JSON array: Area filter. Only recognition res
                {
                    "lt_x": 0.1, # float, valid if >= 0; x coordinate of top-left
                   "lt_y": 0.6, # float, valid if >= 0; y coordinate of top-left
                   "rb_x": 0.9, # float, valid if >= 0; x coordinate of bottom-r
                    "rb_y": 0.95 # float, valid if >= 0; y coordinate of bottom-ri
               }
```

```
},
"custom_objs": { # json object; custom erasure area
      "type": 0, # int, set to 0; specify type
       "time_objs": [# json array; time area information
          {
              "begin_ms": 0, # int; start time, in ms, if not filled, same a
              "end ms": 100, # int; end time, in ms, if not filled, same as
              "objs": [ # json array; area information
                 {
                     "rect": { # json object; target area
                         "lt_x": 55, # float, valid if >= 0; x coordinate o
                         "lt_y": 143, # float, valid if >= 0; y coordinate o
                         "rb_x": 327, # float, valid if >= 0; x coordinate o
                         "rb_y": 192 # float, valid if >= 0; y coordinate o
                     },
                     "score": 100, # int, fill 100 here; target reference s
                                  # int; target type, 1 for logos, 2 for
                     "type": 2,
                     "value": "LUSN" # string; target value, e.g., text reco
                 }
             ]
          }
      ]
  }
  "margin_bottom": 0.2, # float, valid if >= 0; for subtitle file re
          "font_size": 50,
                              # float, valid if >= 0; for subtitle file re
          "font_type": "simkai", # string; subtitle rendering font: simkai fo
  "translate_dst_language": "en" # string; for subtitle translation, leave e
  }
```

# 4. Querying Task Results

}

# Querying a Task in the Console

Log in to the console and go to VOD Processing Tasks, where the newly initiated tasks are displayed in the task list.

When the subtask status is "Successful", you can go to **COS Bucket** > **Output Bucket**, find your output directory, and locate the files starting with delogo- in the directory, which are the output files processed by smart erase.

### Querying Task Results by Calling an API

Call the DescribeTaskDetail API and fill in the task ID (for example, 24000022-WorkflowTaskb20a8exxxxxx1tt110253 or 24000022-ScheduleTask-774f101xxxxxx1tt110253) to query task results. Example:

### **Event Notification Callback**

When initiating an MPS task using ProcessMedia, you can set callback information through the TaskNotifyConfig parameter. After the task is completed, the task results will be called back through the configured callback information. You can parse the event notification results through ParseNotification.

# Integration Method 2: Initiating a Task from Console (Zero Code)

### Note:

When an erasure task is initiated from the console, the default scenario is **watermark removal**. For other erasure scenarios, use the API to specify an erasure scenario through parameters. For details, refer to the above Integration Method 1: Integrating Through API.

### 1. Creating a Task

1.1 Log in to the MPS console and click **Create Task > Create VOD Processing Task**.

 Specify an input video file. Currently, the smart erase feature supports two input sources: Tencent Cloud Object Storage (COS) and URL download addresses. AWS S3 is currently not supported.
 In the "Process Input File" step, add the Intelligent Analysis node.

In the intelligent analysis settings drawer that pops up, select the preset smart erase template (template ID: 24). If you need to enable the smart erase feature for a custom intelligent analysis template, you can contact us and provide the **template ID**, and Tencent Cloud MPS developers will configure and enable the smart erase feature for you. **Note:** 

The preset template (template ID: 24) defaults to the **watermark removal** scenario. For other erasure scenarios, refer to the above method 1 of integrating through API.

1.4 After specifying the save path for the output video after erasure, click Create to initiate the task.

# 2. Querying Task Results

After the task is completed, you can go to the console, choose **COS Bucket > Output Bucket**, and find the output file. For detailed directions, see <u>Querying Task Results</u> above.

# 3. Automatically Triggering a Task (Optional Capability)

If you require automatically performing smart erase according to the preset parameters after a video file is uploaded in the COS bucket, you can:

3.1 When creating a task, click **Save The Orchestration**, and configure parameters such as Trigger Bucket and Trigger Directory in the pop-up window.

3.2 Go to the **VOD Orchestration** list, find the new orchestration, and turn on the switch at **Enable**. Subsequently, any new video files added to the trigger directory will automatically initiate tasks according to the preset process and parameters of the orchestration, and the processed video files will be saved to the output path configured in the orchestration.

# Note:

It takes 3-5 minutes for the orchestration to take effect after being enabled.

# FAQs

# Which logos can be erased?

This service erases logos based on AI recognition. Currently, over ten logos can be recognized and erased. For logos that are not supported currently, the customized training service is provided, which incurs a model training fee.

# Are fees charged for videos without a logo?

Yes. The service still performs recognition even if the video has no logo, which also consumes computing resources.

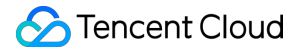

# Is live streaming supported?

Currently, only VOD files are supported by the external interface. For live streaming processing needs, please get in touch with the developer.

ck information will relay the task results.

# How to specify the output file name?

You may specify the output filename within the **ExtendedParameter** through the parameter **output\_pattern**. The placeholder symbol is {}, and the placeholders support task\_type , session\_id , with the default output being {task\_type}-{session\_id} . Usage example:

```
//Example code before translation, only suitable for use in API Explorer:
{
    "delogo": {
        "CustomerAppId": "subtitle_extract",
        "subtitle_param": {
            "translate_dst_language": ""
        },
        "output_patten": "custom-{task_type}-{session_id}"
    }
}
// If using the API directly, escape the above code as a string:{\\"delogo\\":{\\"d
// The output file name for the above parameters will be: custom-delogo-02EF93096AD
```
# Video Splitting (Long Videos to Short Videos) Tutorial

Last updated : 2025-04-27 14:14:55

Video splitting can segment a complete long video. For example, it can split complete news broadcast material into multiple news event videos, significantly enhancing the splitting quality of news and sports videos, promoting secondary creation, and saving labor and hardware costs. Video splitting supports processing offline videos and live streams. For details, see Processing Offline Videos and Processing Live Streams.

### **Processing Offline Videos**

### Integration Method 1: Initiating a Task via API

Call the Media Processing Service (MPS) API, select **AiAnalysisTask**, set **Definition** to **27 (preset video splitting template)**, and enter extended parameters in ExtendedParameter for specific capabilities. For details, see Specifying a Splitting Scenario below.

#### 1. Specifying a Splitting Scenario

#### Note:

Several preset ExtendedParameter parameters are provided below.

To ensure splitting effects, it is recommended that you contact us. We can confirm the specific parameters based on your video scenarios and provide ongoing optimization support.

#### Scenario 1: News Splitting

#### Description

Characteristics such as the director's desk and "breaking news" in news videos are recognized to split the news. The output includes the split video segments, the cover image of each segment, and the start and end times of each segment.

#### Parameter

If ExtendedParameter is **not specified**, the news splitting scenario is used by default.

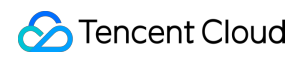

#### Effect Example

The original news (the 30-minute video on the left) has been split into multiple short videos of a few minutes each (the videos on the right).

#### Scenario 2: Large Language Model (LLM) Splitting

#### Description

The text is extracted by recognizing the video's speech and text content, and the video is split into segments intelligently based on the large language model (LLM). The output includes the split video segments, the cover image of each segment, and the start and end times, title, and summary of each segment.

#### Parameter

Enter the following parameters in ExtendedParameter. For specific parameters, it is recommended to confirm offline. The output includes the split video segments, the cover image of each segment, and the start and end times, title, and summary of each segment.

```
/*Example of filling in the parameters*/
{
    "des": {
        "split": {
            "method": "llm",
            "model": "deepseek-v3",
            "max_split_time_sec": 100,
            "extend_prompt": "This video is a medical scenario video, which is segm
        }
    },
    "strip": {
        "type": "content"
    }
}
```

Refer to the table below for optional parameters in the "des" field:

| Parameter    | Required | Туре   | Description                                                                                                    |
|--------------|----------|--------|----------------------------------------------------------------------------------------------------|
| split.method | No       | string | Segmentation Method: Ilm indicates Large Language<br>Model-based segmentation, nlp indicates traditional<br>NLP-based segmentation. The default value is <b>Ilm</b> . |
| split.model  | No       | string | Segmentation IIm: Available options include Hunyuan,<br>DeepSeek-V3, DeepSeek-R1. The default value is<br><b>DeepSeek-V3</b> .                                        |

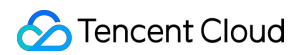

| split.max_split_time_sec | No | int    | Forces the maximum segmentation time in seconds to<br>be specified. It is recommended to use it only if<br>necessary, it may affect the segmentation effect. The<br>default value is 3600.                                                                    |
|--------------------------|----|--------|----------------------------------------------------------------------------------------------------|
| split.extend_prompt      | No | string | Requirements for segmentation task prompts. For<br>example: "This instructional video is segmented by<br>knowledge points". It is recommended to initially leave<br>blank for testing and supplement prompts only when<br>results fall short of expectations. |
| dstlang                  | No | string | Video language, used to specify the language for video<br>speech recognition and summary generation. The<br>default value is "zh".<br>"zh": Chinese.<br>"en": English.                                                                                        |

#### Effect Example

Example of LLM Output after Splitting

#### Scenario 3: Target Splitting

#### Description

Key frames where specified targets such as objects and characters appear in the video are recognized, and the corresponding segments are extracted. For example, for surveillance videos, only the segments with people appearing are extracted. The output includes the split video segments, the cover image of each segment, and the start and end times of each segment.

#### Parameter

Enter the following parameters in ExtendedParameter. For the specific targets to be detected, it is recommended to confirm offline.

```
{"strip":{"type":"object","objects":["person"], "object_set":[91020415]}}
```

#### Effect Example

Customer case: Segments with people appearing are extracted from surveillance videos to reduce storage costs.

#### 2. API Explorer Quick Verification

You can perform quick verification through API Explorer. After filling in relevant parameter information on the page,

you can initiate an online API call.

Note: API Explorer will automatically convert the format. You only need to enter the corresponding ExtendedParameter in JSON format without converting it to a string.

#### 3. Querying Task Results

Task callbacks: When initiating an MPS task using ProcessMedia, you can set callback information through the TaskNotifyConfig parameter. After the task is completed, the task results will be called back through the configured callback information. You can parse the event notification results through ParseNotification.

Query via the DescribeTaskDetail API:

For tasks started with the API and a template as described in **Integration Method 1** above, use the TaskId from ProcessMedia (for example: 24000022-WorkflowTask-b20a8exxxxxx1tt110253) to parse

AiAnalysisResultSet in WorkflowTask .

For tasks started via ProcessMedia without a template but with a ScheduleId (the subsequent section on automatic task triggering explains how to create a schedule), the returned TaskId will include "ScheduleTask" (e.g. 24000022-ScheduleTask-774f101xxxxxx1tt110253). In this scenario, use the TaskId to parse

ActivityResultSet in ScheduleTask .

For tasks initiated from the console, as described in **Integration Method 2** below, go to Tasks -> VOD for the task ID and results. For some task results not currently previewable on the console, such as the titles and summaries of segmented outputs, you can parse the ActivityResultSet in ScheduleTask in the DescribeTaskDetail API to obtain them.

Query via console: Log in to the console and go to Tasks -> VOD, where the newly initiated tasks are displayed in the task list.

When the subtask status is "Successful", you can go to **COS Bucket** > **Output Bucket**, find your output directory, and locate the files starting with strip- in the directory, which are the output files of video splitting (segmented videos and cover images).

#### Note:

Text content such as titles and summaries will not be output to the bucket, and it should be obtained through event callbacks or API queries.

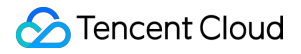

### Integration Method 2: Initiating a Task from Console (Zero Code)

#### Note:

When a video splitting task is initiated from the console, the default scenario is **news splitting**. For other splitting scenarios, use the API to specify a splitting scenario through parameters. For details, refer to the above Integration Method 1: Initiating a Task via API.

#### 1. Creating a Task

1.1 Log in to the MPS console and click Create Task > Create VOD Processing Task.

 Specify an input video file. Currently, the video splitting feature supports two input sources: Tencent Cloud Object Storage (COS) and URL download addresses. AWS S3 is currently not supported.
 In the "Process Input File" step, add the Intelligent Analysis node.

In the intelligent analysis settings drawer that pops up, select the **preset video splitting template (template ID:** 27). If you need to enable the video splitting feature for a custom intelligent analysis template, you can **contact us and provide the** template ID, and Tencent Cloud MPS developers will configure and enable the video splitting feature for you.

Note:

The preset video splitting template (template ID: 27) defaults to the **news splitting scenario**. For other splitting scenarios, use the API to specify a splitting scenario through parameters. For details, refer to the above Integration Method 1: Initiating a Task via API.

1.4 After specifying the save path for the output video, click **Create** to initiate the task.

#### 2. Querying Task Results

Refer to the above Querying Task Results.

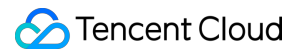

#### 3. Automatically Triggering a Task (Optional Capability)

If you require automatically performing video splitting according to the preset parameters after a video file is uploaded in the COS bucket, you can:

3.1 When creating a task, click **Save The Orchestration**, and configure parameters such as Trigger Bucket and Trigger Directory in the pop-up window.

3.2 Go to the **VOD Orchestration** list, find the new orchestration, and turn on the switch at **Enable**. Subsequently, any new video files added to the trigger directory will automatically initiate tasks according to the preset process and parameters of the orchestration, and the processed video files will be saved to the output path configured in the orchestration.

#### Note:

It takes 3-5 minutes for the orchestration to take effect after being enabled.

### **Processing Live Streams**

### Integration Method: Initiating a Task via API

Call the ProcessLiveStream API, select **AiAnalysisTask**, and set AiAnalysisTaskInput - **Definition** to 27 (preset video splitting template).

Enter extended parameters in ExtendedParameter for specific capabilities.

#### 1. Specifying a Splitting Scenario

Live streams currently support news splitting and NLP splitting scenarios, and do not support the target splitting scenario. For details, see the above Specifying a Splitting Scenario.

#### 2. Querying Task Results

Receive task callbacks: When initiating an MPS task using ProcessLiveStream, set callback information through the TaskNotifyConfig parameter. During live stream processing, the task results will be called back in real time through the configured callback information. You can refer to ParseLiveStreamProcessNotification to parse the AiAnalysisResultInfo field to obtain the task results.

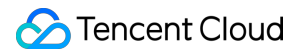

# Horizontal-to-Vertical Video Transformation Tutorial

Last updated : 2025-02-27 17:31:30

### Overview

#### About Horizontal-to-Vertical Video Transformation

Horizontal-to-vertical video transformation is not merely a rotation but involves identifying the region of interest (ROI) and cropping a video to a certain proportion suitable for playback on mobile devices. Horizontal-to-vertical video transformation enables batch generation of short videos and allows existing horizontal video resources to be converted into vertical video resources.

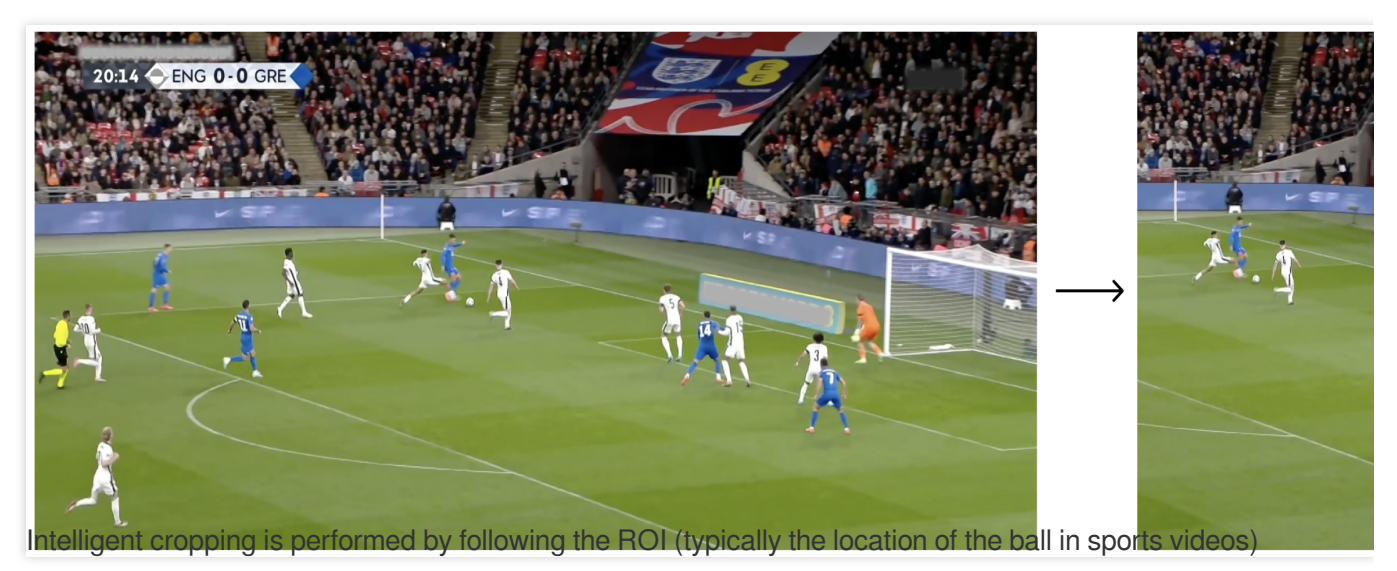

when the video is converted into a vertical one.

#### **Input and Output Formats**

The input video files support the following formats:

Encoding standards: MPEG, H.264, and H.265.

Container formats: .mp4, .avi, .mkv, .mov, and .mpg.

The output video files are uniformly encoded in H.264 and formatted in .mp4. You can preview videos using the Google Chrome browser. If you require transcoding and remuxing of formats, you can process it locally or use the audio/video transcoding feature provided by Media Processing Service (MPS).

### Integration Method 1: Initiating a Task via API

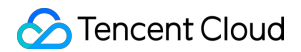

#### 1. Calling an API

You can directly initiate a POST request to Tencent Cloud. The API request domain name is mps.tencentcloudapi.com. Call the MPS API, select **AiAnalysisTask**, and set Definition to **28 (preset horizontal-to-vertical video transformation template).** ExtendedParameter is an extended parameter, and its value is an **escaped JSON string**. For specific parameter meanings, see Extended Parameter Description below.

#### AiAnalysisTaskInput

Al video intelligent analysis input parameter types

Used by actions: CreateSchedule, CreateWorkflow, DescribeTaskDetail, DescribeWorkflows, ModifySchedule, ParseNotification, ProcessLiveStream, ProcessMedia, ResetWorkflow.

| Name              | Туре    | Required | Description                                                                                                    |
|-------------------|---------|----------|----------------------------------------------------------------------------------------------------|
| Definition        | Integer | Yes      | Video content analysis template ID.                                                                                                    |
| ExtendedParameter | String  | No       | An extended parameter, whose value is a stringfied JSON.<br>Note: This parameter is for customers with special requirements. It needs to be customized offline.<br>Note: This field may return null, indicating that no valid values can be obtained. |

#### **Request Example**

#### Note:

Currently, the horizontal-to-vertical video transformation feature supports two input sources: Tencent Cloud Object Storage (COS) and URL download addresses. AWS S3 is currently not supported.

```
{
    "Action": "ProcessMedia",
    "Version": "2019-06-12",
    "InputInfo": {
        "Type": "URL",
        "UrlInputInfo": {
            "Url": "https://..." // Replace it with the URL of the video that needs
        ł
    },
    "OutputStorage": {
        "CosOutputStorage": {
            "Bucket": "BucketName",
            "Region": "BucketRegion"
        },
        "Type": "COS"
   },
    "OutputDir": "/mycos/htv_test/result/",
    "AiAnalysisTask": {
```

```
"Definition": 28, // Preset horizontal-to-vertical video transformation tem
    "ExtendedParameter": "{\\"htv\\": {\\"AlgorithmType\\": 1}}"
}
"TaskNotifyConfig": {
    "NotifyType": "URL",
    "NotifyUrl": "http://callback_url"
}
```

#### 2. API Explorer Quick Verification

You can perform quick verification through API Explorer. After filling in relevant parameter information on the page, you can initiate an online API call.

| Cloud API    | API Explorer Media Processing Se                                | rvice (MPS) •                                                                                                    |          |                                       |                                                |                                               |                                               |             |
|--------------|-----------------------------------------------------------------|----------------------------------------------------------------------------------------------------|----------|---------------------------------------|------------------------------------------------|-----------------------------------------------|-----------------------------------------------|-------------|
| API Explorer | Enter API name Q                                                | ProcessMedia mps 2019-06-12                                                                                           | Complain | Online invocation                     | Sample Code                                    | Sample CLI                                    | Sample Signature                              | Parame      |
| API Doctor   | Workflow Management APIs ^<br>DisableSchedule<br>EnableSchedule | Input Parameters<br>Region ①                                                                                          |          | Note that sending<br>Click "Send Requ | g requests via the AP<br>uest" below to send t | PI is equivalent to re<br>the parameters ente | al operations<br>red on the left to the corre | esponding A |
|              | DeleteSchedule                                                  | This parameter is not required for this API                                                                           | 1        | Send request                          |                                                |                                               |                                               |             |
|              | CreateSchedule                                                  | Parameter input method                                                                                                |          |                                       |                                                |                                               |                                               |             |
|              | CreateWorkflow                                                  | Form JSON Recommended parameter                                                                                       | ers      |                                       |                                                |                                               |                                               |             |
|              | DeleteWorkflow                                                  | ▲ Inputinfo [*] ①                                                                                                    |          |                                       |                                                |                                               |                                               |             |
|              | DescribeSchedules                                               | Туре 🛈                                                                                                    |          |                                       |                                                |                                               |                                               |             |
|              | DescribeWorkflows                                               | URL                                                                                                    | 0        |                                       |                                                |                                               |                                               |             |
|              | DisableWorkflow                                                 | Cosinputinfo ()                                                                                                    |          | Video file address to                 |                                                |                                               |                                               |             |
|              | Enableworknow                                                   |                                                                                                    |          | be processed                          |                                                |                                               |                                               |             |
|              | ResetWorkflow                                                   | //mvcos-123456.cos.ap-naniing.mvgcloud.com/MPS/input/demo.mp.@                                                        |          |                                       |                                                |                                               |                                               |             |
|              | Parameter Template APIs                                         |                                                                                                    |          |                                       |                                                |                                               |                                               |             |
|              | Media Processing APIs                                           | ▶ S3InputInfo ()                                                                                                    |          |                                       |                                                |                                               |                                               |             |
|              | DescribeMediaMetaData                                           | ▲ OutputStorage (Optional) [*] ③                                                                                      |          |                                       |                                                |                                               |                                               |             |
|              | EditMedia                                                       | Туре 🛈                                                                                                    |          |                                       |                                                |                                               |                                               |             |
|              | ProcessLiveStream                                               | COS                                                                                                    | 0        |                                       |                                                |                                               |                                               |             |
|              | ProcessMedia                                                    | ▲ CosOutputStorage ①                                                                                                  |          |                                       |                                                |                                               |                                               |             |
|              | Other APIs v                                                    | Bucket (j)                                                                                                    |          |                                       |                                                |                                               |                                               |             |
|              | Task Management APIs                                            | mycos-123456                                                                                                    | •        |                                       |                                                |                                               |                                               |             |
|              | Al-based Sample Management APIs                                 | Region (j)                                                                                                    |          | Output file save path                 |                                                |                                               |                                               |             |
|              |                                                                 | ap-nanjing 🕻                                                                                                    | •        |                                       |                                                |                                               |                                               |             |
|              |                                                                 | ► S3OutputStorage (j)                                                                                                 |          |                                       |                                                |                                               |                                               |             |
|              |                                                                 | OutputDir (Optional) [*] 🕃                                                                                            |          |                                       |                                                |                                               |                                               |             |
|              |                                                                 | /output/                                                                                                    | 8        |                                       |                                                |                                               |                                               |             |
|              |                                                                 | Scheduleid (Optional) [*]                                                                                             |          |                                       |                                                |                                               |                                               |             |
|              |                                                                 | integer                                                                                                    |          |                                       |                                                |                                               |                                               |             |
|              |                                                                 | MediaProcessTask (Optional) [*] ①     AlContentReviewTask (Optional) [*] ①     AlAnalysisTask (Optional) [*] ①        |          |                                       |                                                |                                               |                                               |             |
|              |                                                                 | Definition (                                                                                                    |          | ID of the Horizontal t                | 0                                              |                                               |                                               |             |
|              |                                                                 | 28                                                                                                    |          | Vertical template                     |                                                |                                               |                                               |             |
|              |                                                                 | ExtendedParameter (j)                                                                                                 |          | •                                     | 6au                                            |                                               |                                               |             |
|              |                                                                 | {\"htv\": {\"AlgorithmType\": 2,\"FaceDetect\": 1,\"FaceD                                                             | 0        | Horizontal to Vertical                | TOF                                            |                                               |                                               |             |
|              |                                                                 | AiRecognitionTask (Optional) [#] ()     AlQualityControlTask (Optional) [#] ()     TaskNotifyConfig (Optional) [#] () |          |                                       |                                                |                                               |                                               |             |
|              |                                                                 | NotifyType ③                                                                                                    | 0        |                                       |                                                |                                               |                                               |             |
|              |                                                                 | NotificAlorde (3)                                                                                                    | -        | Event notification car                | n                                              |                                               |                                               |             |
|              |                                                                 | string                                                                                                    |          | synchronize the prog                  | ress<br>sks in                                 |                                               |                                               |             |
|              |                                                                 | Notifid III (                                                                                                    |          | real time                             |                                                |                                               |                                               |             |
|              |                                                                 | http://www.qq.com/callback                                                                                            | 0        |                                       |                                                |                                               |                                               |             |
|              |                                                                 | CmoModel ①                                                                                                    | -        |                                       |                                                |                                               |                                               |             |
|              |                                                                 |                                                                                                    |          |                                       |                                                |                                               |                                               |             |

#### Note:

API Explorer will automatically convert the format. You only need to enter the corresponding ExtendedParameter in JSON format without converting it to a string. If calling the API directly, you need to escape the JSON string.

#### 3. Extended Parameter Description

### S Tencent Cloud

Extended parameters can enable specific capabilities. Since the MPS API cannot parse extended parameters, the value of ExtendedParameter is a **serialized JSON string**. The ExtendedParameter for horizontal-to-vertical video transformation should be placed under htv. Below is an example of a JSON before serialization. Input the escaped parameters when using the API:

```
{
    "htv": {
      "AlgorithmType": 3,
      "Ratio": "16:9",
      "ModelName": "sport",
      "FaceDetect": 1,
      "FaceDetectConfig": {
          "FaceScoreThd": 80,
          "FaceAccuracy": "Efficiency",
          "FallbackConfig": {
              "NoFaceDetect": "Scale",
              "DoubleFace": "SplitScreenVertical",
          },
      },
      "OutputPattern": "{sessionId}-{timestamp}"
      "BlurWeight": 41,
      "SmoothWeight": 0.75, //
    }
}
// Before escaping (usable in API Explorer): {"htv": {"AlgorithmType": 3, "FaceDet
```

// After escaping (required when the API is called directly): {\\"htv\\": {\\"Algor

| Name             | Туре    | Description                                                                                                    |
|------------------|---------|----------------------------------------------------------------------------------------------------|
| AlgorithmType    | Integer | <ul> <li>Designated Algorithm Categories:</li> <li>1: a general model with a relatively rapid processing speed.</li> <li>2: supports a variety of models and is tailored for optimization.</li> <li>3: Utilizes a precise face detection algorithm; when two faces are detected, they are displayed in a split-screen format, with efforts made to center the faces as much as possible.</li> <li>5: Scale the video directly and center it on the portrait screen. Use an image processed with a frosted glass effect as the background.</li> </ul> |
| Ratio            | String  | Video aspect ratio, which is a string and parsed internally. If parsing fails, the default value of 9:16 is used for cropping (for example, "9:16" indicates converting to a video with an aspect ratio of 9:16, taking the original video's height).                                                                                                    |
| FaceDetectConfig | Object  | Face detection configurations.                                                                                                    |
| OutputPattern    | String  | For customizing the filename, timestamp and sessionId serve                                                                                                    |

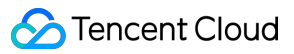

|              |         | as available substitution parameters.                                                                                                    |  |  |  |  |
|--------------|---------|----------------------------------------------------------------------------------------------------|--|--|--|--|
|              |         | <pre>For instance, "htv-{sessionId}-{timestamp}" would result in</pre>                                                                                                    |  |  |  |  |
|              |         | the output file being named "htv-xxxx-202412250000", where "xxxx" represents the actual sessionId of the task.<br>If not specified, the default output filename will be "htv- |  |  |  |  |
|              |         | {sessionId}".                                                                                                    |  |  |  |  |
| BlurWeight   | Integer | Blurring parameter: the higher the value, the more pronounced the blurring effect. <b>Excessively high parameter values may impede processing speed.</b>                      |  |  |  |  |
| SmoothWeight | Float   | A floating-point number between 0 and 1, which controls the parameter<br>for smoothing speed. The smaller the value, the faster the camera<br>moves.                          |  |  |  |  |

#### FaceDetectConfig

| Name           | Туре    | Description                                                                                                    |
|----------------|---------|----------------------------------------------------------------------------------------------------|
| FaceScoreThd   | Integer | The recognition threshold for the face detection algorithm. A face is considered valid only when the recognition score exceeds this threshold.             |
| FaceAccuracy   | String  | Optional, the number of executions for the face detection algorithm, defaults to "Balance". Other selectable options include "Efficiency" and "Precision". |
| FallbackConfig | Object  | The fallback strategy for face detection includes scenarios with<br>"NoFaceDetect" (no faces detected) and "DoubleFace" (two faces<br>detected).           |

#### FallbackConfig

| Name         | Туре   | Description                                                            |
|--------------|--------|------------------------------------------------------------------------|
| NoFaceDetect | String | Options: "Scale", "ScaleWithoutBlur" (default).                        |
| DoubleFace   | String | Options: "Scale", "ScaleWithoutBlur", "SplitScreenVertical" (default). |

Scale: Center the frame through scaling, and replace the background with an image treated with a frosted glass effect. ScaleWithoutBlur: Center the frame through scaling, and replace the background with pure black.

SplitScreenVertical: The default processing logic for dual faces involves splitting the screen vertically, with each face centered in the top and bottom areas respectively.

#### 4. Querying Task Results

Task callbacks: When initiating an MPS task using ProcessMedia, you can set callback information through the TaskNotifyConfig parameter. After the task is completed, the task results will be called back through the configured callback information. You can parse the event notification results through ParseNotification. The related data structures listed below are provided for reference.

Query via the DescribeTaskDetail API:

For tasks started with the API and a template as described in **Integration Method 1** above, use the TaskId from ProcessMedia (for example: 24000022-WorkflowTask-b20a8exxxxxx1tt110253) to parse

AiAnalysisResultSet in WorkflowTask . The related data structures listed below are provided for reference.

For tasks started via ProcessMedia without a template but with a ScheduleId (the subsequent section on automatic task triggering explains how to create a schedule), the returned TaskId will include "ScheduleTask" (e.g. 24000022-ScheduleTask-774f101xxxxxx1tt110253). In this scenario, use the TaskId to parse

ActivityResultSet in ScheduleTask .

For tasks initiated from the console, as described in **Integration Method 2** below, go to Tasks -> VOD for the task ID and results. You can also parse the ActivityResultSet in ScheduleTask in the DescribeTaskDetail API to obtain the task results.

Query via console: Log in to the console and go to VOD Processing Tasks, where the newly initiated tasks are displayed in the task list.

| Media Processing<br>Service | VOD Process                   | sing Tasks                          |                      |                      |                            |                              |        |                    |                           |                          |
|-----------------------------|-------------------------------|-------------------------------------|----------------------|----------------------|----------------------------|------------------------------|--------|--------------------|---------------------------|--------------------------|
| Overview                    |                               |                                     |                      |                      |                            |                              |        |                    |                           |                          |
| Oreate Task                 | <ol> <li>This page</li> </ol> | ge only shows tasks in the past sev | ren days             |                      |                            |                              |        |                    |                           |                          |
| Tasks ^                     | Create task                   |                                     |                      |                      |                            |                              |        |                    | Enter task ID. Separate r | nultiple IDs with ;      |
| • VOD                       | Task ID                       |                                     |                      | Status <b>T</b>      | Task type 🔻                | Creation time ↓              |        | End time 💲         |                           | Operation                |
| • Live                      |                               |                                     |                      |                      |                            |                              |        |                    |                           | Hide details Restart End |
| Template and Orchestration  |                               | -ebcd8.                             | 135tt261             | Completed            | Intelligent Analysis       | Nov 15, 2024 11:52:21 (UTC+0 | B:00)  | Nov 15, 2024 11:54 | 4:25 (UTC+08:00)          | Play source video        |
| To Templates -              | Cubbeek bie                   | Culture status                      | Ouklash kura 🔻       | Translate Trace V    | Chart time +               | End time +                   | Output |                    |                           | Oneration                |
| 0.0.1.1                     | Subtask No.                   | Subtask status                      | Subtask type         | Template Type        | Start unie 👻               | End ume 🗣                    | Output |                    |                           | Operation                |
| Co Orchestrations *         | 1                             | Successful                          | Intelligent Analysis | Intelligent Analysis | Nov 15, 2024 11:52:21 (UTC | Nov 15, 2024 11:53:37 (UTC   | -      |                    |                           | View Details View Down   |
| Resource Usage              |                               |                                     |                      |                      |                            |                              |        |                    |                           |                          |
| () Usage Statistics         | Total items: 1                |                                     |                      |                      |                            |                              |        |                    | 10 v / p                  | age H 4 1 /1 page        |
| Resource Packs              |                               |                                     |                      |                      |                            |                              |        |                    |                           |                          |
| More Services               |                               |                                     |                      |                      |                            |                              |        |                    |                           |                          |
| 🕸 More services 🔹 👻         |                               |                                     |                      |                      |                            |                              |        |                    |                           |                          |
| General Settings *          |                               |                                     |                      |                      |                            |                              |        |                    |                           |                          |
| 🖵 Terminal SDK 🛛 🗸          |                               |                                     |                      |                      |                            |                              |        |                    |                           |                          |

When the subtask status is "Successful", you can go to **COS Bucket** > **Output Bucket**, find your output directory, and locate the files starting with htv- in the directory, which are the output videos after horizontal-to-vertical video transformation.

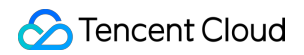

| Media Processing<br>Service                       | COS Bucket Source buckets Output bucket |          |                                         |
|---------------------------------------------------|-----------------------------------------|----------|-----------------------------------------|
| ⊕ Create Task                                     | Output bucket / _ / output /            |          |                                         |
| 🖹 Tasks 🛛 👻                                       | Upload New folder Refresh               |          |                                         |
| Template and Orchestration                        |                                         |          |                                         |
| 🕞 Templates 🛛 👻                                   | File name 🗘                             | Size ‡   | Modification Time                       |
| <ul> <li>Orchestrations ^</li> <li>VOD</li> </ul> | htv-02 3382577.mp4                      | 7.74 MB  | 2024-11-19 16:03:31 Preview<br>Download |
| Orchestration • Live Orchestration                | strip-0⁄2 19142-20.mp4                  | 4.58 MB  | 2024-11-15 18:04:10 Preview<br>Download |
| COS Bucket                                        | strip-0; -24.jpg                        | 11.88 KB | 2024-11-15 18:04:10 Preview             |

#### **Related Data Structures**

#### AiAnalysisTaskHorizontalToVerticalResult

Horizontal-to-vertical video transformation result type.

Referenced by the following APIs: DescribeTaskDetail and ParseNotification.

| Name    | Туре                                     | Description                                                                                                    |
|---------|------------------------------------------|----------------------------------------------------------------------------------------------------|
| Status  | String                                   | Task status, including PROCESSING, SUCCESS, and FAIL.                                                                                           |
| ErrCode | Integer                                  | Error code. 0: Successful; other values: Failed.                                                                                                |
| Message | String                                   | Error message.                                                                                                    |
| Input   | AiAnalysisTaskHorizontalToVerticalInput  | Horizontal-to-vertical video transformation task input.                                                                                         |
| Output  | AiAnalysisTaskHorizontalToVerticalOutput | Horizontal-to-vertical video transformation task<br>output.<br>Note: This field may return null, indicating that no<br>valid value is obtained. |

#### AiAnalysisTaskHorizontalToVerticalInput

Horizontal-to-vertical video transformation task input type.

Referenced by the following APIs: DescribeTaskDetail and ParseNotification.

| Name       | Туре    | Description                                              |
|------------|---------|----------------------------------------------------------|
| Definition | Integer | Horizontal-to-vertical video transformation template ID. |

#### ${\it AiAnalysis} Task Horizontal To Vertical Output$

Horizontal-to-vertical video transformation result information.

Referenced by the following APIs: DescribeTaskDetail and ParseNotification.

| Name          | Туре              | Description                                                                                                    |
|---------------|-------------------|----------------------------------------------------------------------------------------------------|
| Path          | String            | Horizontal-to-vertical video transformation list.                                                                                                    |
| OutputStorage | TaskOutputStorage | Storage location of videos after horizontal-to-vertical<br>transformation.<br>Note: This field may return null, indicating that no valid value<br>is obtained. |

### Integration Method 2: Initiating a Task from Console (Zero Code)

#### 1. Creating a Task

1.1 Log in to the MPS console and click Create Task > Create VOD Processing Task.

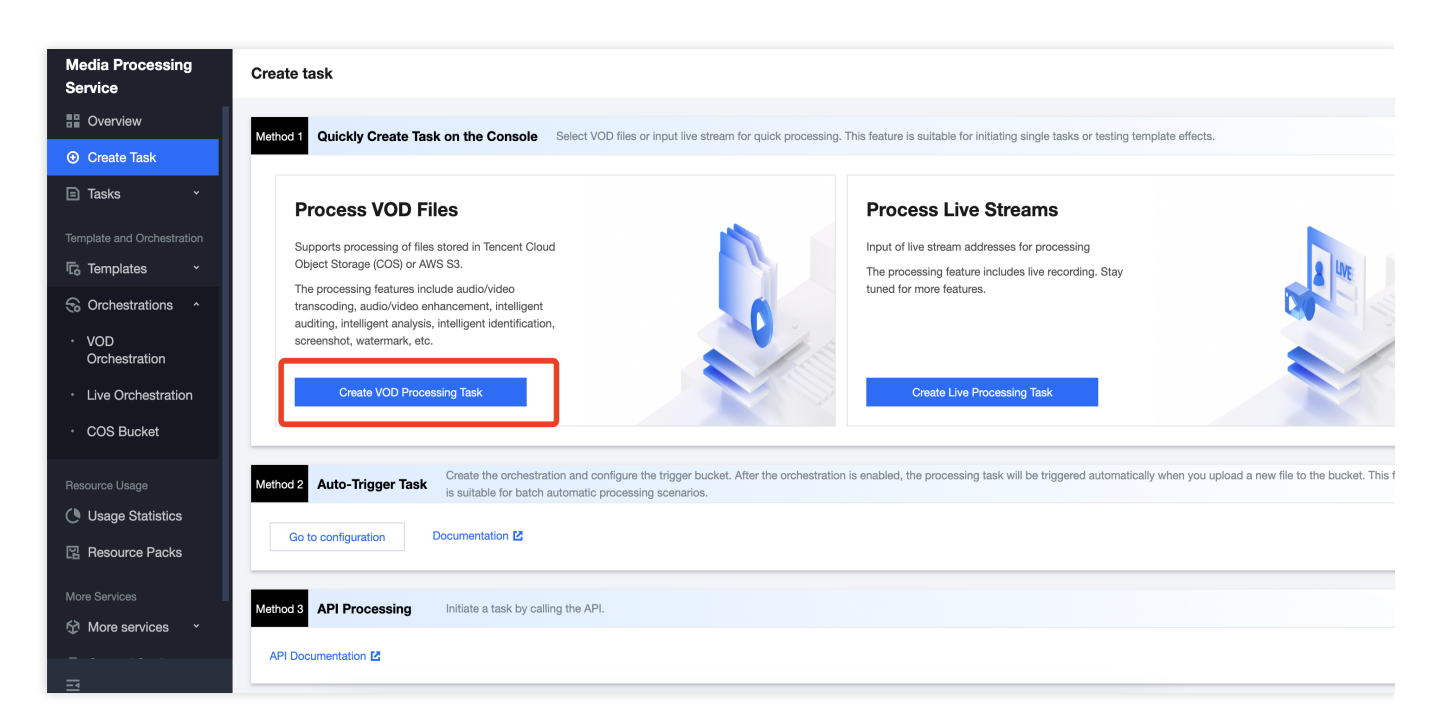

1.2 Specify an input video file. Currently, the horizontal-to-vertical video transformation feature supports two input sources: Tencent Cloud COS and URL download addresses. AWS S3 is currently not supported.

1.3 In the "Process Input File" step, add the Intelligent Analysis node.

| Course MOD                                                                                        |                                                                                                    |                                        |                                                   |                                             |                 |                               |                               |              |               |                |
|---------------------------------------------------------------------------------------------------|----------------------------------------------------------------------------------------------------|----------------------------------------|---------------------------------------------------|---------------------------------------------|-----------------|-------------------------------|-------------------------------|--------------|---------------|----------------|
| Create VOD                                                                                        | Processing Task                                                                                                    |                                        |                                                   |                                             |                 |                               |                               |              |               |                |
|                                                                                                   |                                                                                                    |                                        |                                                   |                                             |                 |                               |                               |              |               |                |
| Specify Inp                                                                                       | ut File                                                                                                    |                                        |                                                   |                                             |                 |                               |                               |              |               |                |
|                                                                                                   |                                                                                                    |                                        |                                                   |                                             |                 |                               |                               |              |               |                |
| ut File Source 🔇                                                                                  | Tencent Cloud Object Storage (COS)                                                                                                    | URL AWS S3                             |                                                   |                                             |                 |                               |                               |              |               |                |
| ect Input File *                                                                                  | Select files from COS.                                                                                                    |                                        | Select                                            |                                             |                 |                               |                               |              |               |                |
| Process Inn                                                                                       | ut Filos                                                                                                    |                                        |                                                   |                                             |                 |                               |                               |              |               |                |
| <b>Process</b> mp                                                                                 |                                                                                                    |                                        |                                                   |                                             |                 |                               |                               |              |               |                |
| Create Orchestrati                                                                                | ion Select Existing Orchestration                                                                                                    | Through the orchestration, MI          | PS feature nodes                                  | an be combined, su                          | ich as enhancii | ng the video                  | before trans                  | coding to fo | orm an automa | tic processing |
|                                                                                                   |                                                                                                    |                                        |                                                   |                                             |                 |                               |                               |              |               |                |
|                                                                                                   |                                                                                                    | -                                      |                                                   |                                             |                 |                               |                               |              |               |                |
| l i 🕨 Inp                                                                                         | put +                                                                                                    | Intelligent Analys X ×                 |                                                   | Output                                      |                 |                               |                               |              |               |                |
|                                                                                                   |                                                                                                    |                                        |                                                   |                                             |                 |                               |                               |              |               |                |
|                                                                                                   | · · · · · · · · · · · · · · ·                                                                                                    |                                        |                                                   |                                             |                 |                               |                               |              |               |                |
|                                                                                                   | · · · · · · · · · · · · · · · · · · ·                                                                                                    |                                        |                                                   | <br>                                        |                 |                               |                               |              |               |                |
|                                                                                                   | · · · · · · · · · · · · · · · · · · ·                                                                                                    |                                        |                                                   | · · · · · · · · · ·                         |                 |                               |                               |              |               |                |
|                                                                                                   |                                                                                                    |                                        |                                                   |                                             |                 |                               |                               |              |               |                |
|                                                                                                   |                                                                                                    |                                        |                                                   |                                             |                 |                               |                               |              |               |                |
|                                                                                                   |                                                                                                    |                                        |                                                   |                                             |                 |                               |                               |              |               |                |
| ıble event notificati                                                                             | ions()                                                                                                    |                                        |                                                   |                                             |                 |                               |                               |              |               |                |
| ible event notificati                                                                             | ions ()                                                                                                    |                                        |                                                   |                                             |                 |                               |                               |              |               |                |
| able event notificati                                                                             | ions ()                                                                                                    |                                        |                                                   |                                             |                 |                               |                               |              |               |                |
| able event notificati                                                                             | ions () ()<br>tput Path<br>Select a folder path from COS.                                                                                                    |                                        | Select                                            |                                             |                 |                               |                               |              |               |                |
| able event notificati                                                                             | ions (i) (i)<br>tput Path<br>Select a folder path from COS.<br>To specify the output path of a feature r                                                                               | iode separately, you can click the fea | Select<br>sture node in step                      | 2 and configure it i                        | n More Setting  | gs > Customi                  | ze Output Pa                  |              |               |                |
| able event notificati<br>Specify Out<br>tput Save Path •                                          | ions ()<br>tput Path<br>Select a folder path from COS.<br>To specify the output path of a feature r                                                                                    | iode separately, you can click the fea | Select<br>ature node in step                      | 2 and configure it i                        | n More Setting  | gs > Customi                  | ze Output Pa                  | ath.         |               |                |
| able event notificati Specify Out tput Save Path *                                                | ions ()<br>tput Path<br>Select a folder path from COS.<br>To specify the output path of a feature r                                                                                    | 10de separately, you can click the fea | Select<br>ature node in step                      | 2 and configure it i                        | n More Setting  | gs > Customi                  | ze Output Pa                  | sth.         |               |                |
| able event notificati<br>Specify Out<br>tput Save Path *<br>Ivanced<br>ttings                     | ions () ()<br>tput Path<br>Select a folder path from COS.<br>To specify the output path of a feature r                                                                                 | 10de separately, you can click the fea | Select<br>ature node in step                      | 2 and configure it i                        | n More Setting  | gs > Customi                  | ze Output Pa                  | sth.         |               |                |
| able event notificati<br>Specify Out<br>tput Save Path •<br>Ivanced<br>ttings<br>:ociate Resource | ions () ()<br>tput Path<br>Select a folder path from COS.<br>To specify the output path of a feature r<br>Select associated resources.                                                 | vode separately, you can click the fea | Select<br>ature node in step                      | 2 and configure it i                        | n More Setting  | gs > Customi                  | ze Output Pa                  | ath.         |               |                |
| able event notificati<br>Specify Out<br>tput Save Path *<br>Ivanced<br>ttings                     | ions () ()<br>tput Path<br>Select a folder path from COS.<br>To specify the output path of a feature r<br>Select associated resources.<br>After the resource is associated, the cost   | 10de separately, you can click the fea | Select<br>ature node in step<br>d on the tags box | 2 and configure it i                        | n More Setting  | gs > Customi<br>dify resource | ze Output Pa                  | ath.         | coation Manag | ement 🗹.       |
| able event notificati<br>Specify Out<br>tput Save Path *<br>Ivanced<br>ttings<br>:ociate Resource | ions ()  Equat Path  Select a folder path from COS.  To specify the output path of a feature r  Select associated resources.  After the resource is associated, the cost               | 10de separately, you can click the fea | Select<br>ature node in step<br>d on the tags box | 2 and configure it i                        | n More Setting  | gs > Customi<br>dify resource | ze Output Pa<br>25, please go | to Cost Alle | ocation Manag | ement 🗗.       |
| sble event notificati<br>Specify Out<br>tput Save Path *<br>Ivanced<br>ttings<br>iociate Resource | ions () ()<br>Eput Path<br>Select a folder path from COS.<br>To specify the output path of a feature r<br>Select associated resources. •<br>After the resource is associated, the cost | 10de separately, you can click the fea | Select<br>ature node in step<br>d on the tags box | 2 and configure it i<br>nd to the resources | n More Setting  | gs > Customi                  | ze Output Pa<br>ts, please go | to Cost Alle | ocation Manag | ement 🛃.       |

In the intelligent analysis settings drawer that pops up, select the \*\*preset horizontal-to-vertical video transformation template (template ID: 28)\*\*.

#### Note:

If you need to enable the horizontal-to-vertical video transformation feature for a custom intelligent analysis template, you can contact us and provide the **template ID**, and Tencent Cloud MPS developers will configure and enable the horizontal-to-vertical video transformation feature for you.

#### Select template

#### O Intelligent Analysis Template

You can also create a template 🔀 and then refresh this list.

| Template name/II   | O Analysis Items                                | Creation time                        | Update Time                            | Template Type <b>T</b> | Operation    |
|--------------------|-------------------------------------------------|--------------------------------------|----------------------------------------|------------------------|--------------|
| o analysis 57374   | Intelligent video<br>tagging、Intelligent        | Jun 04, 2024 11:05:40<br>(UTC+08:00) | ) Jun 04, 2024 11:05:40<br>(UTC+08:00) | Custom                 | View         |
| Presetting-Templat | te28 Intelligent landscape-<br>to-portrait      | Sep 10, 2024 15:41:13<br>(UTC+08:00) | 3 Sep 11, 2024 15:35:45<br>(UTC+08:00) | Preset                 | View         |
| Presetting-Templat | te27 Video segmentation                         | Oct 29, 2024 10:09:28<br>(UTC+08:00) | 3 Oct 29, 2024 10:27:11<br>(UTC+08:00) | Preset                 | View         |
| Presetting-Templat | te26<br>Highlights                              | Jul 04, 2024 18:11:14<br>(UTC+08:00) | Jul 05, 2024 10:11:36<br>(UTC+08:00)   | Preset                 | View         |
| Presetting-Templat | te24 Intelligent removal<br>(watermark removal) | Dec 07, 2023 10:06:55<br>(UTC+08:00) | 5 Oct 14, 2024 10:43:10<br>(UTC+08:00) | Preset                 | View         |
| Presetting-Templat | te22 Large model video<br>summary               | Dec 06, 2023 20:24:23<br>(UTC+08:00) | 3 Dec 07, 2023 10:31:12<br>(UTC+08:00) | Preset                 | View         |
| Presetting Templat | e20 Intelligent categorization、                 | Jan 01, 2017 00:00:00<br>(UTC+08:00) | ) Jan 18, 2021 11:20:44<br>(UTC+08:00) | Preset                 | View         |
| Presetting Templat | e10 Intelligent categorization、                 | Jan 01, 2017 00:00:00<br>(UTC+08:00) | ) Jan 18, 2021 11:20:44<br>(UTC+08:00) | Preset                 | View         |
| Total items: 8     |                                                 |                                      | 10                                     | ✓ / page               | 1 / 1 page 🕨 |

1.4 After specifying the save path for the output video, click **Create** to initiate the task.

| Create VOD             | Processing Task                                                                                                    |
|------------------------|----------------------------------------------------------------------------------------------------|
|                        |                                                                                                    |
| 1 Specify Inp          | put File                                                                                                    |
| Input File Source      | Tencent Cloud Object Storage (COS) URL AWS S3                                                                                                    |
| Select Input File *    | Select                                                                                                    |
| 2 Process Inp          | put Files                                                                                                    |
| Create Orchestrat      | tion Select Existing Orchestration Through the orchestration, MPS feature nodes can be combined, such as enhancing the video before transcoding to form an automatic process               |
|                        |                                                                                                    |
| i i i i 🕨 Inj          | put                                                                                                    |
|                        |                                                                                                    |
|                        |                                                                                                    |
|                        |                                                                                                    |
| Enable event notificat |                                                                                                    |
|                        |                                                                                                    |
| 3 Specify Ou           | tput Path                                                                                                    |
| Output Save Path *     | Select                                                                                                    |
|                        | To specify the output path of a feature node separately, you can click the feature node in step 2 and configure it in More Settings > Customize Output Path.                               |
| Advanced               |                                                                                                    |
| Settings               |                                                                                                    |
| Associate Resource     | Select associated resources.                                                                                                    |
|                        | After the resource is associated, the costs for this task can be allocated based on the tags bound to the resources. To add or modify resources, please go to Cost Allocation Management 🗹 |
|                        |                                                                                                    |
| Create                 |                                                                                                    |

#### 2. Querying Task Results

Refer to the above Querying Task Results.

#### 3. Automatically Triggering a Task (Optional Capability)

If you require automatically performing horizontal-to-vertical video transformation according to the preset parameters after a video file is uploaded in the COS bucket, you can:

3.1 When creating a task, click **Save The Orchestration**, and configure parameters such as Trigger Bucket and Trigger Directory in the pop-up window.

| Overview Products * Cloud Application F     | Save Orchestration         |                                                                                                    | ×      |                     |
|---------------------------------------------|----------------------------|----------------------------------------------------------------------------------------------------|--------|---------------------|
| Create VOD Processing Task                  | Before the VOD             | Networketeles is served, you used to entry the outer Means and Elect VAN Automaticalies in the mean and enable it Ween you unlead a                                                |        |                     |
|                                             | new file to the trig       | ger bucket, the processing task will be triggered automatically.                                                                                                    |        |                     |
| 1 Specify Input File                        | Trigger type               | AWS Tennent Cloud COS                                                                                                    |        |                     |
| Input File Source O Tencent Cloud Object    | 119901 950                 |                                                                                                    |        |                     |
| Select Input File * https://vivien-12563424 | Orchestration name •       | Orchestration1                                                                                                    |        |                     |
| Process Input Files                         | Trigger bucket             | Max 12e characters; supports Chinese characters, letters, digits, underscores, and hypnens.           Tokyo         y         37         *                                         |        |                     |
| Create Orchestration Select Existin         | Trigger directory          | /input/                                                                                                    |        |                     |
|                                             |                            | Starts and ends with "/". If you leave this empty, the orchestration will be applied to all directories of the bucket.                                                             |        |                     |
| input                                       | Output bucket •            | yu 37 🔻                                                                                                    |        |                     |
|                                             | Output directory           | /output/                                                                                                    |        |                     |
|                                             |                            | Must start and end with a slash (/). If you do not specify this, the output directory will be the same as the trigger directory.                                                   |        |                     |
|                                             | Actions *                  |                                                                                                    |        | Save the Orchestrat |
| Enable event notifications ()               |                            | Input Intelligent Analys                                                                                                    |        |                     |
| 3 Specify Output Path                       |                            |                                                                                                    |        |                     |
| Output Save Path * [ap-tokyo] yunatest-1    |                            |                                                                                                    |        |                     |
| To specify the output pa                    |                            |                                                                                                    |        |                     |
|                                             | Enable event notifications |                                                                                                    |        |                     |
| Create                                      | Off-peak transcoding       |                                                                                                    |        |                     |
|                                             |                            | Idle time transcoding only supports the configuration of general video transcoding and audio/video TSC transcoding nodes. More id<br>capabilities will be available in the future. | e time |                     |
|                                             |                            | Save Cancel                                                                                                    |        |                     |

3.2 Go to the **VOD Orchestration** list, find the new orchestration, and turn on the switch at **Enable**. Subsequently, any new video files added to the trigger directory will automatically initiate tasks according to the preset process and parameters of the orchestration, and the processed video files will be saved to the output path configured in the orchestration.

#### Note:

It takes 3-5 minutes for the orchestration to take effect after being enabled.

| Media Processing<br>Service                       | VOD Orchestration Through the orch    | nestration, MPS feature nodes can be combined, si     | uch as enhancing the video before transcoding to f | orm an automatic processing flow. |                                   |                 |                          |
|---------------------------------------------------|---------------------------------------|-------------------------------------------------------|----------------------------------------------------|-----------------------------------|-----------------------------------|-----------------|--------------------------|
| <ul> <li>Overview</li> <li>Create Task</li> </ul> | Create a VOD orchestration and enable | ble it. Uploading a new file in the associated bucket | will automatically initiate the processing task.   |                                   |                                   |                 |                          |
| 🖹 Tasks 🛛 👻                                       | Create VOD Orchestration              |                                                       |                                                    |                                   |                                   |                 | Enter an orchestrati     |
| Template and Orchestration                        | Orchestration name/ID                 | Orchestration type                                    | Trigger bucket                                     | Trigger directory                 | Creation time                     | Enable <b>T</b> | Operation                |
| Templates * S Orchestrations ^                    | ConvMp4<br>10101                      | Preset                                                |                                                    |                                   | Aug 04, 2023 03:31:24 (UTC+08:00) |                 | View Details Edit Delete |
| <ul> <li>VOD</li> <li>Orchestration</li> </ul>    | ConvHIs<br>10100                      | Preset                                                |                                                    |                                   | Aug 04, 2023 03:31:24 (UTC+08:00) |                 | View Details Edit Delete |
| Live Orchestration     COS Bucket                 | Or 11<br>39                           | Custom                                                | ap-tokyo                                           | /input/                           | Nov 15, 2024 11:52:15 (UTC+08:00) |                 | View Details Edit Delete |

## Media Quality Inspection Integration

Last updated : 2025-02-06 11:37:56

### Scenario 1: VOD File Quality Inspection

#### Method 1: Initiating a Task in the Console

#### **Step 1: Creating VOD Orchestration**

1. Log in to the MPS console, click Create VOD Orchestration, and add a Media Quality Inspection node in the Actions field.

|                                    | AWS Tencent Cloud COS                           |                                                                                                    |                                             |
|------------------------------------|-------------------------------------------------|----------------------------------------------------------------------------------------------------|---------------------------------------------|
| Orchestration<br>name *            |                                                 |                                                                                                    |                                             |
|                                    | Max 128 characters; supports Chinese charact    | ters, letters, digits, underscores, and                                                                              | hyphens.                                    |
| Trigger bucket *                   | Guangzhou 💌 t                                   | le 💌                                                                                                    |                                             |
| frigger directory                  |                                                 |                                                                                                    |                                             |
|                                    | Starts and ends with "/". If you leave this emp | oty, the orchestration will be applied                                                                               | to all directories of the bucket.           |
| Output bucket *                    | t                                               |                                                                                                    |                                             |
| Dutput directory                   |                                                 |                                                                                                    |                                             |
|                                    | Must start and end with a slash (/). If you do  | not specify this, the output directory                                                                               | will be the same as the trigger directory.  |
| inable event<br>notifications      |                                                 |                                                                                                    |                                             |
| Dff-peak<br>ranscoding             | Currently, off-peak transcoding is only suppo   | orted for audio/video transcoding no                                                                                 | ides. More will be supported in the future. |
| Actions *                          | Click to ad                                     | d a feature node                                                                                                    |                                             |
|                                    | Input                                           | Output                                                                                                    |                                             |
|                                    |                                                 | Audio/Video Transcoding                                                                                              |                                             |
|                                    |                                                 | Audio/Video Enhancement                                                                                              |                                             |
|                                    |                                                 |                                                                                                    |                                             |
|                                    |                                                 | Intelligent Analysis                                                                                                 |                                             |
|                                    |                                                 | Intelligent Analysis                                                                                                 |                                             |
|                                    |                                                 | Intelligent Analysis<br>Intelligent Identification<br>Intelligent Auditing                                           |                                             |
| Advanced Setti                     | ngs                                             | Intelligent Analysis<br>Intelligent Identification<br>Intelligent Auditing<br>Media Quality Inspection               |                                             |
| <b>Advanced Setti</b><br>Associate | ngs                                             | Intelligent Analysis<br>Intelligent Identification<br>Intelligent Auditing<br>Media Quality Inspection<br>Screenshot |                                             |

2. After the node is added, a new page pops up. Select a predefined system template or create a custom template based on the actual business scenario on this page. Then, save the settings.

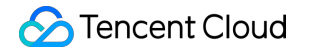

| Select template   | e Create Custom T  | emplate 🔀                 |  |
|-------------------|--------------------|---------------------------|--|
| Select template * | 30-Quality Scoring | Select                    |  |
|                   |                    |                           |  |
|                   | Quality Score      | Enable No Reference Score |  |
|                   | Quality Detection  | Disabled                  |  |
|                   | Format Diagnosis   | Disabled                  |  |
|                   |                    |                           |  |
|                   |                    |                           |  |
|                   |                    |                           |  |
|                   |                    |                           |  |
|                   |                    |                           |  |
|                   |                    |                           |  |
|                   |                    |                           |  |
|                   |                    |                           |  |
|                   |                    |                           |  |
|                   |                    |                           |  |
|                   |                    |                           |  |
|                   |                    |                           |  |
|                   |                    |                           |  |
|                   |                    |                           |  |
|                   |                    |                           |  |
|                   |                    |                           |  |
|                   |                    |                           |  |
|                   |                    |                           |  |
|                   |                    |                           |  |
|                   |                    |                           |  |
|                   |                    |                           |  |
|                   |                    |                           |  |
|                   |                    |                           |  |

4. Return to the VOD orchestration list after the orchestration is created, find the newly created orchestration in the list, and click the switch to enable it. The orchestration will take effect in about 3-5 minutes after it is enabled.

| VOD Orchestration Through the orchestration, MPS feature nodes can be combined, such as enhancing the video before transcoding to form an automatic processing flow. |                                     |                                        |                   |                                      |                 |                                    |  |  |
|----------------------------------------------------------------------------------------------------|-------------------------------------|----------------------------------------|-------------------|--------------------------------------|-----------------|------------------------------------|--|--|
| () Create a VOD orchestra                                                                                                    | You have enabled to in 3-5 minutes. | his orchestration. It will take effect |                   |                                      |                 |                                    |  |  |
| Create VOD Orchestration                                                                                                    |                                     |                                        |                   |                                      |                 | Enter an orchestrati               |  |  |
| Orchestration name/ID                                                                                                    | Orchestration type                  | Trigger bucket                         | Trigger directory | Creation time                        | Enable <b>T</b> | Operation                          |  |  |
| ConvMultiHls<br>10102                                                                                                    | Preset                              | -                                      | -                 | Sep 20, 2024 03:31:24<br>(UTC+08:00) |                 | View Details Edit Delete           |  |  |
| <b>ConvMp4</b><br>10101                                                                                                    | Preset                              |                                        | -                 | Aug 04, 2023 03:31:24<br>(UTC+08:00) |                 | View Details Edit Delete           |  |  |
| ConvHIs<br>10100                                                                                                    | Preset                              |                                        | -                 | Aug 04, 2023 03:31:24<br>(UTC+08:00) |                 | View Details Edit Delete           |  |  |
| <b>vod</b><br>43016                                                                                                    | Custom                              | te<br>be<br>1:<br>ap-guangzhou         | /                 | Jan 15, 2025 10:31:31<br>(UTC+08:00) |                 | View Details Edit Delete           |  |  |
| Total items: 4                                                                                                    |                                     |                                        |                   |                                      | 10 🔻 / page     | <ul> <li>4 1 / 1 page ▶</li> </ul> |  |  |

#### Step 2: Initiating a VOD Quality Inspection Task

Upload VOD files requiring quality inspection to the trigger directory specified in the orchestration configuration after the orchestration takes effect. The uploaded files will be processed for quality inspection according to the configured node and template of the orchestration.

#### Step 3: Managing VOD Quality Inspection Tasks

Quality inspection tasks can be viewed on the VOD Processing Tasks page.

| Create task       |                                   |                          |                  |                 |                              |                                   |        |                           | Enter task ID. Separat | e multiple IDs with ;                |
|-------------------|-----------------------------------|--------------------------|------------------|-----------------|------------------------------|-----------------------------------|--------|---------------------------|------------------------|--------------------------------------|
| Task ID           |                                   |                          | Status <b>T</b>  | Task type 🔻     |                              | Creation time ↓                   |        | End time 🗘                |                        | Operation                            |
| ▼ 20              | 8-ScheduleTask-5e1967736fcc       | 3469f4dctt27 1           | Completed        | Media Quality I | nspection                    | Feb 05, 2025 15:45:44 (UTC+08:00) |        | Feb 05, 2025 15:46:12 (UT | C+08:00)               | Hide details Restart End Play source |
| Subtask N         | o. Subtask status ▼ S             | Subtask type 🔻           | Template Type    | T               | Start time \$                | End time \$                       | Output |                           |                        | Operation                            |
| 1                 | Successful                        | Vedia Quality Inspection | Media Quality Ir | nspection       | Feb 05, 2025 15:45:44 (UTC+4 | 0 Feb 05, 2025 15:46:01 (UTC+0    | -      |                           |                        | View Details View Down               |
| ▶ 26 <sup>i</sup> | 18-ScheduleTask-3a5b467da536f3424 | 7ef4tt27 I               | Completed        | Audio/Video Tr  | anscoding                    | Feb 05, 2025 08:08:08 (UTC+08:00) |        | Feb 05, 2025 08:08:36 (UT | C+08:00)               | View details Restart End Play source |
| ▶ 26              | 8-ScheduleTask-0a7133b4ab04465df  | 14ddabtt27               | Completed        | Audio/Video Tr  | anscoding                    | Feb 05, 2025 08:08:06 (UTC+08:00) |        | Feb 05, 2025 08:08:18 (UT | C+08:00)               | View details Restart End Play source |
| ▶ 26              | 8-WorkflowTask-42cfd88b10d20772t  | :c74att27 1              | Completed        | Audio/Video Tr  | anscoding                    | Feb 05, 2025 08:07:01 (UTC+08:00) |        | Feb 05, 2025 08:07:29 (UT | C+08:00)               | View details Restart End Play source |
| ▶ 26              | 8-WorkflowTask-1f26b0dcba8880f8() | 0100010d3518tt271        | Completed        | Audio/Video Tr  | anscoding                    | Feb 05, 2025 08:07:01 (UTC+08:00) |        | Feb 05, 2025 08:07:13 (UT | C+08:00)               | View details Restart End Play source |
| ▶ 26              | 8-WorkflowTask-415af50d2b9dd6ct   | 187595ett27 I            | Completed        | Audio/Video Tr  | anscoding                    | Feb 05, 2025 08:07:01 (UTC+08:00) |        | Feb 05, 2025 08:07:29 (UT | C+08:00)               | View details Restart End Play source |
| ▶ 26              | 8-WorkflowTask-eeb26564b985dc6c   | ebe920tt27 T             | Completed        | Audio/Video Tr  | anscoding                    | Feb 05, 2025 08:07:00 (UTC+08:00) |        | Feb 05, 2025 08:07:29 (UT | C+08:00)               | View details Restart End Play source |
| ▶ 26              | 8-WorkflowTask-df86a8c96f41c4dd   | 8ddett271                | Completed        | Audio/Video Tr  | anscoding                    | Feb 05, 2025 08:07:00 (UTC+08:00) |        | Feb 05, 2025 08:07:13 (UT | C+08:00)               | View details Restart End Play source |
| ▶ 260             | 8-WorkflowTask-22b76a7ff815a9e9   | 118tt27 T                | Completed        | Audio/Video Tr  | anscoding                    | Feb 05, 2025 08:07:00 (UTC+08:00) |        | Feb 05, 2025 08:15:29 (UT | C+08:00)               | View details Restart End Play source |
| ▶ 260             | 3-WorkflowTask-36ec4a57f09e67f    | 381tt27 <b>□</b>         | Completed        | Audio/Video Tr  | anscoding                    | Feb 05, 2025 08:06:53 (UTC+08:00) |        | Feb 05, 2025 08:07:06 (UT | C+08:00)               | View details Restart End Play source |
| Total items: 2    | 2614                              |                          |                  |                 |                              |                                   |        |                           | <b>10 v</b> / pa       | ge H 4 1 / 262 pages                 |

#### Method 2: Calling the API for Processing

#### Step 1: Initiating a VOD Quality Inspection Task

To initiate a processing task for video URLs or media files in COS, see ProcessMedia in API Documentation. Request example:

```
POST / HTTP/1.1
Host: mps.tencentcloudapi.com
Content-Type: application/json
X-TC-Action: ProcessMedia
{
  "InputInfo": {
    "Type": "COS",
    "CosInputInfo": {
      "Bucket": "test-<appid>",
      "Region": "ap-shanghai",
      "Object": "/video/test.mp4"
    }
  },
  "AiQualityControlTask": {
    "Definition": 10
  }
}
```

Example description:

1. Type can be set to COS or URL. Fill in the source file path based on the Type value.

2. Definition indicates the ID of the template configured in the task. Templates are created by calling CreateQualityControlTemplate.

Response example:

```
}
"Response": {
    "TaskId": "26000002-ScheduleTask-8c0bb3a13e10462fc405262c623aeff4tt7"
}
}
```

Example description: TaskId indicates the unique ID of the task, which is used to query and manage tasks.

#### Step 2: Querying the Task Details

You can query the execution status and detailed result of a task by task ID. For more information, see DescribeTaskDetail in API Documentation.

#### Request example:

```
POST / HTTP/1.1
Host: mps.tencentcloudapi.com
Content-Type: application/json
X-TC-Action: DescribeTaskDetail
{
    "TaskId": "26000002-ScheduleTask-8c0bb3a13e10462fc405262c623aeff4tt7"
}
```

Response example:

```
],
        "ContainerDiagnoseResultSet": [
          {
            "Category": "StreamAbnormalCharacteristics",
            "DateTimeSet": [],
            "SeverityLevel": "Warning",
            "TimestampSet": [
              11.006
            ],
            "Type": "AudioDuplicatedFrame"
          }
        ],
        "QualityEvaluationScore": 68
      }
    }
  }
}
```

### Scenario 2: Live Stream Quality Inspection

#### Method 1: Initiating a Task in the Console

#### Step 1: Creating Live Stream Orchestration

1. Log in to the MPS console, click Create Live Orchestration, and add the Media Quality Inspection node in the Actions field.

| Dichestration    | live                                                                                        |
|------------------|---------------------------------------------------------------------------------------------|
| name *           | Max 128 characters; supports Chinese characters, letters, digits, underscores, and hyphens. |
| Output bucket *  | Guangzhou 🔻                                                                                 |
| Dutput directory |                                                                                             |
|                  | Must start and end with /                                                                   |
| lctions *        | Click to add a feature node                                                                 |
|                  | Input - Output                                                                              |
|                  |                                                                                             |
|                  | Live recording                                                                              |
|                  | Live recording<br>Media Quality Inspection                                                  |
|                  | Live recording<br>Media Quality Inspection                                                  |
|                  | Live recording<br>Media Quality Inspection                                                  |
|                  | Live recording<br>Media Quality Inspection                                                  |
|                  | Live recording<br>Media Quality Inspection                                                  |

2. After the node is added, a new page pops up. Select a predefined system template or create a custom template based on the actual business scenario on this page. Then, save the settings.

| 🕗 Tencent Cloud |  |
|-----------------|--|
|-----------------|--|

| Select template   | Create Custom Te        | emplate 🗹                                                 |                                                  |                                                        |                                       |                    |
|-------------------|-------------------------|-----------------------------------------------------------|--------------------------------------------------|--------------------------------------------------------|---------------------------------------|--------------------|
| Select template * | 40-Picture Quality Dete | ection Select                                             |                                                  |                                                        |                                       |                    |
|                   | Quality Score           | Disabled                                                  |                                                  |                                                        |                                       |                    |
|                   | Quality Detection       | Mosaic Detection Screen Glit                              | ch Detection. Blur Dete                          | ection Jitter Detection                                | loise Detection OR Code I             | Detection. Barcode |
|                   | )                       | Detection, Mini Program Cod<br>Overexposure Detection, Mu | e Detection、Solid Cold<br>te Detection、Bass Dete | or Screen Detection、Black<br>ection、Audio Distortion D | and White Edge Detection,<br>etection | Low Light Detecti  |
|                   | Format Diagnosis        | Disabled                                                  |                                                  |                                                        |                                       |                    |
|                   |                         |                                                           |                                                  |                                                        |                                       |                    |
|                   |                         |                                                           |                                                  |                                                        |                                       |                    |
|                   |                         |                                                           |                                                  |                                                        |                                       |                    |
|                   |                         |                                                           |                                                  |                                                        |                                       |                    |
|                   |                         |                                                           |                                                  |                                                        |                                       |                    |
|                   |                         |                                                           |                                                  |                                                        |                                       |                    |
|                   |                         |                                                           |                                                  |                                                        |                                       |                    |
|                   |                         |                                                           |                                                  |                                                        |                                       |                    |
|                   |                         |                                                           |                                                  |                                                        |                                       |                    |
|                   |                         |                                                           |                                                  |                                                        |                                       |                    |
|                   |                         |                                                           |                                                  |                                                        |                                       |                    |
|                   |                         |                                                           |                                                  |                                                        |                                       |                    |
|                   |                         |                                                           |                                                  |                                                        |                                       |                    |
|                   |                         |                                                           |                                                  |                                                        |                                       |                    |
|                   |                         |                                                           |                                                  |                                                        |                                       |                    |
|                   |                         |                                                           |                                                  |                                                        |                                       |                    |
|                   |                         |                                                           |                                                  |                                                        |                                       |                    |
|                   |                         |                                                           |                                                  |                                                        |                                       |                    |
|                   |                         |                                                           |                                                  |                                                        |                                       |                    |

4. Return to the live stream orchestration list after the orchestration is created, and find the newly created orchestration in the list.

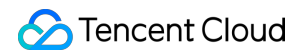

| Live Orchestration        |               |                                   |                          |
|---------------------------|---------------|-----------------------------------|--------------------------|
| Create Live Orchestration |               |                                   | Enter an orchestrati     |
| Orchestration name/ID     | Output bucket | Creation time                     | Operation                |
| live<br>20858             | ap-guangzhou  | Jan 15, 2025 10:36:11 (UTC+08:00) | View Details Edit Delete |
| Total items: 1            |               | 10 - 7                            | bage H 4 1 /1 page >     |

#### Step 2: Creating a Live Stream Quality Inspection Task

Go to the Live Processing Tasks page, click **Create task**, enter the live stream address to be processed on the task creation page, select the live stream orchestration created in the previous step, complete other information as needed, and click **Create** to complete the creation.

| Specify In            | put File    |                                                    |                                          |                   |                                      |                                  |                                     |               |                                 |                                          |            |
|-----------------------|-------------|----------------------------------------------------|------------------------------------------|-------------------|--------------------------------------|----------------------------------|-------------------------------------|---------------|---------------------------------|------------------------------------------|------------|
| Live stream address   | * Enter     | a live stream addres:                              | 5                                        |                   |                                      |                                  |                                     |               |                                 |                                          |            |
| 2 Process In          | put Files   | ;                                                  |                                          |                   |                                      |                                  |                                     |               |                                 |                                          |            |
| Create Orchestra      | ation       | Select Existing Orch                               | nestration                               |                   |                                      |                                  |                                     |               |                                 |                                          |            |
| Select Existing Orche | estration * | 20858 - live                                       |                                          |                   |                                      |                                  | Select                              |               |                                 |                                          |            |
|                       |             |                                                    |                                          |                   |                                      |                                  |                                     |               |                                 |                                          |            |
|                       |             |                                                    | Input                                    |                   | Q                                    | Media Qual                       | ity In:                             | · · · · · ·   |                                 | tput                                     | · · · ·    |
|                       |             |                                                    |                                          |                   |                                      |                                  |                                     |               |                                 |                                          |            |
|                       |             |                                                    |                                          |                   |                                      |                                  |                                     |               |                                 |                                          |            |
| nable event notifica  | ations      |                                                    |                                          |                   |                                      |                                  |                                     |               |                                 |                                          |            |
| 3 Specify Ou          | itput Pat   | th                                                 |                                          |                   |                                      |                                  |                                     |               |                                 |                                          |            |
| Dutput Save Path *    | -<br>[a     |                                                    |                                          |                   |                                      | Select                           |                                     |               |                                 |                                          |            |
|                       | The priorit | ty order of output pa<br>, if this path is differe | ths is the customi<br>ent from the outpu | zed output path o | of each feature<br>d in the selected | node in orche<br>d orchestration | stration > this<br>, this path will | output path > | the output pat<br>default outpu | h configured in or<br>path for this task | chestratio |

#### Step 3: Managing Live Stream Quality Inspection Tasks

Quality inspection tasks can be viewed on the Live Processing Tasks page.

#### Method 2: Calling the API for Processing

#### Step 1: Initiating a Live Stream Quality Inspection Task

To initiate a live stream processing task, see ProcessLiveStream in API Documentation.

#### Request example:

```
POST / HTTP/1.1
Host: mps.tencentcloudapi.com
Content-Type: application/json
X-TC-Action: ProcessLiveStream
{
    "Url": "rtmp://tlivecloud.com/live/test",
    "TaskNotifyConfig": {
        "NotifyType": "URL",
        "NotifyUrl": "http://tlivecloud.com/callback"
    },
    "AiQualityControlTask": {
        "Definition": 10
    }
}
```

Example description:

1. Url indicates the live stream address.

2. TaskNotifyConfig indicates the callback service address. When an issue is detected in the video stream, the issue information will be sent to this address in real time.

Response example:

```
}
"Response": {
    "TaskId": "24000002-live-procedure-813dc41e6fdc22dcf24aa6e9c61cp92"
}
```

Example description: TaskId indicates the unique ID of the task, which is used to query and manage tasks.

#### Step 2: Parsing Live Stream Notifications and Performing Callback for Issues

After a message is received, the content of an MPS live stream processing event notification is parsed from the msgBody field in the message. For details, see ParseLiveStreamProcessNotification.

If TaskNotifyConfig is set when a live stream quality inspection task is initiated, the information on detected live stream issues detected will be sent to the configured address in real time.

Callback request example:

```
POST / HTTP/1.1
Content-Type: application/json
```

```
{
  "NotificationType": "AiQualityControlResult",
 "TaskId": "24000002-procedure-live-813dc41e6fdc22dcf24aa6e9c61cp92",
 "AiQualityControlResultInfo": {
    "QualityControlResultSet": [
     {
        "Type": "BackWhiteEdge",
        "QualityControlItems": [
          {
            "Confidence": 100,
            "StartTimeOffset": 12,
            "EndTimeOffset": 12
          }
        ]
      }
   ],
    "DiagnoseResultSet": [
     {
        "Category": "StreamStatusException",
        "Type": "StreamOpenFailed",
        "Timestamp": 0,
        "Description": "Open url failed.",
        "DateTime": "2023-11-06T06:37:28Z",
        "SeverityLevel": "Fatal"
      }
   ]
 }
}
```

Example description: QualityControlResultSet indicates the information on issues detected through content quality inspections. DiagnoseResultSet indicates the information on issues detected through format diagnosis.

# MPS Live Stream Recording integration

Last updated : 2023-10-09 12:45:56

With Media Processing Service (MPS), you can record live streaming content by URL.

### Directions

1. On the Live Recording Templates page, create a new live recording template. The console provides a default recording template.

| Template name          | Enter a template name                                                                        |
|------------------------|----------------------------------------------------------------------------------------------|
|                        | Supports Chinese characters, letters, digits, and                                            |
| Template Description   | Describe the template                                                                        |
|                        |                                                                                              |
|                        |                                                                                              |
|                        | Supports Chinese characters, letters, digits, and                                            |
| TS segment duration    | 30 seconds                                                                                   |
|                        | Value range: 5-30 seconds                                                                    |
| Max recording duration | 60 min                                                                                       |
|                        | Value range: 10-720 minutes. If this period elapses, a new recording file will be generated. |

2. On the Live Schemes page, create a new scheme. On this page, you need to select a COS bucket and specify a directory for the output. In actions diagram below, click and add a "Live Recording" step.

| Stencent Cloud |
|----------------|
|----------------|

| Scheme name                              |                                    |           |                        |                |            |        |  |  |                                       |  |
|------------------------------------------|------------------------------------|-----------|------------------------|----------------|------------|--------|--|--|---------------------------------------|--|
|                                          |                                    |           |                        |                |            |        |  |  |                                       |  |
|                                          | Max 128 characters; supports Chir  | inese cha | aracters, letters, dig | ts, underscore | es, and hy | phens. |  |  |                                       |  |
| Output bucket                            | Select region                      | •         | Select Bucket          |                | •          |        |  |  |                                       |  |
|                                          | You don't have any buckets yet. Pl | Please go | to the COS consol      | to create      | one.       |        |  |  |                                       |  |
| Outrud Directory                         |                                    |           |                        |                |            |        |  |  |                                       |  |
| Output Directory                         |                                    |           |                        |                |            |        |  |  |                                       |  |
|                                          |                                    |           |                        |                |            |        |  |  |                                       |  |
|                                          | Must start and end with /          |           |                        |                |            |        |  |  |                                       |  |
| Enable event<br>notifications            | Must start and end with /          |           |                        |                |            |        |  |  |                                       |  |
| Enable event<br>notifications<br>Actions | Must start and end with /          |           |                        |                |            |        |  |  |                                       |  |
| Enable event<br>notifications<br>Actions | Must start and end with /          |           |                        |                |            |        |  |  |                                       |  |
| Enable event<br>notifications<br>Actions | Must start and end with /          |           | €                      | Output         |            |        |  |  | · · · · · · · · · · · · · · · · · · · |  |
| Enable event<br>notifications<br>Actions | Must start and end with /          |           | +                      | Output         |            |        |  |  | · · · · · · · · · · · · · · · · · · · |  |
| Enable event<br>notifications<br>Actions | Must start and end with /          |           | + Live recording       | Output         |            |        |  |  | · · · · · · · · · · · · · · · · · · · |  |
| Enable event<br>notifications<br>Actions | Must start and end with /          |           | +<br>Live recording    | Output         |            |        |  |  | · · · · · · · · · · · · · · · · · · · |  |
| Enable event<br>notifications<br>Actions | Must start and end with /          |           | +<br>Live recording    | Output         |            |        |  |  | · · · · · · · · · · · · · · · · · · · |  |
| Enable event<br>notifications<br>Actions | Must start and end with /          |           | +<br>Live recording    | Output         |            |        |  |  |                                       |  |
| Enable event<br>notifications<br>Actions | Must start and end with /          |           | +<br>Live recording    | Output         |            |        |  |  |                                       |  |

3. Click the edit button on the right side of the Live Recording step to perform detailed configuration.

|  |   |   | • |     | •  | • | • | • |  |   |    |   |      | • | • | • | • |   | •   |      |     |     |     |   |   |  | <br>• | • | • | •  |   |   |   |     |    | • | • | • | • | • | • |  |  |
|--|---|---|---|-----|----|---|---|---|--|---|----|---|------|---|---|---|---|---|-----|------|-----|-----|-----|---|---|--|-------|---|---|----|---|---|---|-----|----|---|---|---|---|---|---|--|--|
|  |   |   |   |     |    |   |   |   |  | 1 |    |   |      |   |   |   | _ |   |     |      |     |     |     |   |   |  |       |   |   |    |   |   |   |     |    |   |   |   | • |   |   |  |  |
|  |   |   |   | Inp | ut |   |   |   |  |   | -0 | Ð | <br> |   | ÷ | - | 3 |   | Liv | /e I | rec | ord | lin | ľ | × |  | <br>  |   | - | ×. | - |   | 0 | utp | ut |   |   |   | • |   |   |  |  |
|  | _ | _ | - |     |    |   |   |   |  | 1 |    |   |      |   |   | _ | _ | - |     |      |     |     |     |   |   |  |       |   |   |    | _ | - |   |     |    | _ |   |   | 1 |   |   |  |  |
|  |   |   |   |     |    |   |   |   |  |   |    |   |      |   |   |   |   |   |     |      |     |     |     |   |   |  |       |   |   |    |   |   |   |     |    |   |   |   |   |   |   |  |  |
|  |   |   |   |     |    |   |   |   |  |   |    |   |      |   |   |   |   |   |     |      |     |     |     |   |   |  |       |   |   |    |   |   |   |     |    |   |   |   |   |   |   |  |  |
|  |   |   |   |     |    |   |   |   |  |   |    |   |      |   |   |   |   |   |     |      |     |     |     |   |   |  |       |   |   |    |   |   |   |     |    |   |   |   |   |   |   |  |  |
|  |   |   |   |     |    |   |   |   |  |   |    |   |      |   |   |   |   |   |     |      |     |     |     |   |   |  |       |   |   |    |   |   |   |     |    |   |   |   |   |   |   |  |  |
|  |   |   |   |     |    |   |   |   |  |   |    |   |      |   |   |   |   |   |     |      |     |     |     |   |   |  |       |   |   |    |   |   |   |     |    |   |   |   |   |   |   |  |  |
|  |   |   |   |     |    |   |   |   |  |   |    |   |      |   |   |   |   |   |     |      |     |     |     |   |   |  |       |   |   |    |   |   |   |     |    |   |   |   |   |   |   |  |  |
|  |   |   |   |     |    |   |   |   |  |   |    |   |      |   |   |   |   |   |     |      |     |     |     |   |   |  |       |   |   |    |   |   |   |     |    |   |   |   |   |   |   |  |  |

4. In the detailed configuration:

- (1) Select the recording template;
- (2) Select the output bucket;
- (3) Edit the output path. The path of the output file, which can be relative or absolute.

| Live record    | ing                                                                                                    | × |
|----------------|----------------------------------------------------------------------------------------------------|---|
| Recording te   | mplate                                                                                                    |   |
| Template Type  | Live recording                                                                                                    |   |
| Recording temp | late Select                                                                                                    |   |
| Recording ou   | utput                                                                                                    |   |
| Output bucket  | You haven't selected a bucket                                                                                                    |   |
|                | If no bucket is selected here, the output bucket specified for the scheme will be used.                                                                                                    |   |
| Output Path    | {taskId}/{rand}/{streamId}_record_{definition}.m3u8                                                                                                    |   |
|                | The path of the output file, which can be relative or absolute. The default is the relative path {taskId}/{rand}/{streamId}_record_{definition}.m3u8. For the meaning of each field, see Filename Variable 2. |   |
| Save           | Cancel                                                                                                    |   |

#### Note:

Please note that removing the random field {rand} from the path may cause a file to be overwritten by a different file with identical field values.

5. After completing the above information, click "Create" to establish a live scheme.

6. Go to Live tasks management page and create a new task. Enter the live streaming address that needs to be recorded and select the scheme. Click "Create Task".

#### Note:

Please make sure that the live streaming address is filled correctly. If the live streaming fails to be pulled, it will be retried 3 times. If the live streaming still cannot be obtained, the recording task will fail.

## **Terminal SDK integration**

Last updated : 2024-10-15 12:06:40

The terminal SDK is a suite of audio and video terminal product capabilities launched by Tencent Cloud. It encompasses three types of SDKs for video encoding, audio enhancement, and video enhancement. Tailored to meet diverse customer needs, it supports access from multiple terminals such as mobile, web, and PC.

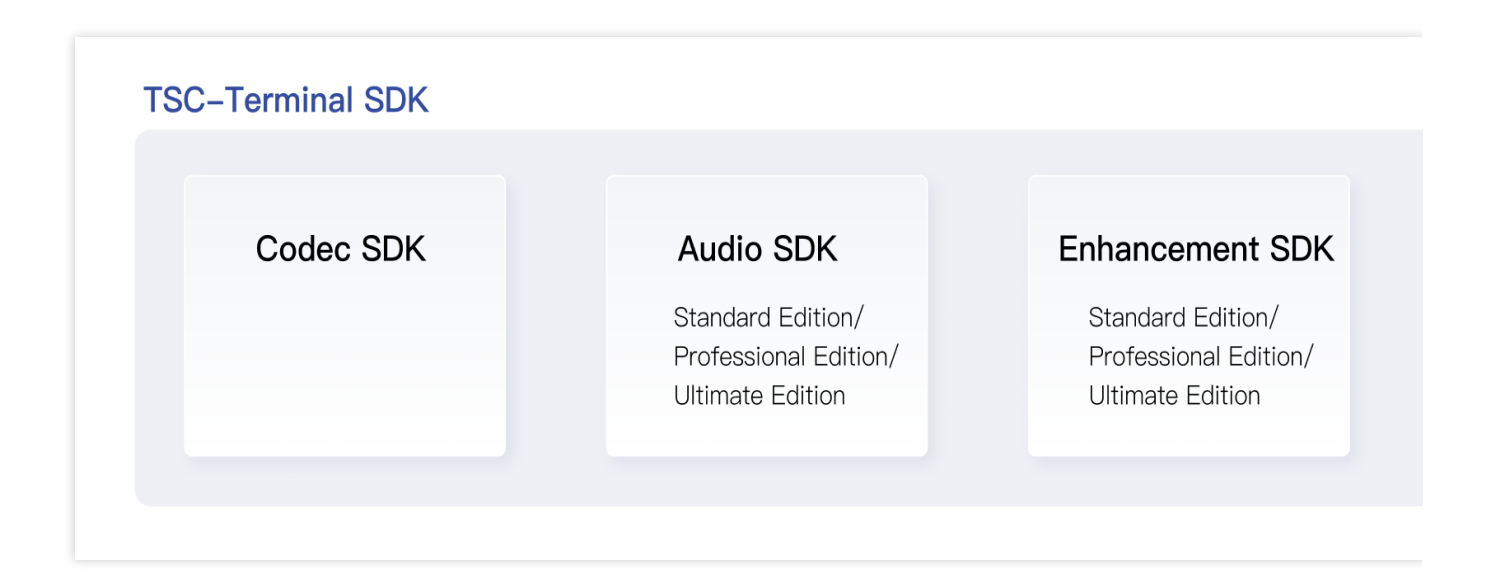

### Terminal Video Codec SDK

Tencent's Top Speed Codec (TSC) terminal video encoder is designed for scenarios requiring low computational power, low latency, and high-quality image on the terminal side. Compared with hardware encoding, its advantages include:

1. Stable, reliable, and quick to start.

2. At the same quality level, it saves bitrate, enhances transmission stability, reduces downlink distribution bandwidth, and saves on storage costs.

3. At the same bitrate, it improves image quality and enhances user experience.

4. A rich set of features meets diverse business needs, such as using Regions of Interest (ROI) encoding to improve the image quality in the face region and dynamically adjusting encoding configuration to adapt to network fluctuations. For details, see TSC Terminal Video Codec SDK.

### **Terminal Audio SDK**
The client audio SDK provides audio encoding and enhancement capabilities. It achieves effects including adaptive noise suppression, acoustic echo cancellation, and automatic gain control, significantly improving audio quality by eliminating echo and noise.

For details, see TSC Terminal Audio SDK.

# Terminal Enhancement SDK

The client enhancement SDK, based on efficient image processing algorithms and AI model inference capabilities, achieves terminal video super-resolution, image quality enhancement, frame interpolation, and other features. For details, see TSC Terminal Enhancement SDK.

# TSC Terminal Video Codec SDK

## **Product Overview**

Compared with Video on Demand (VOD) and Cloud Streaming Services (CSS) encoding, terminal-side encoding requires different solutions.

| Encoding<br>Mode                    | VOD                                                                                          | CSS                                                                                                    | Terminal-side Codec                                                                                                    |
|-------------------------------------|----------------------------------------------------------------------------------------------|----------------------------------------------------------------------------------------------------|----------------------------------------------------------------------------------------------------|
| Typical<br>Business                 | WeTV, video account,<br>and other mainstream<br>on-demand services                           | Video account live<br>streaming, Tencent<br>sports live streaming, and<br>other mainstream live<br>streaming services | VooV Meeting, WeChat video call,<br>and 5G remote control services                                                                                  |
| Latency<br>Requirements             | Pursues an extreme<br>compression rate, with<br>no latency<br>requirements.                  | Pursues a high<br>compression rate,<br>allowing second-level<br>latency.                                              | Pursues a high compression rate while requiring zero latency.                                                                                       |
| Real-Time<br>Requirements           | Pursues an extreme<br>compression rate, with<br>no real-time<br>requirements.                | Allows multi-frame<br>average real-time under<br>multi-threading.                                                     | Requires real-time encoding under single-threading.                                                                                                 |
| Network<br>Condition<br>Constraints | Encoding process is<br>unrelated to network<br>status, with fixed<br>encoding configuration. | Encoding process is<br>unrelated to network<br>status, with fixed<br>encoding configuration.                          | Encoding process is strongly<br>related to network status, requiring<br>dynamic adjustment of encoding<br>configuration based on network<br>status. |

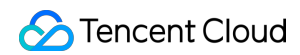

| Scenario<br>Characteristics | 1 -> N, no interaction | 1 -> N, no interaction | N <-> N, strong interaction |
|-----------------------------|------------------------|------------------------|-----------------------------|
| Solution                    | Server-side encoding   | Server-side encoding   | Terminal-side encoding      |

Tencent's Top Speed Codec (TSC) terminal video encoder is designed for scenarios requiring low computational power, low latency, and high-quality image on the terminal side. Compared with hardware encoding, its advantages include:

1. Stable, reliable, and quick to start.

2. At the same quality level, it saves bitrate, enhances transmission stability, reduces downlink distribution bandwidth, and saves on storage costs.

3. At the same bitrate, it improves image quality and enhances user experience.

4. A rich set of features meets diverse business needs, such as using Regions of Interest (ROI) encoding to improve the image quality in the face region and dynamically adjusting encoding configuration to adapt to network fluctuations.

### **SDK Access Process**

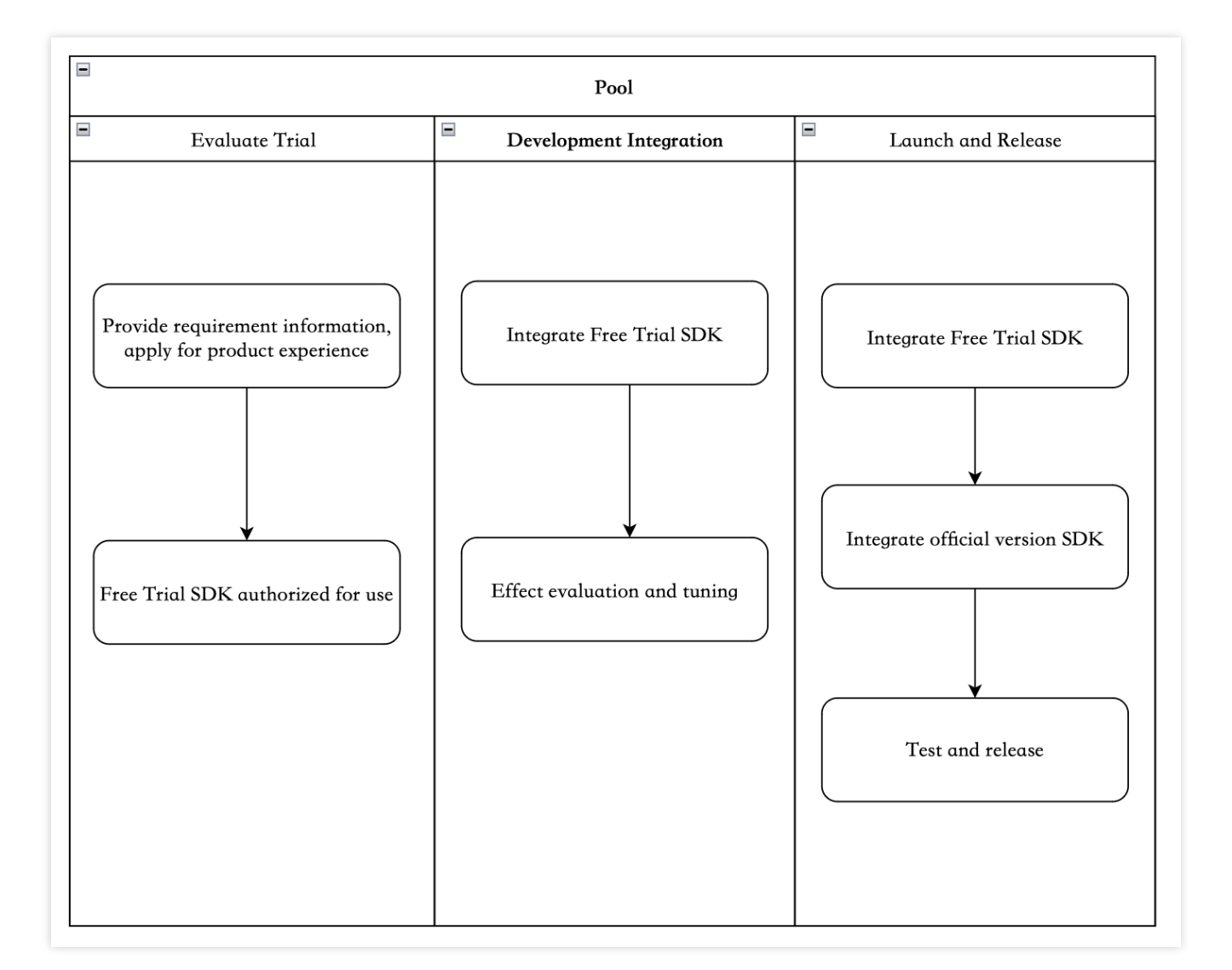

# 1. Evaluation and Trial: Customers provide system platform and demand information, and apply for product trial.

System platform: Android, iOS, Windows, macOS, etc.

Use cases: live streaming, VOD

Encoding specification: encoding format, resolution, frame rate, bitrate, latency requirements, etc.

Optimization objectives: bitrate savings, image quality enhancement, CPU savings, and respective assessment metrics (PSNR, SSIM, VMAF, etc)

# 2. Development and Integration: Integrate the beta version of the SDK into the app, for performance evaluation and custom optimization.

Based on customer effect evaluation results and specific business scenario needs, provide in-depth optimization support.

3. Launch and Release: Apply for a license, integrate the official version of the SDK with license authorization, and test and launch the app.

If the license is about to expire or has expired, you can apply for a license renewal.

# SDK Integration

The video codec SDK is implemented in C/C++/Assembly, providing a unified C interface for various system platforms.

#### Android

• Provides ARMv7 and ARMv8 version dynamic libraries, and the application is integrated via NDK.

• Provides Java interface encapsulation. The interface is basically consistent with Android's hardware encoding MediaCodec, facilitating parallel replacement of MediaCodec.

#### iOS

Provides ARMv8 and x86\_64 version XCFramework.

#### macOS

Provides ARMv8 and x86\_64 version framework.

#### Windows

Provides x86 and x86\_64 version dynamic libraries.

#### **Basic Video Encoding Process**

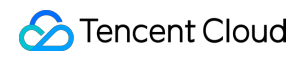

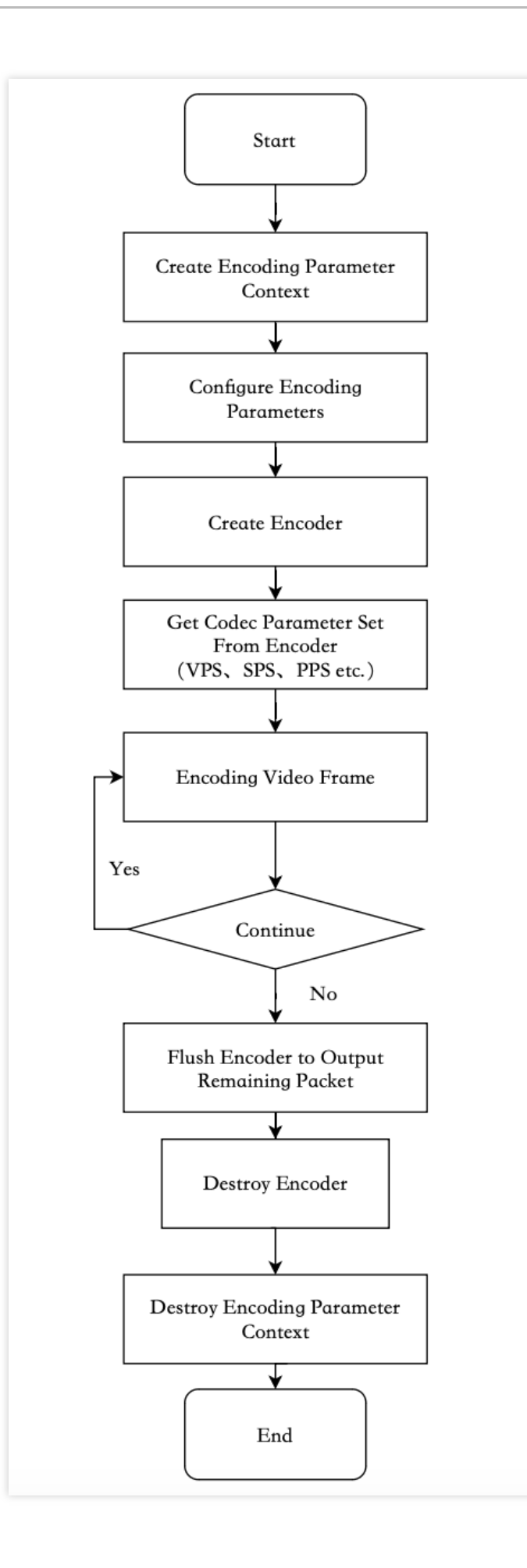

# TSC Terminal Audio SDK

# **Product Overview**

The client audio SDK provides audio encoding and enhancement capabilities, significantly improving audio quality by eliminating echo and noise.

Details of features for each edition are as follows:

| Feature Point                  | Standard Edition | Professional Edition | Premium Edition |
|--------------------------------|------------------|----------------------|-----------------|
| Acoustic Echo Cancellation     | Supported        | Supported            | Supported       |
| Automatic Gain Control         | Supported        | Supported            | Supported       |
| Adaptive Noise Suppression     | Supported        | Supported            | Supported       |
| Echo Cancellation Music Mode   | -                | Supported            | Supported       |
| Volume Equalization            | -                | Supported            | Supported       |
| AI Intelligent Noise Reduction | -                | Supported            | Supported       |
| Audio Encoding                 | -                | -                    | Supported       |
| AI Codec                       | -                | -                    | Supported       |

## **Real-Time Communication Audio 3A**

Audio 3A technology is a set of basic features in sound signal processing, commonly used in real-time communication systems such as video conferencing, calls, and live microphone connections, to ensure high-quality audio signal transmission, and provide better communication quality and audio listening experience. 3A stands for Adaptive Noise Suppression (ANS), Acoustic Echo Cancellation (AEC), and Automatic Gain Control (AGC).

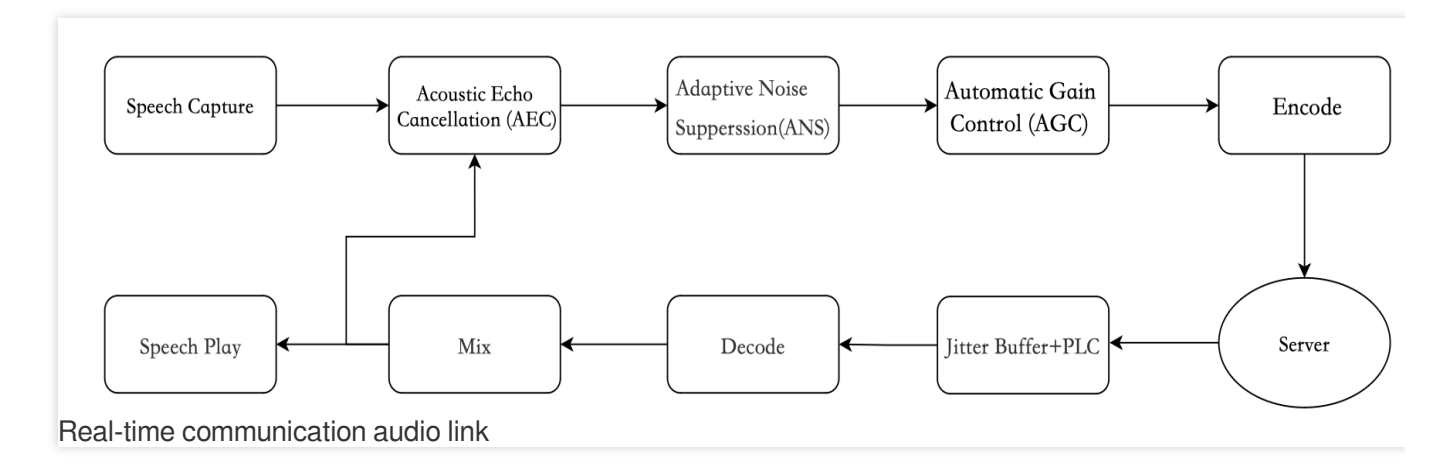

ANS

The main feature of ANS is to eliminate the background noise components in the voice signal, reduce interference, and therefore improve speech intelligibility and perceptual quality. Based on the additive noise model assumption, the audio signal captured by the microphone can be considered as a superposition of the pure voice signal and noise interference. By tracking and estimating noise in non-voice segments of the audio, and then subtracting the noise component energy in the voice segments, a clearer voice signal can be obtained.

#### AEC

AEC mainly addresses the echo problem in audio communication. During a call, the sound played by the speaker is directly captured by the microphone or captured after reflection, causing the remote user to hear their own voice. This can seriously affect call quality. AEC technology can process the near-end signal based on the remote reference signal, effectively eliminating or reducing this echo phenomenon, thereby enhancing the call experience. AGC

AGC is responsible for adjusting the volume during the transmission of audio signals. When the volume of the sound source is too low or too high, it can significantly affect the call experience. AGC can automatically detect the loudness of the audio stream and dynamically adjust the volume level to keep it within a comfortable range. AGC can alleviate the volume instability caused by factors such as differences in recording device collection, speaker volume, and distance.

#### **Use Cases**

The SDK can be applied in the preprocessing of audio encoding in uplink push and the post-processing of audio decoding in downlink pull, to enhance sound quality. Currently, it supports Android, iOS, Windows, and macOS clients.

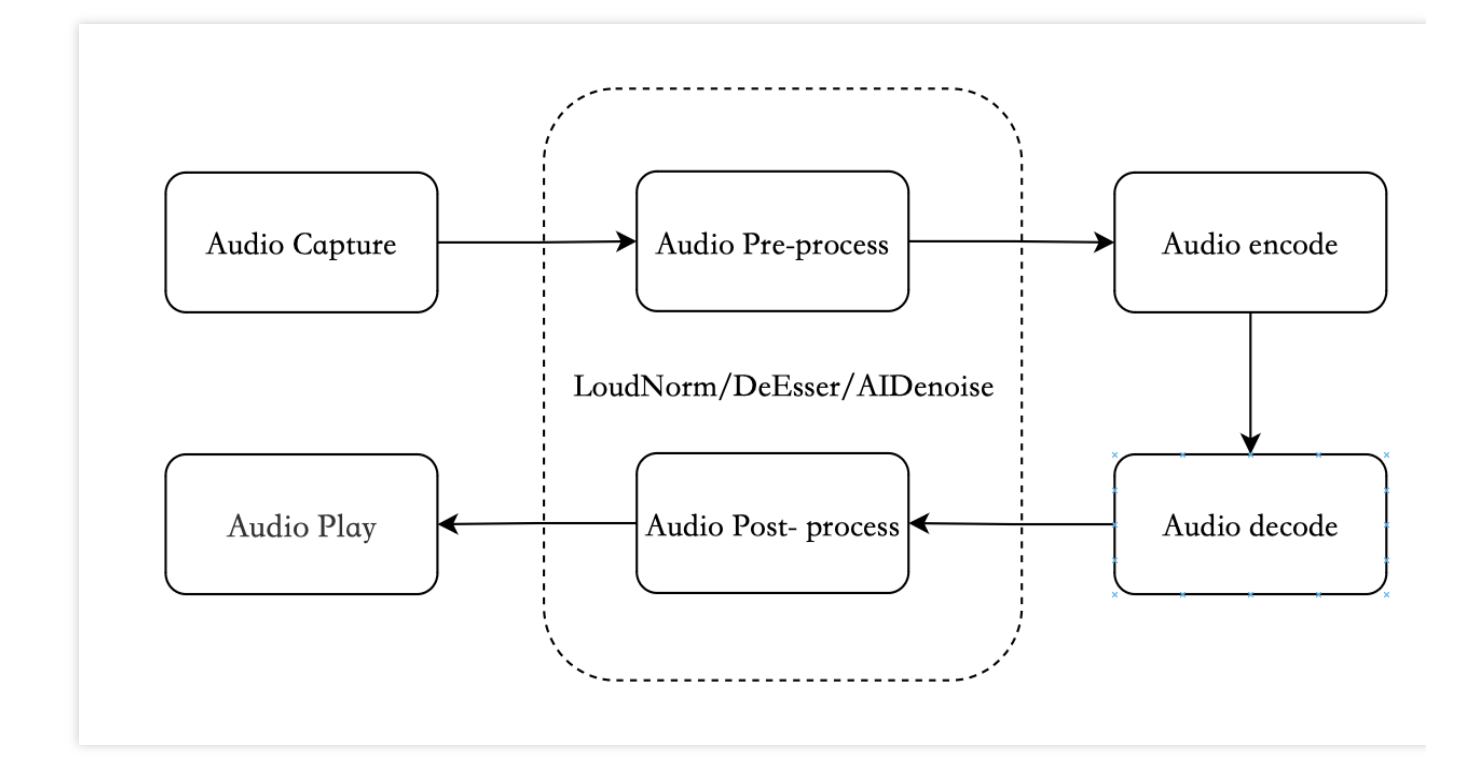

Online teaching scenario: Eliminating noise and echo enhances the clarity of sound during the teaching process. In-game voice scenario: Equalizing loud and soft voices improves player listening experience and game experience. Live streaming scenario: Anchor voice noise reduction and voice gain control improve the overall live streaming quality in voice chat, song rooms, and similar scenarios.

# **SDK API Calling Process**

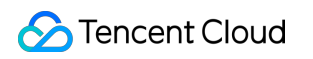

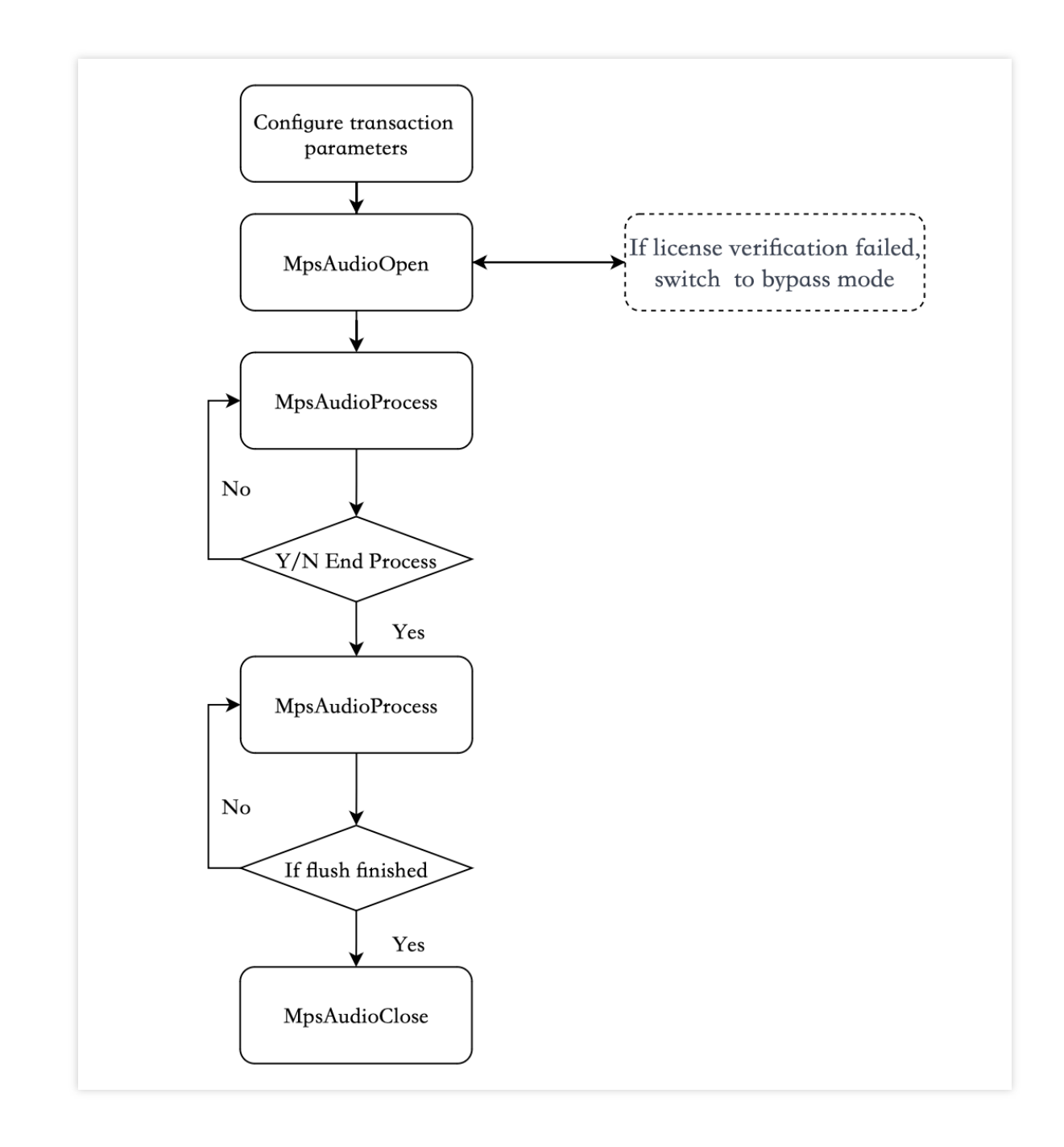

# TSC Terminal Enhancement SDK

## **Product Overview**

The client enhancement SDK, based on efficient image processing algorithms and AI model inference capabilities,

achieves terminal video super-resolution, image quality enhancement, frame interpolation, and other features.

Details of features for each edition are as follows:

| Feature Point | Standard Edition | Professional Edition | Premium Edition |
|---------------|------------------|----------------------|-----------------|
|---------------|------------------|----------------------|-----------------|

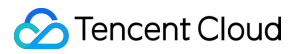

| Standard super-resolutionSupportedSupportedSupportedStandard super-<br>resolution+Enhancement<br>parameters<br>(Contrast/Color/Brightness)SupportedSupportedSupportedProfessional super-<br>resolution-SupportedSupportedSupportedAl image quality<br>enhancement-SupportedSupportedSupportedOf frame interpolation<br>enhancementSupportedSupported |                                                                                        |           |           |           |
|----------------------------------------------------------------------------------------------------|----------------------------------------------------------------------------------------|-----------|-----------|-----------|
| Standard super-<br>resolution+Enhancement<br>parameters<br>(Contrast/Color/Brightness)SupportedSupportedSupportedProfessional super-<br>resolutionSupportedSupportedAl image quality<br>enhancementSupportedSupportedAl frame interpolation<br>enhancementSupported                                                                                  | Standard super-resolution                                                              | Supported | Supported | Supported |
| Professional super-<br>resolution-SupportedSupportedAl image quality<br>enhancement-SupportedSupportedAl frame interpolation<br>enhancementSupported                                                                                                    | Standard super-<br>resolution+Enhancement<br>parameters<br>(Contrast/Color/Brightness) | Supported | Supported | Supported |
| AI image quality<br>enhancement-SupportedSupportedAI frame interpolation<br>enhancementSupported                                                                                                    | Professional super-<br>resolution                                                      | -         | Supported | Supported |
| Al frame interpolation<br>enhancement - Supported                                                                                                    | AI image quality enhancement                                                           | -         | Supported | Supported |
|                                                                                                    | AI frame interpolation enhancement                                                     | -         | -         | Supported |

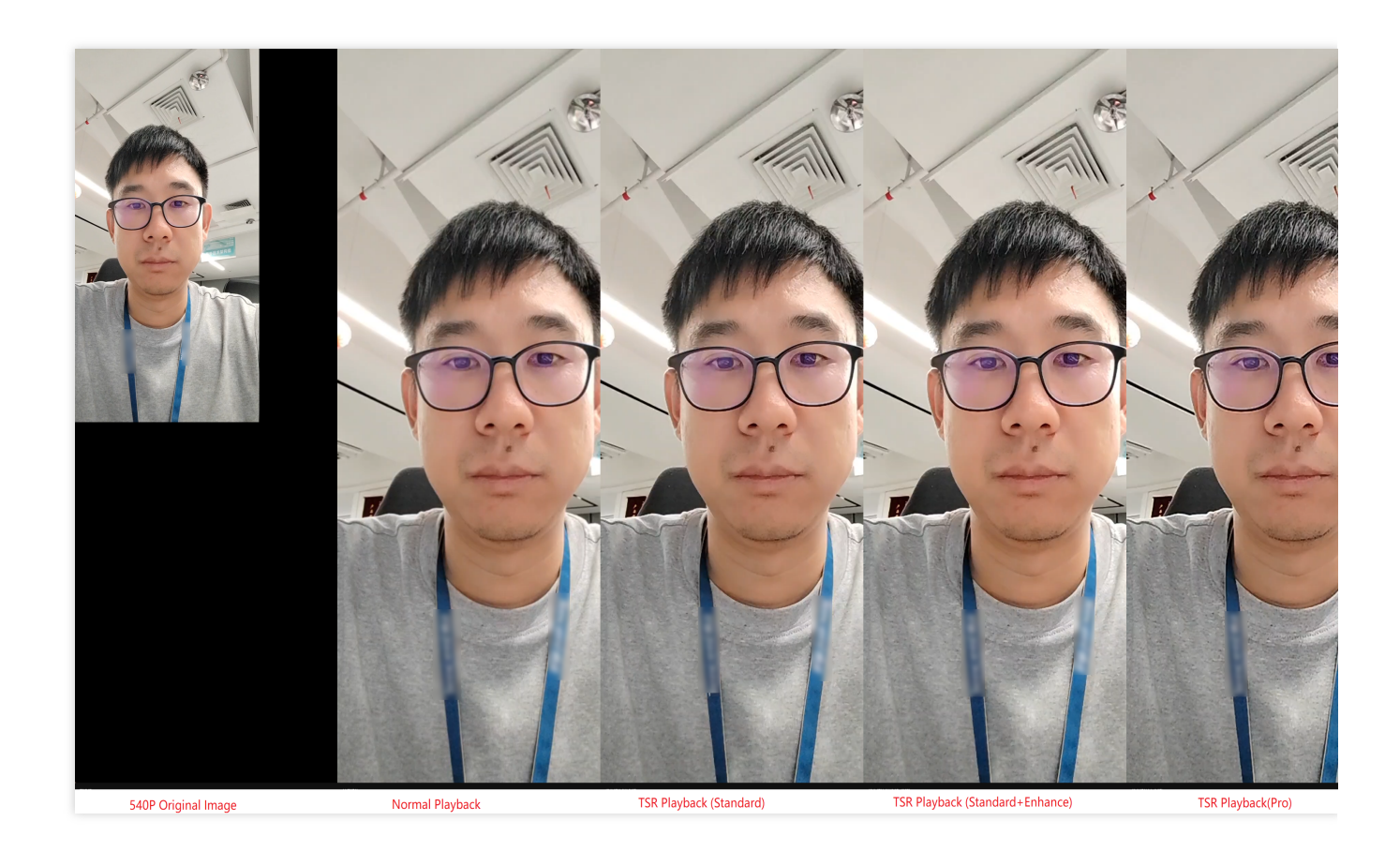

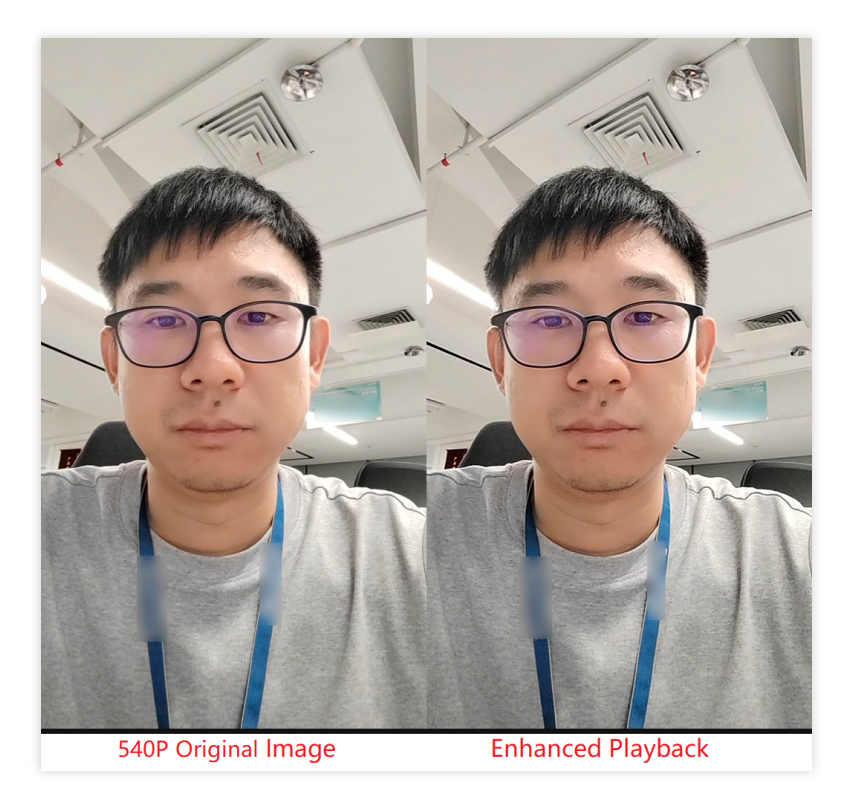

The advantage of the Standard Edition is the performance, with our algorithms achieving good super-resolution effects at minimal time and energy consumption. It is compatible with almost all mobile phones of different performances. Additionally, the Standard Edition offers image enhancement features, which can adjust image brightness, color saturation, and contrast.

The advantage of the Professional Edition is the effect. Using AI model inference, it can regenerate missing texture details in the original image, achieving the best image enhancement and super-resolution effects. The Professional Edition requires computational power of the device and is recommended for use on mid to high-end mobile phones.

# Performance

Standard super-resolution

| System  | Device<br>Model                                     | Device<br>Configuration           | Basic<br>Super-<br>Resolution<br>Parameter | CPU<br>(%) | Memory<br>(MB) | Frame<br>Rate | GPU<br>(%) | Power<br>Consum<br>(mAh) |
|---------|-----------------------------------------------------|-----------------------------------|--------------------------------------------|------------|----------------|---------------|------------|--------------------------|
| Android | HUAWEI                                              | Chip:                             | 720P - Off                                 | 2.8        | 48             | 59.9          | 5          | 138.01                   |
|         | (2022) 8                                            | Snapdragon<br>8+ Gen1<br>CPU: 3.0 | 720P x<br>1.5                              | 3          | 64             | 60.4          | 10         | 196.55                   |
|         | GHz<br>GPU:<br>Adreno 730<br>Battery:<br>4272.8 mAh | 576P x<br>1.25                    | 3                                          | 60.1       | 59.9           | 7             | /          |                          |
|         |                                                     | 4K x 1.25                         | 3                                          | 163.2      | 59.9           | 46.4          | /          |                          |

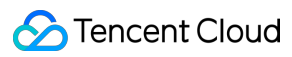

|                                                                      |                                            | Chip:                                                                                          | 720P - Off     | 1    | 135.9 | 59.1             | 4    | 133.78 |
|----------------------------------------------------------------------|--------------------------------------------|------------------------------------------------------------------------------------------------|----------------|------|-------|------------------|------|--------|
| Android                                                              | Sony<br>Xperia 5                           | Snapdragon<br>865<br>CPU: 2.84                                                                 | 720P x<br>1.5  | 2    | 146.8 | 59.2             | 10   | 152.41 |
| Anaroia                                                              | II<br>(2020)                               | GPU:<br>Adreno 650                                                                             | 576P x<br>1.25 | 2    | 139.2 | 59.2             | 6    | /      |
|                                                                      |                                            | 3104 mAh                                                                                       | 4K x 1.25      | 2    | 311.2 | 59.2             | 46.7 | /      |
| Android                                                              | Xiaomi 6<br>(2017)                         | Chip:<br>Snapdragon<br>835<br>CPU: 2.45<br>GHz<br>GPU:<br>Adreno 540                           | 720P x<br>1.5  | 2.9  | 119   | 60               | 18.9 | /      |
| Android                                                              | Redmi<br>Note 4<br>(2016)                  | Chip:<br>MediaTek<br>MT6797<br>Helio X20<br>CPU:<br>MT6797 2.0<br>GHz<br>GPU: ARM<br>Mali-T880 | 720P x<br>1.5  | 9.4  | 137.9 | 60.6             | 74.5 | /      |
| Android<br>Honor 8<br>Youth<br>Edition<br>(2016,<br>budget<br>phone) | Chip:<br>HiSilicon<br>Kirin 655<br>CPU:    | 720P - Off                                                                                     | 2              | 77   | 58.8  | Not<br>supported | /    |        |
|                                                                      | HI6250 2.3<br>GHz<br>GPU: ARM<br>Mali-T830 | 720P x<br>1.5                                                                                  | 2              | 83.4 | 58.1  | Not<br>supported | /    |        |
|                                                                      |                                            | CPU: 3.23                                                                                      | 720P - Off     | 5.9  | 54.4  | 59.5             | 15.9 | 64.99  |
| iOS                                                                  | iPhone                                     | GHz<br>GPU: quad-                                                                              | 720P x<br>1.5  | 6    | 63.8  | 59.5             | 24   | 88.29  |
|                                                                      | (2021)                                     | Battery:<br>3065.65                                                                            | 576P x<br>1.25 | 4.7  | 57.3  | 59.5             | 18.9 | /      |
|                                                                      |                                            | mAn                                                                                            | 4K x 1.25      | 9.2  | 162.2 | 59.5             | 60.6 | /      |
|                                                                      |                                            |                                                                                                |                |      |       |                  |      |        |

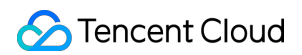

| iOS | iPhone | CPU: Apple                | 720P - Off    | 13   | 40.5 | 59.5 | 22.8 | / |
|-----|--------|---------------------------|---------------|------|------|------|------|---|
|     | (2014) | GPU:<br>PowerVR<br>GT7600 | 720P x<br>1.5 | 18.8 | 49.4 | 59.6 | 50.2 | / |

Professional super-resolution

| System           | Device<br>Model      | Device<br>Configuration                                  | Professional<br>Super-<br>Resolution<br>Parameter | CPU<br>(%) | Memory<br>(MB) | Frame<br>Rate | GPU<br>(%) | Power<br>Consumptio<br>(mAh) |
|------------------|----------------------|----------------------------------------------------------|---------------------------------------------------|------------|----------------|---------------|------------|------------------------------|
|                  |                      | Chip:<br>Snapdragon                                      | 720P - Off                                        | 3          | 66             | 60            | 3          | 138.01                       |
| A se studiet     | HUAWEI               | 8+ Gen1<br>CPU: 3.0                                      | 720P x 1.5                                        | 13         | 123            | 48            | 10         | 342.9                        |
| Android          | Mate50<br>(2022)     | GPU:<br>Adreno 730                                       | 576P x 1.25                                       | 13         | 105            | 60            | 7          | 333.13                       |
|                  | E                    | Battery:<br>4272.8 mAh                                   | 540P x 2                                          | 13         | 105            | 60            | 11         | 322.73                       |
|                  |                      | Chip:<br>Snapdragon                                      | 720P - Off                                        | 1          | 142            | 59.1          | 3          | 133.78                       |
| Sony<br>Xperia 5 | 865<br>CPU: 2.84     | 720P x 1.5                                               | 13                                                | 196        | 39             | 8             | 294.06     |                              |
| Android          | Android II<br>(2020) | 20)<br>GHz<br>GPU:<br>Adreno 650<br>Battery:<br>3104 mAh | 576P x 1.25                                       | 13         | 148            | 58            | 8          | /                            |
|                  |                      |                                                          | 540P x 2                                          | 13         | 159            | 40            | 7          | /                            |
|                  |                      | CPU: 3.23                                                | 720P - Off                                        | 6          | 73             | 60            | 14         | 64.99                        |
| iOS              | iPhone               | GPU: quad-                                               | 720P x 1.5                                        | 15         | 94             | 40            | 14         | /                            |
| 103              | (2021)               | Battery:                                                 | 576P x 1.25                                       | 10         | 84             | 60            | 16         | /                            |
|                  |                      | mAh                                                      | 540P x 2                                          | 9          | 76             | 60            | 21         | /                            |

AI image quality enhancement

| Configuration Enhancement (%) (MB) Rate (* |     |
|--------------------------------------------|-----|
|                                            | (%) |

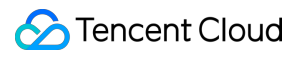

|                                       |                               |                                    | Resolution |    |     |    |    |
|---------------------------------------|-------------------------------|------------------------------------|------------|----|-----|----|----|
|                                       |                               | Chip:<br>Snapdragon 8+             | 720P       | 13 | 140 | 55 | 7  |
| Android                               | HUAWEI<br>Mate50<br>(2022)    | CPU: 3.0 GHz<br>GPU: Adreno        | 576P       | 13 | 126 | 74 | 5  |
|                                       | Battery: 4272.8<br>mAh        | Battery: 4272.8<br>mAh             | 540P       | 13 | 130 | 78 | 7  |
|                                       |                               | Chip:<br>Snapdragon 865            | 720P       | 13 | 184 | 41 | 5  |
| Sony Xperia<br>Android 5 II<br>(2020) | Sony Xperia<br>5 II<br>(2020) | CPU: 2.84 GHz<br>GPU: Adreno       | 576P       | 13 | 174 | 59 | 5  |
|                                       |                               | Battery: 3104<br>mAh               | 540P       | 13 | 142 | 43 | 4  |
|                                       |                               | CPU: 3.23 GHz                      | 720P       | 17 | 91  | 40 | 11 |
| iOS                                   | iPhone 13<br>(2021)           | GPU: quad-core<br>Battery: 3065.65 | 576P       | 12 | 70  | 60 | 11 |
|                                       |                               | mAh                                | 540P       | 9  | 68  | 60 | 11 |

## **Use Cases**

1. Enhance terminal players to improve video playback quality and smoothness.

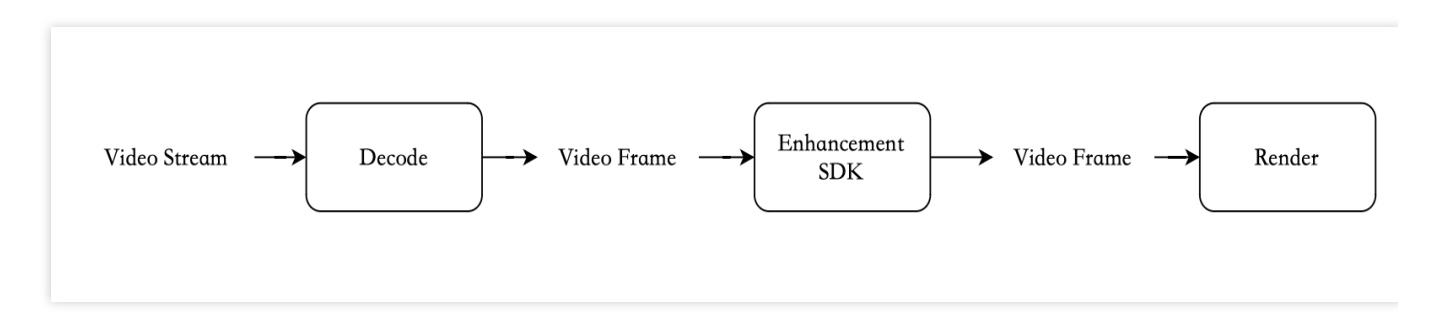

2. Save costs by reducing the resolution and bitrate of video distribution, and then minimize experience loss through terminal playback enhancement.

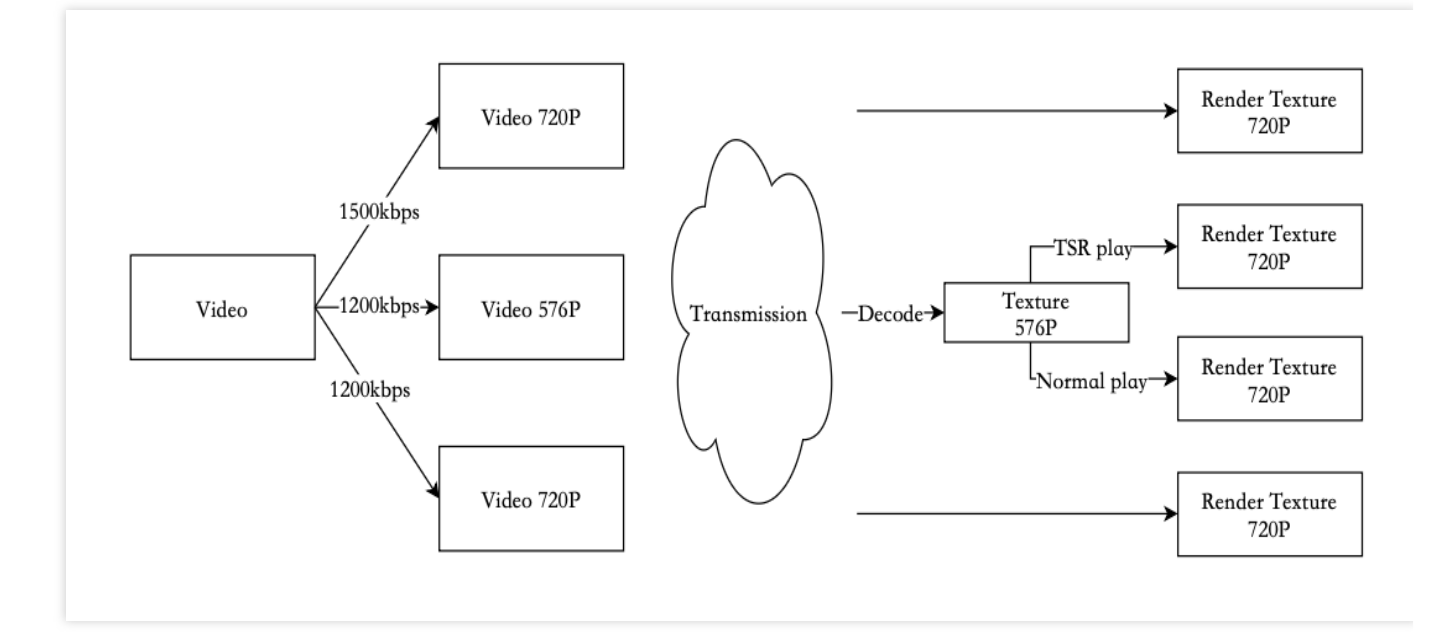

For example, in cloud gaming scenarios, the capability of real-time video super-resolution on the terminal can reduce the computational power of cloud rendering and encoding, save transmission bandwidth, and save costs. In the following example, a game scene transmitted from the cloud at 720P (5.6Mbps) is up-scaled to 1080P in real-time on the terminal. The viewing effect is close to a scene transmitted directly at 1080P (8.2Mbps) from the cloud, saving 30% of bandwidth.

## **SDK Integration**

#### Compatibility

Android platform: Applicable to Android 5.0 and later (API 21, OpenGL ES 3.1). iOS platform: Applicable to iPhone 5s and later versions of devices, with the minimum system version being iOS 12.

#### Package Size

Standard Edition: Android AAR is approximately 0.3 MB (arm64-v8a), and iOS Framework is approximately 0.4 MB. Professional Edition: Android AAR is approximately 2.1 MB (Single arm64-v8a architecture), and iOS Framework is approximately 1.9 MB.

#### **Integration Guide**

Please refer to the Android and iOS integration guides.

# **DRM** integration

Last updated : 2025-03-17 15:18:55

over playback frequency and device binding;

# Overview

Digital Rights Management (DRM) is a system designed to protect the copyright of digital content through the application of encryption and authorization verification techniques. Its primary functions include: Content Encryption: Encrypting audio, video, and other digital content to prevent unauthorized distribution; Permission Control: Implementing granular permission management through license management, including control

Secure Transmission: Ensuring the integrity of content during the distribution process.

Media Processing Services (MPS) offers video-on-demand encryption services based on DRM encryption protocols such as Widevine, FairPlay, and PlayReady. By integrating standardized encryption technology with third-party Key Management Systems (e.g., SDMC, DRMtoday, etc.) in depth, it achieves decoupling of content encryption and key management, comprehensively ensuring the security of user content. The DRM encryption services provided by Media Processing focus on content security processing, while key generation, storage, distribution, and license management are provided by third-party DRM service vendors.

The following will illustrate the process of integrating Media Processing's DRM encryption services using DRMtoday as an example.

# **Integration Process**

# Preparation

Activate and configure a third-party DRM service, taking DRMtoday as an example.

#### Step One: Register for the Service

1. Navigate to the official website of DRMtoday Provider. DRMtoday provides a free trial and commercial service purchasing instructions on its website.

2. Click Get your FREE trial today for the trial.

| <b>)</b> castLabs | DASHBOARD                                                                                                    | Sign in 💄 |
|-------------------|----------------------------------------------------------------------------------------------------|-----------|
| Sign up           |                                                                                                    |           |
|                   |                                                                                                    |           |
|                   | Create your free castLabs account to access our solutions and trials.                                                                                             |           |
|                   | Name *                                                                                                    |           |
|                   | This field may not be blank.                                                                                                    |           |
|                   | Company email *                                                                                                    |           |
|                   | Please enter your company email as accounts are for business users.                                                                                               |           |
|                   | How did you hear about us?                                                                                                    |           |
|                   | Other ~                                                                                                    |           |
|                   | Are you a human?                                                                                                    |           |
|                   | Please select the correct icon that matches the grey silhouette in the box on the right.                                                                          |           |
|                   |                                                                                                    |           |
|                   | By creating an account, you accept the <u>Terms &amp; conditions</u> and<br>understand that our <u>Privacy policy</u> clarifies how we use your personal<br>data. |           |
|                   | Sign up ≻                                                                                                    |           |
|                   | Already have an account? Sign in here.                                                                                                    |           |

3. Users must register with a corporate email and create an organization to access the next page.

| \varTheta rannpengilitencent.com 🌲 | = |                                                                 | DRMTODAY - DASHBOARD            | PROD CastLabs |
|------------------------------------|---|-----------------------------------------------------------------|---------------------------------|---------------|
|                                    | D | ashboard                                                        |                                 |               |
|                                    |   |                                                                 |                                 |               |
| DRMtoday 🗸 🗸                       |   |                                                                 |                                 |               |
| Overview                           |   | elcome: rourie currently managing 🕁 rencent.                    |                                 |               |
|                                    | 0 | Want to stay informed about new releases and important updates? | Subscribe to our status page 12 |               |
| Assets                             | 0 | Want to switch to a different organization? You can do so here. |                                 |               |
| Deliveries                         |   |                                                                 |                                 |               |
| Reports                            |   |                                                                 |                                 |               |
| Ingest key                         |   |                                                                 |                                 |               |
|                                    |   |                                                                 |                                 |               |
| Sub-organizations                  |   |                                                                 |                                 |               |
| API and points                     |   |                                                                 |                                 |               |
| Arrendpoints                       |   |                                                                 |                                 |               |
| CONFIGURATION                      |   |                                                                 |                                 |               |
| DRM settings                       |   |                                                                 |                                 |               |
| Key seeds                          |   |                                                                 |                                 |               |
| Ingest settings                    |   |                                                                 |                                 |               |
| License delivery authorization     |   |                                                                 |                                 |               |
| Upfront token authorization        |   |                                                                 |                                 |               |
| Widevine CAS                       |   |                                                                 |                                 |               |
|                                    |   |                                                                 |                                 |               |
| Documentation                      |   |                                                                 |                                 |               |
| Status page                        |   |                                                                 |                                 |               |
| Help Center                        |   |                                                                 |                                 |               |
|                                    |   |                                                                 |                                 |               |
| Sign out 🕪                         |   |                                                                 |                                 |               |
|                                    |   |                                                                 |                                 |               |

## Step Two: Service Configuration

- (1) Configure API Account
- 1. Select Members/Users from the left sidebar.

| 😝 ranspengittencent.com 🌲                                                      |    | =                                                                                                    | DRMTODAY - MEMBERS & ROLES                | PRO               | ▶ <mark>DeastLabs</mark> |
|--------------------------------------------------------------------------------|----|----------------------------------------------------------------------------------------------------|-------------------------------------------|-------------------|--------------------------|
| organization / merchant                                                        |    | Members & roles                                                                                                    |                                           |                   |                          |
| DRMtoday V<br>Overview                                                         | t. | View and manage <b> </b>                                                                                                    | nown as users) as well as<br>Learn more 년 | Reload C          |                          |
| Assets<br>Deliveries<br>Reports<br>Ingest key                                  |    | Members (1)<br>Active members can access the DRMtoday portal for this on<br>member's roles can be viewed using the Manage link. | ganization (also known as a merchant). A  | Add member +      |                          |
| Sub-organizations<br>Members / Users                                           |    | ACHINA requergemention (Admin                                                                                                   |                                           |                   | Manage                   |
| API endpoints                                                                  |    | These accounts can use the DRMtoday API but can't be used                                                                       | d to access the DRMtoday portal.          | Add API account + |                          |
| DRM settings<br>Key seeds<br>Ingest settings<br>License delivery authorization |    | ROOTION CONTRACTOR CONTRACTOR CONTRACTOR                                                                                        |                                           | test              | U Manage                 |
| Upfront token authorization<br>Customer rights token<br>Widevine CAS           |    |                                                                                                    |                                           |                   |                          |
| Documentation<br>Status page<br>Help Center<br>Sign out @                      |    |                                                                                                    |                                           |                   |                          |

2. Click Add API account, select options as needed, ensure accuracy, and click Add member to confirm.

#### Note:

Upon successful saving, a password prompt will appear. Users are advised to securely store this password for future use.

| 🕒 rampengötarsent.com 🐥        | Add API account                                                                                                    |
|--------------------------------|----------------------------------------------------------------------------------------------------|
| ORGANIZATION / MERCHANT        |                                                                                                    |
| tencent                        |                                                                                                    |
| DRMtoday 🗸                     | You're about to add a new API account to <b># Tencent</b> . Learn more 🖄                                                                                                    |
| Overview                       | API accounts can't sign in, but can access DRMtoday features via the DRMtoday API.                                                                                                    |
|                                |                                                                                                    |
| Assets                         |                                                                                                    |
| Deliveries                     | Ariaccourt sign in name *                                                                                                    |
| Reports                        | eu//1252/1254035560/e0047/021/11: https://doi.org/10.01/11: https://doi.org/10.01/11: https://do |
| Ingest key                     |                                                                                                    |
|                                | mos                                                                                                    |
| Sub-organizations              | Optional description for your reference                                                                                                    |
| Members / Users                | Enabled I finds enabled, the API account work he able to use DPMtroday                                                                                                    |
| API endpoints                  |                                                                                                    |
| CONFIGURATION                  | Roles determine what actuals and innormation a memory has permission to access.                                                                                                    |
| DRM settings                   | Manage members and member roles. (Previously called "Superuser")                                                                                                    |
| Key seeds                      | Sub-organizations and add members. (Previously called Reseller sub-merchants manager)                                                                                                    |
| Ingest settings                | Configuration Change DRMtoday configuration Items.                                                                                                    |
| License delivery authorization | Key ingest Ingest/add new content asset keys.                                                                                                    |
| Upfront token authorization    | Key delete Remove existing content asset keys.                                                                                                    |
| Customer rights token          | Assets View content assets.                                                                                                    |
| Widevine CAS                   | Deliveries View license delivery logs and delivery reports.                                                                                                    |
|                                | CAS ECMG Access the ECMG provisioning API for Widevine CAS.                                                                                                    |
| Documentation                  |                                                                                                    |
| Status page                    |                                                                                                    |
| Help Center                    | • vicer submittening uns form, a generated password will be snown once, viease be prepared to secure a copy for your records.                                                                                                    |
|                                | < Cancel Add member >                                                                                                    |
| Sign out 🕪                     |                                                                                                    |

Go to left sidebar, choose **DRM settings**, input FairPlay certificate info, and click **Save Settings**.

| eranzan eran eran eran eran eran eran eran er | DRM settings                                                                                                    |
|-----------------------------------------------|----------------------------------------------------------------------------------------------------|
| 🌐 Tencent 🛛 🔍                                 |                                                                                                    |
| DRMtoday 🗸                                    | Configure DRM settings for the Apple FairPlay Streaming system here.<br>Learn more 🖉                                                                                                    |
| Overview                                      | Other DRM systems don't require additional configuration.                                                                                                    |
| Assets                                        | Aurel - Fritzler Generation                                                                                                    |
| Deliveries                                    | Apple FairPlay Streaming                                                                                                    |
| Reports                                       | To use FairPlay Streaming, Apple requires that your organization first registers with them. You'll then receive the necessary details to enter here. Once                                                                                                    |
| Ingest key                                    | entered, FairPlay Streaming will be available to use. If you haven't done so already, you'll need to request a FairPlay Streaming deployment package 🖄<br>from Apple to get started.<br>🔀 lindeat cardificate and keve                                                                                                    |
| Sub-organizations                             | • Opuace ce uniques and regis. 71-6. Burder Colling are provided for trading and a formation of the provided formation of the provided for |
| Members / Users                               | The following fields are provided by Apple as part of your deployment package.                                                                                                    |
| API endpoints                                 | Application secret key (ASK) *                                                                                                    |
|                                               |                                                                                                    |
| CONFIGURATION                                 | Paste the 32 character value here.                                                                                                    |
| DRM settings                                  | Provider certificate *                                                                                                    |
| Key seeds                                     |                                                                                                    |
| Ingest settings                               |                                                                                                    |
| License delivery authorization                |                                                                                                    |
| Upfront token authorization                   | Paste the X.509 certificate here.                                                                                                    |
| Customer rights token                         | Provider private key*                                                                                                    |
| Widevine CAS                                  | XIIJQWIBADANB                                                                                                    |
|                                               |                                                                                                    |
| Documentation                                 |                                                                                                    |
| Status page                                   | Paste the key here.                                                                                                    |
| Help Center                                   |                                                                                                    |
|                                               |                                                                                                    |
| Sign out 🕪                                    | Default initialization vector (IV)                                                                                                    |
|                                               |                                                                                                    |
|                                               | This is used as the default value when ingesting FairPlay Streaming keys and a specific IV isn't provided.                                                                                                    |

(3) Configure the secret key "seed".

1. Select Key Seeds from the left sidebar.

| 😝 nampengétancent.com 🌲                               | =                                                                                                    | DRMTODAY + KEY SEEDS                                                                                                    | PROD DesseLabs    |
|-------------------------------------------------------|----------------------------------------------------------------------------------------------------|----------------------------------------------------------------------------------------------------|-------------------|
| organization / werchant                               | Key seeds                                                                                                    |                                                                                                    |                   |
| DRMtoday V<br>Overview<br>Assets                      | Add and manage key se<br>When ingesting an asset, you o<br>keys. This is useful, for exampl<br>generate the same key when e<br>use-cases such as SPEKE or th | eeds.<br>can optionally specify a key seed when creating content encryption<br>le, when using multiple packagers which rely on DRMtoday to<br>encrypting the same content. Key seeds are also required for certain<br>e Harmonic API. Learn more㎡ | Add seed +        |
| Reports<br>Ingest key                                 | Seeds (2)                                                                                                    | KEY DERIVATION A LEGORITHM                                                                                                    |                   |
| Sub-organizations<br>Members / Users<br>API endpoints | iv_test                                                                                                    | DRMtoday key derivation V1<br>DRMtoday key derivation V1                                                                                                    | Manage     Manage |
| CONTIGURATION DRM Settings Kould conde                |                                                                                                    |                                                                                                    |                   |
| Ingest settings<br>License delivery authorization     |                                                                                                    |                                                                                                    |                   |
| Customer rights token<br>Widevine CAS                 |                                                                                                    |                                                                                                    |                   |
| Documentation<br>Status page<br>Help Center           |                                                                                                    |                                                                                                    |                   |
| Sign out G+                                           |                                                                                                    |                                                                                                    |                   |

2. Click on **Add seed**, you can generate a random seed by clicking **Random**. Two seeds need to be generated: one for the Key seed and another for the IV seed.

act us • Privacy & cookie

| 0 sampengitarcent.com                                                                                  | Ξ                        |                                                                                                    | DRMTODAY - MANAGE KEY SEED                                                        | PROD CastLabs  |
|----------------------------------------------------------------------------------------------------|--------------------------|----------------------------------------------------------------------------------------------------|-----------------------------------------------------------------------------------|----------------|
| organization / merchant                                                                                | A                        | dd key seed                                                                                                    |                                                                                   |                |
| DRMtoday V                                                                                             | Adı<br>bul               | d a new key seed here. Once a key seed is<br>t it can be disabled or deleted. Learn more                                 | created it can't be modified,<br>Ľ                                                |                |
| ssets<br>eliveries<br>eports<br>gest key                                                               | Des<br>© Er              | scription *                                                                                                    |                                                                                   |                |
| ub-organizations<br>Aembers / Users<br>.PI endpoints                                                   | Key<br>DR<br>0 Tr<br>Key | / derivation algorithm * Mttoday key derivation V1 he algorithm determines the necessary key length. / seed * mto        |                                                                                   | v .            |
| CONFIGURATION<br>DRM settings<br>Key seeds<br>Ingest settings                                          | не<br>© 32<br>С          | zx ~  <br>2 to 256 bytes = 64 to 512 hex digits. Suggested length: 64 bytes.<br>Enabled If not enabled, the configuratio | ns that use this key seed won't be active. You can also enable this key seed late | r.             |
| License delivery authorization<br>Upfront token authorization<br>Customer rights token<br>Widevine CAS | 0 A<br>(                 | Vter submitting this form, the key seed will not be accessible a Back                                                    | ggin. Please secure a copy for your records.                                      | Add key seed > |
| Documentation<br>Status page<br>Help Center                                                            |                          |                                                                                                    |                                                                                   |                |
| ign out 🕪                                                                                              |                          | Contact us •                                                                                                    | Privacy & cookie policy • Legal • ©2008-2025 castLabs • v3.83                     |                |

#### (4) Configuring CPIX

Note:

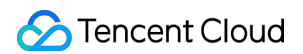

Due to the media processing service backend interacting with DRM vendors to retrieve key information via the CPIX protocol, it is necessary to configure CPIX.

1. Select Ingest Settings from the left sidebar.

| 🕽 ranspangilitanoant.com 🌲  | ≡                                       |                                                                                     | DRMTODAY + INGEST SETTINGS                                                   |                              | PROD 🔰 c              | astLabs |
|-----------------------------|-----------------------------------------|-------------------------------------------------------------------------------------|------------------------------------------------------------------------------|------------------------------|-----------------------|---------|
| RGANIZATION / MERCHANT      | 1                                       |                                                                                     |                                                                              |                              |                       |         |
| Tencent                     | Inge                                    | est settings                                                                        |                                                                              |                              |                       |         |
| DRMtoday 🗸 🗸                | Add ar                                  | nd manage ingest settings for r                                                     | ackager integrations. Learn r                                                | nore P.                      |                       |         |
| verview                     | ,,,,,,,,,,,,,,,,,,,,,,,,,,,,,,,,,,,,,,, | na manage ingest settings for p                                                     |                                                                              |                              |                       |         |
|                             | CPIX                                    | (3)                                                                                 |                                                                              |                              |                       |         |
| sets                        | CIIX                                    | (5)                                                                                 |                                                                              |                              |                       |         |
| teliveries                  | Configur<br>MediaP∉                     | re CPIX ingest settings here, supporting<br>ackage (SPEKE versions 1 and 2), Broadg | integrations with AWS Elemental Mec<br>beak, Harmonic, Unified Streaming, et | liaConvert and<br>c.         | Add CPIX config +     |         |
| ports                       | 10                                      | DESCRIPTION *                                                                       | KEY ROTATION                                                                 | CLEARKEY                     |                       |         |
| jest key                    | Substeam                                | <pre> drm_nomapping</pre>                                                           |                                                                              | -                            | 0                     | Manage  |
|                             | 2942079                                 | c test (disabled)                                                                   |                                                                              |                              | 0                     | Manage  |
| -organizations              | 013+017                                 | test1                                                                               |                                                                              |                              | 0                     | Manage  |
| nbers / Users               | Click Ma                                | anage to access API endpoints and the d                                             | lownload of the DRMtoday SPEKE ada                                           | pter for AWS Media Services. |                       |         |
| 'l endpoints                |                                         |                                                                                     | ,                                                                            |                              |                       |         |
|                             | Wide                                    | evine kev API                                                                       |                                                                              |                              |                       |         |
| DNFIGURATION                | Configu                                 | re credentials that are used for authent                                            | ication of Widewine key API requests                                         | This API supports            |                       |         |
| (M settings                 | package                                 | ers that work using the CENC API for Wid                                            | devine to fetch encryption keys, such a                                      | is Shaka packager.           | Add Widevine config + |         |
| seeds                       | ID                                      | DESCRIPTION *                                                                       | TYPE                                                                         | INGEST USER                  |                       |         |
| est settings                |                                         |                                                                                     | No Widevine key API configural                                               | ions added yet.              |                       |         |
| ense delivery authorization | Circo etcu                              | ree in responses of the Wide inc. some                                              | en ensemblen ADI een he velideted wi                                         | h this public lours          |                       |         |
| stomer rights token         | Signatur                                | res in responses of the widevine commi                                              | on encryption API can be validated Wi                                        | n <u>tris public key</u> ⊎.  |                       |         |
| stomer rights token         | Harn                                    | nonic KMC                                                                           |                                                                              |                              |                       |         |
| idevite CAS                 | Haili                                   |                                                                                     |                                                                              |                              |                       |         |
| ocumentation                | Configur<br>integrati                   | re Harmonic KMS ingest settings here. N<br>ion requires otherwise.                  | New Harmonic integrations should use                                         | e CPIX, unless               | Add Harmonic config + |         |
| us page                     | ID                                      | DESCRIPTION *                                                                       | INGEST USER KI                                                               | Y ROTATION                   | CLEARKEY              |         |
| p Center                    |                                         |                                                                                     | No Harmonic KMS configurati                                                  | ons added yet.               |                       |         |
|                             |                                         |                                                                                     |                                                                              |                              |                       |         |
| gn out 🕩                    |                                         |                                                                                     |                                                                              |                              |                       |         |
|                             |                                         |                                                                                     |                                                                              |                              |                       |         |

2. Click on **Add CPIX config**, where the Key seed and Initialization vector (IV) seed are the seeds configured in the aforementioned step (3). The Stream type mapping and the four options below can be selected according to business needs to determine the appropriate key generation rules.

| 🖯 sampengitercent.com 🌲                     | =                                                           | DRMTODAY + MANAGE CPIX INGEST                                                                                                    | CONFIGURATION                              | PROD CastLabs       |
|---------------------------------------------|-------------------------------------------------------------|----------------------------------------------------------------------------------------------------|--------------------------------------------|---------------------|
| ORGANIZATION / MERCHANT                     | Add CPIX in                                                 | gest configuration                                                                                                    |                                            |                     |
| DRMtoday V<br>Overview                      | CPIX key ingest cor<br>AWS Elemental Me<br>Broadpeak, Harmo | nfigurations are used for various packager<br>diaConvert and MediaPackage (SPEKE ver<br>Inic, Unified Streaming, etc. Learn more 🗗 | integrations:<br>sions 1 and 2),           |                     |
| Deliveries<br>Reports<br>Ingest key         | Description *                                               | r reference.                                                                                                    |                                            |                     |
| Sub-organizations                           | Key seed *                                                  |                                                                                                    | Initialization vector (IV) seed *          |                     |
| Members / Users                             | 53/166c9 - seed_test                                        | v                                                                                                    | dishtilikuli - iv_test                     | ~                   |
| API endpoints                               | Used for key derivation.                                    |                                                                                                    | Used for IV derivation.                    |                     |
| CONFIGURATION                               | Stream type mapping                                         |                                                                                                    |                                            |                     |
| DRM settings                                | None                                                        |                                                                                                    |                                            | ~                   |
| Key seeds                                   | Used to map stream types                                    | to CPIX content keys usage rules, CPIX generator API only.                                                                         |                                            |                     |
| Ingest settings                             | Key rotation                                                | Configure key rotation.                                                                                                    |                                            |                     |
| License delivery authorization              | Allow ClearKey                                              | Enables unencrypted delivery of ingested keys. Lea                                                                                 | arn more 🖉                                 |                     |
| Upfront token authorization                 | Preserve input Key ID                                       | Please enable only in edge cases as described in the                                                                               | e documentation. Ignored for SPEKE v1.     |                     |
| Customer rights token<br>Widevine CAS       | Enabled                                                     | Ingest settings will only be active when enabled. Yo                                                                               | ou can enable or disable this at any time. |                     |
| Documentation<br>Status page<br>Help Center | < Cancel                                                    |                                                                                                    | (                                          | Add configuration > |
| Sign out 🕪                                  |                                                             |                                                                                                    |                                            |                     |
|                                             |                                                             | Contact us • Privacy & cookie policy                                                                                               | • Legal • ©2008–2025 castLabs • v3.83      |                     |

### (5) Configuring Certificate Authentication

Navigate to the **License Delivery Authorization** in the left sidebar, where users can select the appropriate certificate authentication method based on the requirements.

| O rampergijtensent.com                               | =                                                       | DRMTODAY                                                                                                    | PROD |
|------------------------------------------------------|---------------------------------------------------------|----------------------------------------------------------------------------------------------------|------|
| ORGANIZATION / MERCHANT                              | License delivery authorization                          |                                                                                                    |      |
| DRMtoday 🗸 🗸                                         | Authorization Caliback certificates Test                |                                                                                                    |      |
| Overview                                             | Defaults Upfront + caliback                             | Default settings                                                                                                    |      |
| Assets                                               | Override authorization settings for certain DRM systems | O bery all requests O Autorization callback UR. O Lifetime strategies that the second second |      |
| Deliveries<br>Reports                                |                                                         | Quertoria aductivation with callback URL as fallback Allow all requests                                                                                                    |      |
| Ingest key                                           |                                                         | O Text durmy Authorization callback method *                                                                                                    |      |
| Sub-organizations                                    |                                                         | [SON POST request (recommended)                                                                                                    |      |
| Members / Users<br>API endpoints                     |                                                         | Please make sure your integration accepts new fields in the JSON body of the caliback request. See our documentation for details.                                                                                                    |      |
|                                                      |                                                         | Automatauton elitikak vitu. *<br>Migoritik Jasoff Hong convustiti                                                                                                    |      |
| DRM settings                                         | * Required fields are marked with an asterisk.          |                                                                                                    |      |
| Key seeds<br>Ingest settings                         | Save changes Reset                                      |                                                                                                    |      |
| License delivery authorization                       |                                                         |                                                                                                    |      |
| Upfront token authorization<br>Customer rights token |                                                         |                                                                                                    |      |
| Widevine CAS                                         |                                                         |                                                                                                    |      |
| Documentation                                        |                                                         |                                                                                                    |      |
| Status page<br>Help Center                           |                                                         |                                                                                                    |      |
|                                                      |                                                         |                                                                                                    |      |
| Sign out 🕪                                           |                                                         |                                                                                                    |      |

#### Step Three: Generating the Key Request URL

To retrieve key information, users must set up a key request URL for the media processing service. This URL enables the service to request keys from the DRM vendor. After the DRM vendor authenticates the request, it sends back the keys in CPIX format. The media service uses these keys to decrypt media. For instructions on creating a key request URL, see the DRMtoday documentation. A script for generating this URL is provided for reference.

```
#!/bin/bash
# First request to get ticket
TICKET_RESPONSE=$(curl 'https://auth.drmtoday.com/cas/v1/tickets' \\
  -d "username=<API account>&password=<API account password>" \\
  -s -D -)
# Extract location header if status is 201
if echo "$TICKET_RESPONSE" | grep -q "HTTP.*201"; then
    TICKET_URL=$ (echo "$TICKET_RESPONSE" | grep -i "Location:" | cut -d' ' -f2 | tr
    # Second request using the ticket URL
    TICKET=$(curl "$TICKET_URL" \\
      -d 'service=https://fe.drmtoday.com/frontend/cpix/v1/<Organization UUID>/inge
else
    echo "Failed to get ticket. Status code was not 201"
    echo "$TICKET RESPONSE"
    exit 1
fi
```

# Concatenate the service URL with the ticket SERVICE\_URL="https://fe.drmtoday.com/frontend/cpix/v1/<Organization UUID>/ingest/<C echo \$SERVICE\_URL

#### (1) API account

Select **Members/Users** from the left sidebar. The API account mentioned in the script refers to the API account configured in Step 2, and the "API account password" corresponds to its password.

| O sanspeng@iencent.com                                               | Ξ                         | DRMTODAY - MEMBERS & ROLES                                                                                                    | PROD DicastLaðs   |
|----------------------------------------------------------------------|---------------------------|----------------------------------------------------------------------------------------------------|-------------------|
| organization / merchant                                              | Men                       | nbers & roles                                                                                                    |                   |
| DRMtoday V<br>Overview                                               | View ar<br>their ro       | nd manage <b>⊕ Tencent</b> members (also known as users) as well as<br>ales. You can also manage API accounts. Learn more ピ                           | Reload C          |
| Assets<br>Deliveries<br>Reports<br>Ingest key                        | Mem<br>Active m<br>member | bers (1)<br>embers can access the DRMtoday portal for this organization (also known as a merchant). A<br>s roles can be viewed using the Manage link. | Add member +      |
| Sub-organizations<br>Members / Users                                 | API a                     | ccounts (1)                                                                                                    | . U Mange         |
| API endpoints                                                        | These ac                  | counts can use the DRMtoday API but can't be used to access the DRMtoday portal.                                                                      | Add API account + |
| DRM settings<br>Key seeds                                            | 165e400                   | ex671x3277354c8530887x80070x52715zwmpeng                                                                                                    | test 🔘 Manage     |
| Ingest settings<br>License delivery authorization                    |                           |                                                                                                    |                   |
| Upfront token authorization<br>Customer rights token<br>Widevine CAS |                           |                                                                                                    |                   |
| Documentation                                                        |                           |                                                                                                    |                   |
| Help Center                                                          |                           |                                                                                                    |                   |
| Sign out 🕪                                                           |                           | Contact us • Privacy & cookle policy • Legal • ©2008-2025 castLabs                                                                                    | • v3.83           |

#### (2) Organization UUID

Select **API endpoints** from the sidebar on the left. The Organization UUID is displayed in the top right corner of the page.

| \varTheta rampergittensent.com 🌲                 |                                               |                      | DRMTODAY » API ENDPOINTS                                                                                                    | PROD DenstLab                                             |
|--------------------------------------------------|-----------------------------------------------|----------------------|----------------------------------------------------------------------------------------------------|-----------------------------------------------------------|
| Acanization / Meschant T                         | API endpo                                     | oint                 | S                                                                                                    |                                                           |
| DRMtoday V<br>Overview S)                        | 'arious API enc<br>ystem.                     | ipoints              | s are available for DRMtoday to interact with your                                                                                                    | ORGANIZATION<br>Tencent<br>ORGANIZATION APT NAME          |
| Assets th                                        | ne organization's (a                          | ilso kno             | wn as a merchant) API name or UUID for identification.                                                                                                    | eab71e32f7254d92968/%e8097cd2f7f0                         |
| Deliveries P <br>Reports Pi                      | lease visit the docu<br>ayloads. If you're le | imentat<br>ooking ti | ion links below for details on specific requests such as their response<br>o create or manage API accounts, visit the <u>Members</u> area.                                                                                                    | 06641124100 UUD<br>#511171-6544-4585-8515-3526488465325 C |
| Ingest key Key Key Key Key Key Key Key Key Key K | (ey manage                                    | emer                 | ıt                                                                                                    |                                                           |
| Le Le                                            | earn more about t                             | ne key n             | nanagement API and packager integrations for these endpoints.                                                                                                    |                                                           |
| ver endpoints                                    | DPERATION                                     | METHOD               | ENDPOINT                                                                                                    |                                                           |
|                                                  | ngest key                                     | POST                 | https://fe.drmtoday.com/frontend/api/keys/v3/ingest/ailie011110000000000000000000000000000000                                                                                                    | H1.4077?ticket=[ticket]©                                  |
| Infiguration                                     | Remove key                                    | POST                 | https://fe.drmtoday.com/frontend/api/keys/v3/remove/emilia in the intervention of the intervention of the | #flog]f?ficket=[ticket]⊘                                  |
| RM settings                                      | Query metadata                                | POST                 | https://fe.drmtoday.com/trontend/download-api/ingestion/query/vl/keys/mbocfj<br>[ticket]©                                                                                                    | rn 8844-1581-1529-211048982115/query?ticket=              |
| ey seeds                                         | Download<br>metadata                          | GET                  | https://fe.drmtoday.com/frontend/download-api/ingestion/query/v1/keys/dhccff [ticket] $_{\odot}$                                                                                                    | 194-10844-4546-8529-232440046325/download?ticket=         |
| cense delivery authorization                     | PIX                                           |                      |                                                                                                    |                                                           |
| ofront token authorization o                     | DPERATION                                     | METHOD               | ENDPOINT                                                                                                    |                                                           |
| stomer rights token P                            | Process document                              | POST                 | https://fe.drmtoday.com/frontend/cpix/v1/amacTITE-amad-line-amat-II-212+40400                                                                                                    | WW/ingest/[config]©                                       |
| devine CAS                                       | Generate document                             | GET                  | https://fe.drmtoday.com/frontend/cpix/v1/cmini14-amed-face-mc1-ince-face-                                                                                                    | WM/ingest/[config]/[asset]@                               |
| H                                                | Harmonic                                      | POST                 | https://[api-account]:[password]@fe.drmtoday.com/frontend/cpix/v1/1H                                                                                                    | WHH HIM HIGT COMMITTEER (config) D                        |
| rocumentation Re                                 | eplace :: with %2F                            | in [api              | -account]. See Ingest settings for details on endpoints and other integrations.                                                                                                    |                                                           |
| tain Contor                                      |                                               |                      |                                                                                                    |                                                           |
| C                                                | onfiguratio                                   | on                   |                                                                                                    |                                                           |
| Sign out 6+                                      | earn more about t                             | ne vario             | us [operation] endpoints available through the configuration API.                                                                                                    |                                                           |
| •                                                | OPERATION N                                   | Internet             | ENDPOINT                                                                                                    |                                                           |
|                                                  | Configuration                                 | epend                | https://fe.drmtoday.com/frontend/rest/config/v1/mbc/llfm_blass_states_201                                                                                                    | <pre>image: [operation]?ticket=[ticket] 0</pre>           |

#### (3) CPIX ID

Select **Ingest Settings** from the left sidebar, where you can view the CPIX information created in Step Two. The ID of the CPIX config is the CPIX ID required in the script.

| ranspeng@tencent.com 🔔         | Ξ           |                                                                                | DRMTODAY > INGEST SETTINGS                  |                     | PROD                  | castLab |
|--------------------------------|-------------|--------------------------------------------------------------------------------|---------------------------------------------|---------------------|-----------------------|---------|
| NIZATION / MERCHANT<br>Fencent | Ir          | ngest settings                                                                 |                                             |                     |                       |         |
| Mtoday v                       | Ad          | ld and manage ingest settings for pac                                          | kager integrations. Learn more ₪            | р<br>1              |                       |         |
|                                | CI          | PIX (3)                                                                        |                                             |                     |                       |         |
| .5                             | Col         | nfigure CPIX ingest settings here, supporting int                              | egrations with AWS Elemental MediaConve     | ert and             |                       |         |
| es                             | Me          | ediaPackage (SPEKE versions 1 and 2), Broadpea                                 | k, Harmonic, Unified Streaming, etc.        |                     | Add CPIX config +     |         |
| S                              | ID          | DESCRIPTION *                                                                  | KEY ROTATION                                | CLEARKEY            |                       |         |
| cey                            | 91          | Bebeic: drm_nomapping                                                          | -                                           | -                   | (                     | Manage  |
|                                | 31          | test (disabled)                                                                |                                             |                     |                       | Manage  |
| nizations                      | ai          | Barkilla test1                                                                 | -                                           | -                   | (                     | Manage  |
| ers / Users                    | Clic        | ck Manage to access API endpoints and the dow                                  | nload of the DRMtoday SPEKE adapter for     | AWS Media Services. |                       |         |
| endpoints                      |             |                                                                                |                                             |                     |                       |         |
|                                | W           | /idevine key API                                                               |                                             |                     |                       |         |
| ettings                        | Col         | nfigure credentials that are used for authenticat                              | tion of Widevine key API requests. This API | supports            |                       |         |
| ds                             | pao         | ckagers that work using the CENC API for Widevi                                | ine to fetch encryption keys, such as Shaka | a packager.         | Add Widevine config + |         |
| ttings                         | ID          | DESCRIPTION *                                                                  | TYPE                                        | INGEST USER         |                       |         |
| livery authorization           |             |                                                                                | No Widevine key API configurations add      | led yet.            |                       |         |
| oken authorization             | Sig         | natures in responses of the Widevine common                                    | encryption API can be validated with this n | ublic kevra.        |                       |         |
| ner rights token               | -18         |                                                                                |                                             | <u> </u>            |                       |         |
| ne CAS                         | H           | armonic KMS                                                                    |                                             |                     |                       |         |
| mentation                      | Coi<br>inte | nfigure Harmonic KMS ingest settings here. New<br>egration requires otherwise. | v Harmonic integrations should use CPIX, u  | Inless              | Add Harmonic config + |         |
| age                            | ID          | DESCRIPTION *                                                                  | IGEST USER KEY ROTATIO                      | N                   | CLEARKEY              |         |
| enter                          |             |                                                                                | No Harmonic KMS configurations adde         | ed yet.             |                       |         |
|                                |             |                                                                                |                                             |                     |                       |         |
| it 🕪                           |             |                                                                                |                                             |                     |                       |         |
|                                |             |                                                                                |                                             |                     |                       |         |

After setting up the script correctly, you can start a request to get the secret key URL.

#### Note:

Remember: The URL expires, so it's recommended to regenerate it regularly.

## **Initiating Encryption Tasks via API**

To initiate processing tasks for media files located in URL video links or within COS, please refer to the API documentation Initiating Media Processing.

```
POST / HTTP/1.1
Host: mps.tencentcloudapi.com
Content-Type: application/json
X-TC-Action: ProcessMedia
{
    "InputInfo": {
        "Type": "URL",
        "UrlInputInfo": {
            "Url": "https://test-<appid>.cos.ap-nanjing.myqcloud.com/mps_input/test
        }
    },
    "OutputStorage": {
        "Type": "COS",
        "CosOutputStorage": {
            "Region": "ap-nanjing",
```

```
"Bucket": "test-<appid>"
        }
    },
    "OutputDir": "/mps_output/drm/",
    "MediaProcessTask": {
        "AdaptiveDynamicStreamingTaskSet": [
             {
                 "Definition": <definition id>,
                 "DrmInfo": {
                     "Type": "widevine",
                     "SpekeDrm": {
                         "ResourceId": "test123",
                         "KeyServerUrl": "<DRM key server url>",
                         "Vector": "<IV>",
                         "EncryptionMethod": "cbcs",
                         "EncryptionPreset": "preset0"
                     }
                 }
            }
        1
    },
    "TaskNotifyConfig": {
        "NotifyType": "URL",
        "NotifyUrl": "<notify url>"
    }
}
```

Response Example:

```
{
    "Response": {
        "TaskId": "24000035-WorkflowTask-cf405e365e75efb2a7bfdef514cc17dbtt195964",
        "RequestId": "a7ba06b6-6810-4343-b55d-3afcc3dac64c"
    }
}
```

Example Description: TaskId serves as a unique task identifier, which can be utilized for querying and managing tasks.

#### Туре

Encryption types, permissible values include:

simpleaes: AES-128 encryption.

widevine.

fairplay: Supports HLS exclusively, DASH does not support Fairplay encryption.

playready.

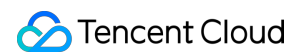

#### SpekeDrm

#### (1) Resourceld

Resource tagging supports 1-128 characters, including numbers, letters, underscores (\_), and hyphens (-). The Resourceld can be perceived as an ID for a set of cryptographic keys, which can be utilized to encrypt multiple distinct media streams. We can view all the Resourcelds we have created on the DRMtoday console.

| O rempengiktencent.com         | =        |               |                                |                                |                                    | DRMTODAY      |                   |             |                  |                |                     | PROD |
|--------------------------------|----------|---------------|--------------------------------|--------------------------------|------------------------------------|---------------|-------------------|-------------|------------------|----------------|---------------------|------|
| organization / merchant        | Asset    | ts            |                                |                                |                                    |               |                   |             |                  |                |                     |      |
| DRMtoday 🗸 🗸                   | Key ID • | Search for ex | act key or asset ID Q Search R | eset C Refresh                 |                                    |               |                   |             |                  |                |                     |      |
| Overview                       |          | Flags         | Y Asset ID                     | <ul> <li>Variant ID</li> </ul> | Key ID ~                           | Stream type ~ | Key rotation ID 👻 | Key seed ID | Ingest channel ~ | Region ~       | Ingested + ~        |      |
|                                |          |               | ranrpeng_somopplagt            |                                | 642310430430343034530384           | Audio         |                   |             | CPIX             | ap-northeast-1 | 2025-02-14 10:57:24 |      |
| Assets                         |          |               | ranraeng_soesapplagt           |                                | CHC7015471305405292(3040164)[77367 | SD            |                   |             | CPIX             | ap-northeast-1 | 2025-02-14 10:57:24 |      |
| Deliveries                     |          |               | ranraeng_soesapd.sp            |                                | 0000042702547709000023090023017    | Audio         |                   |             | CPIX             | ap-northeast-1 | 2025-02-14 10:52:20 |      |
| Reports                        |          |               | ranraeng_soesapplag            |                                | 0644coa#114888c385cc852588a        | SD            |                   |             | CPIX             | ap-northeast-1 | 2025-02-14 10:52:20 |      |
| Ingest key                     |          |               | rangeng_456                    |                                | 30010020121030800000000000         | Audio         |                   |             | CPIX             | ap-northeast-1 | 2025-02-08 02:21:43 |      |
|                                |          |               | rangeng_456                    |                                | forf84e346e6c82199e3ec964259e      | Video         |                   |             | CPIX             | ap-northeast-1 | 2025-02-08 02:21:43 |      |
| Sub-organizations              |          |               | rangeng_122                    |                                | 513842352314713008314530469696     | Audio         |                   |             | CPIX             | ap-northeast-1 | 2025-02-07 06:25:14 |      |
| Members / Users                |          |               | ranging_122                    |                                | 01513003co344001511538clockolock   | Video         |                   |             | CPIX             | ap-northeast-1 | 2025-02-07 06:25:14 |      |
| API endpoints                  |          |               |                                |                                |                                    |               |                   |             |                  |                |                     |      |
| CONFIGURATION                  |          |               |                                |                                |                                    |               |                   |             |                  |                |                     |      |
| DRM settings                   |          |               |                                |                                |                                    |               |                   |             |                  |                |                     |      |
| Key seeds                      |          |               |                                |                                |                                    |               |                   |             |                  |                |                     |      |
| Ingest settings                |          |               |                                |                                |                                    |               |                   |             |                  |                |                     |      |
| License delivery authorization |          |               |                                |                                |                                    |               |                   |             |                  |                |                     |      |
| Upfront token authorization    |          |               |                                |                                |                                    |               |                   |             |                  |                |                     |      |
| Customer rights token          |          |               |                                |                                |                                    |               |                   |             |                  |                |                     |      |
| Widevine CAS                   |          |               |                                |                                |                                    |               |                   |             |                  |                |                     |      |
|                                |          |               |                                |                                |                                    |               |                   |             |                  |                |                     |      |
| Documentation                  |          |               |                                |                                |                                    |               |                   |             |                  |                |                     |      |
| Status page                    |          |               |                                |                                |                                    |               |                   |             |                  |                |                     |      |
| Help Center                    |          |               |                                |                                |                                    |               |                   |             |                  |                |                     |      |
|                                |          |               |                                |                                |                                    |               |                   |             |                  |                |                     |      |
| Sign out 🕪                     |          |               |                                |                                |                                    |               |                   |             |                  |                |                     |      |
|                                |          |               |                                |                                |                                    |               |                   |             |                  |                |                     |      |

#### (2) KeyServerUrl

The key request URL is made in step three of the preparatory phase.

#### Note:

Different DRM providers have varying substream limits, with Pallycon allowing up to 5 and DRMtoday up to 9.

#### (3) Vector

Encryption Initialization Vector (32-byte string).

#### (4) EncryptionMethod

Encryption Method: By default, FairPlay uses cbcs, while PlayReady and Widevine default to cenc.

Please note that there are differences in the encryption methods supported by various DRM standards:

cbcs: Supported by PlayReady, Widevine, and FairPlay.

cenc: Supported by PlayReady and Widevine.

#### (5) EncryptionPreset

Rules for encrypting substreams, with the default being preset0. preset0: All substreams are encrypted using the same key. preset1: Each substream is encrypted using a different key.

## **Playback Verification**

Playback can be referenced through the DRMtoday Player Official Documentation. Below, we illustrate how to play encrypted streams using the DRMtoday Official Player as an example.

1. Click Try Your Stream.

| <b>castLabs</b> PRESTOplay for V            | Neb Apps                                                            |                                                                                  | Learn                                                        |
|---------------------------------------------|---------------------------------------------------------------------|----------------------------------------------------------------------------------|--------------------------------------------------------------|
| Player Docs Contact us                      |                                                                     |                                                                                  | Search                                                       |
|                                             |                                                                     | Get to know castLabs' PF<br>powerful video playback<br>platforms can be tested l | RESTOplay for Web Apps. Our<br>technology for HTML5<br>here. |
| Demos Stats Logs                            | Configure                                                           |                                                                                  | Q. 📰 =::                                                     |
| ÷                                           | E                                                                   | #1531                                                                            | #15                                                          |
| Try your stream<br>Add Custom Configuration | Custom Configuration • Protected • MPE<br>widevine_cbcs_hls_segment | MPEG-DASH<br>DASH clear                                                          | HLS<br>HLS clear                                             |
| #1533                                       | #1534                                                               | #1535                                                                            | #22                                                          |
| Protected • MPEG-DASH<br>Multi-Key DRM      | MPEG-DASH<br>Client-side ad insertion                               | MPEG-DASH<br>Akamai low latency live                                             | MPEG-DASH<br>Broadpeak Low Latency Dash                      |

Version 6.20.0 • Mode: Production-Build • Login • Privacy & Cookie Policy • Legal • ©2020-2025 castLabs

2. Fill in configuration information.

2.1 Firstly, enter the URL of the stream to be played in the "Content URL" field. If it is an HLS stream, select "HLS" for the Type; if it is a DASH stream, choose "MPEG-DASH".

| c a s t L                      | abs PRI                             | ESTOplay for W                                     | eb Apps                |            |                                                 |                                                        |                                                                  |                                                                     |                               |                   |                       | Le      |
|--------------------------------|-------------------------------------|----------------------------------------------------|------------------------|------------|-------------------------------------------------|--------------------------------------------------------|------------------------------------------------------------------|---------------------------------------------------------------------|-------------------------------|-------------------|-----------------------|---------|
| Player                         | Docs                                | Contact us                                         |                        |            |                                                 |                                                        |                                                                  |                                                                     |                               |                   | Search.               |         |
|                                | _                                   |                                                    |                        |            |                                                 |                                                        |                                                                  | Rendition                                                           |                               |                   |                       |         |
|                                |                                     |                                                    | Ľ                      | 2•^        |                                                 |                                                        |                                                                  | State                                                               | PAUSED                        |                   |                       |         |
|                                |                                     |                                                    |                        |            |                                                 |                                                        |                                                                  | Protection                                                          | Google Widevir                | ne                |                       |         |
|                                |                                     |                                                    |                        |            |                                                 |                                                        |                                                                  | Time to prepare                                                     | 0.020s                        |                   |                       |         |
|                                |                                     |                                                    |                        |            |                                                 |                                                        |                                                                  | UTC                                                                 | 08:12:55<br>CURRENT UTC       | -<br>PLAYHEAD UTC | -<br>BEHIND           |         |
|                                | ► 00:0                              | 0:04 / 00:00:52                                    |                        | Ð          |                                                 |                                                        |                                                                  | Buffering                                                           | 0.502s<br>LAST                | 0.502s<br>SUM     | 1<br>NUM              |         |
| Demos                          | Stats                               | Logs                                               | Configure              |            |                                                 |                                                        |                                                                  |                                                                     |                               |                   |                       |         |
| ıto-Hide UI 🗹                  |                                     | -                                                  |                        |            |                                                 |                                                        |                                                                  |                                                                     | RESET                         | SAVE AND LOAD     | SHOW JSON             |         |
| Content URL                    |                                     |                                                    |                        |            |                                                 |                                                        |                                                                  |                                                                     |                               |                   | Туре                  |         |
| Mps. Notes                     | 12854348.50                         | u ap-nanjing mynydroedd                            | eninga, sejadike       | nbduk      | white the                                       | situlo_olgi                                            | -                                                                | 1,44530-rp4                                                         |                               |                   | MPEG-DASH             |         |
| The source U                   | RL to your Man                      | ifest.                                             |                        |            |                                                 |                                                        |                                                                  |                                                                     |                               |                   | The source typ        | 9.      |
| Name                           |                                     |                                                    |                        |            |                                                 |                                                        |                                                                  |                                                                     |                               |                   |                       |         |
|                                |                                     |                                                    |                        |            |                                                 |                                                        |                                                                  |                                                                     |                               |                   |                       |         |
| By giving this                 | configuration a                     | a name, you can save i                             | t locally and find it  | it on the  | e Demos pag                                     | je.                                                    |                                                                  |                                                                     |                               |                   |                       |         |
| Start Time (S                  | Seconds)                            |                                                    |                        |            |                                                 |                                                        |                                                                  |                                                                     |                               |                   |                       |         |
|                                |                                     |                                                    |                        |            |                                                 |                                                        |                                                                  |                                                                     |                               |                   |                       |         |
| Defaults to 0<br>Set the playb | for VoD assets<br>ack start time i  | and live edge for Live on seconds.                 | content                |            |                                                 |                                                        |                                                                  |                                                                     |                               |                   |                       |         |
| Preferred Au                   | dio Language                        | 9                                                  |                        | Pre        | eferred Tex                                     | t Language                                             |                                                                  |                                                                     | <b>Prefer Fo</b><br>Iftrue, t | rced Subtitles    | Ck is preferred durir | ig auto |
| Defaults to "                  |                                     |                                                    |                        | De         | efaults to "                                    |                                                        |                                                                  |                                                                     | track sele                    | ection.           |                       |         |
| Language co<br>languages if    | de for the prefe<br>you want to def | erred audio language. F<br>fine fallback languages | Pass an array of<br>S. | Lai<br>sul | anguage cod<br>Ibtitles will b<br>ant to define | le for the prefe<br>be enabled at s<br>e fallback lang | rred text language.<br>tartup. Pass an arr<br>uages. If preferFo | If this is specified,<br>ay of languages if yo<br>prcedSubtitles is | ou<br>s set                   |                   |                       |         |
|                                |                                     |                                                    |                        | to         | true, this l                                    | anguage prefe                                          | rence will be applie                                             | ed to the forced trac                                               | ĸ                             |                   |                       |         |
|                                |                                     |                                                    |                        | se         | election first                                  | , and will enab                                        | le the forced track.                                             |                                                                     |                               |                   |                       |         |

2.2 Next, configure the client authentication information. For the DRM Environment, select DRMtoday PRODUCTION. The Merchant should be the Organization UUID found in the API endpoints, and the User ID should be the Members ID from Members/Users. The Session ID can be any value, while the Asset ID should be the ResourceId specified when initiating the encryption task. After configuring the player, click **Load** to play the encrypted stream normally.

| V                                                                                                    |                                                                                                    |
|----------------------------------------------------------------------------------------------------|----------------------------------------------------------------------------------------------------|
| DRM Environment                                                                                                    |                                                                                                    |
| DRMtoday PRODUCTION                                                                                                    |                                                                                                    |
| Merchant                                                                                                    | User ID                                                                                                    |
| 1034/89-1301-609-601-005ecox804s                                                                                                    | HTMM/T 4249 to 22 while the 2240 plane                                                                                                    |
| Session ID                                                                                                    |                                                                                                    |
| viduartilit                                                                                                    |                                                                                                    |
| Auth Token                                                                                                    |                                                                                                    |
| Asset ID                                                                                                    | Variant ID                                                                                                    |
| A Desired                                                                                                    |                                                                                                    |
| Nidevine Video Robustness                                                                                                    |                                                                                                    |
| Widevine Video Robustness Enter a comma separated list. Possible values are: 'HW_SECURE, no robustness values should be set. By default, we pass all availa                                                                                                    | HW_SECURE_DECODE', 'HW_SECURE_CRYPTO', 'SW_SECURE_DECODE', 'SW_SECURE_CRYPTO'. Use 'undefined' to explicitly de<br>vels from highest to lowest security level.                                                                                                    |
| Widevine Video Robustness Enter a comma separated list. Possible values are: 'HW_SECURE no robustness values should be set. By default, we pass all availa Widevine Audio Robustness                                                                                                    | HW_SECURE_DECODE', 'HW_SECURE_CRYPTO', 'SW_SECURE_DECODE', 'SW_SECURE_CRYPTO'. Use 'undefined' to explicitly de<br>vels from highest to lowest security level.                                                                                                    |
| Widevine Video Robustness Enter a comma separated list. Possible values are: 'HW_SECURE, no robustness values should be set. By default, we pass all availa Widevine Audio Robustness Enter a comma separated list. Possible values are: 'HW_SECURE, no robustness values should be set. By default, we pass all available                                                                                                    | HW_SECURE_DECODE', 'HW_SECURE_CRYPTO', 'SW_SECURE_DECODE', 'SW_SECURE_CRYPTO'. Use 'undefined' to explicitly de<br>vels from highest to lowest security level.<br>HW_SECURE_DECODE', 'HW_SECURE_CRYPTO', 'SW_SECURE_DECODE', 'SW_SECURE_CRYPTO'. Use 'undefined' to explicitly de<br>vels from highest to lowest security level.                                                                                                    |
| Widevine Video Robustness         Enter a comma separated list. Possible values are: 'HW_SECURE, no robustness values should be set. By default, we pass all availa         Widevine Audio Robustness         Enter a comma separated list. Possible values are: 'HW_SECURE, no robustness values should be set. By default, we pass all availa         Widevine Audio Robustness         Indicates whether a persistent distinctive identifier is required.                                                                                                    | HW_SECURE_DECODE', 'HW_SECURE_CRYPTO', 'SW_SECURE_DECODE', 'SW_SECURE_CRYPTO'. Use 'undefined' to explicitly de vels from highest to lowest security level.         HW_SECURE_DECODE', 'HW_SECURE_CRYPTO', 'SW_SECURE_DECODE', 'SW_SECURE_CRYPTO'. Use 'undefined' to explicitly de vels from highest to lowest security level.         devine Persistent State Required         ndicates whether the ability to persist state is required.                                                                                                    |
| Widevine Video Robustness         Enter a comma separated list. Possible values are: 'HW_SECURE, no robustness values should be set. By default, we pass all availa         Widevine Audio Robustness         Enter a comma separated list. Possible values are: 'HW_SECURE, no robustness values should be set. By default, we pass all availa         Widevine Distinctive Identifier Required         Indicates whether a persistent distinctive identifier is required.         Widevine Version                                                                                                    | HW_SECURE_DECODE', 'HW_SECURE_CRYPTO', 'SW_SECURE_DECODE', 'SW_SECURE_CRYPTO'. Use 'undefined' to explicitly de vels from highest to lowest security level.         HW_SECURE_DECODE', 'HW_SECURE_CRYPTO', 'SW_SECURE_DECODE', 'SW_SECURE_CRYPTO'. Use 'undefined' to explicitly de vels from highest to lowest security level.         devine Persistent State Required         ndicates whether the ability to persist state is required.                                                                                                    |
| Widevine Video Robustness         Enter a comma separated list. Possible values are: 'HW_SECURE, no robustness values should be set. By default, we pass all availa         Widevine Audio Robustness         Enter a comma separated list. Possible values are: 'HW_SECURE, no robustness values should be set. By default, we pass all availa         Widevine Distinctive Identifier Required         Indicates whether a persistent distinctive identifier is required.         Widevine Version         com.widevine.alpha                                                                                                    | HW_SECURE_DECODE', 'HW_SECURE_CRYPTO', 'SW_SECURE_DECODE', 'SW_SECURE_CRYPTO'. Use 'undefined' to explicitly de vels from highest to lowest security level.         HW_SECURE_DECODE', 'HW_SECURE_CRYPTO', 'SW_SECURE_DECODE', 'SW_SECURE_CRYPTO'. Use 'undefined' to explicitly de vels from highest to lowest security level.         devine Persistent State Required         ndicates whether the ability to persist state is required.                                                                                                    |
| Widevine Video Robustness         Enter a comma separated list. Possible values are: 'HW_SECURE, no robustness values should be set. By default, we pass all availa         Widevine Audio Robustness         Enter a comma separated list. Possible values are: 'HW_SECURE, no robustness values should be set. By default, we pass all availa         Widevine Audio Robustness         Image: Comma separated list. Possible values are: 'HW_SECURE, no robustness values should be set. By default, we pass all availa         Widevine Distinctive Identifier Required         Indicates whether a persistent distinctive identifier is required.         Nidevine Version         com.widevine.alpha         Try experimental Widevine key systems. | HW_SECURE_DECODE', 'HW_SECURE_CRYPTO', 'SW_SECURE_DECODE', 'SW_SECURE_CRYPTO'. Use 'undefined' to explicitly de         vels from highest to lowest security level.         HW_SECURE_DECODE', 'HW_SECURE_CRYPTO', 'SW_SECURE_DECODE', 'SW_SECURE_CRYPTO'. Use 'undefined' to explicitly de         vels from highest to lowest security level.         devine Persistent State Required         ndicates whether the ability to persist state is required.                                                                                                    |
| Widevine Video Robustness         Enter a comma separated list. Possible values are: 'HW_SECURE, no robustness values should be set. By default, we pass all availa         Widevine Audio Robustness         Enter a comma separated list. Possible values are: 'HW_SECURE, no robustness values should be set. By default, we pass all availa         Widevine Audio Robustness         Indicates whether a persistent distinctive identifier is required.         Widevine Version         com.widevine.alpha         Try experimental Widevine key systems.         *layReady Video Robustness                                                                                                    | HW_SECURE_DECODE', 'HW_SECURE_CRYPTO', 'SW_SECURE_DECODE', 'SW_SECURE_CRYPTO'. Use 'undefined' to explicitly de<br>vels from highest to lowest security level.<br>HW_SECURE_DECODE', 'HW_SECURE_CRYPTO', 'SW_SECURE_DECODE', 'SW_SECURE_CRYPTO'. Use 'undefined' to explicitly de<br>vels from highest to lowest security level.<br>devine Persistent State Required<br>hdicates whether the ability to persist state is required.                                                                                                    |
| Widevine Video Robustness         Enter a comma separated list. Possible values are: 'HW_SECURE, no robustness values should be set. By default, we pass all availa         Widevine Audio Robustness         Enter a comma separated list. Possible values are: 'HW_SECURE, no robustness values should be set. By default, we pass all availa         Widevine Distinctive Identifier Required         Indicates whether a persistent distinctive identifier is required.         Nidevine Version         com.widevine.alpha         Try experimental Widevine key systems.         PlayReady Video Robustness         Enter a comma separated list. Possible values are: '3000', '2000', lowest security level.                                       | HW_SECURE_DECODE', 'HW_SECURE_CRYPTO', 'SW_SECURE_DECODE', 'SW_SECURE_CRYPTO'. Use 'undefined' to explicitly devels from highest to lowest security level.         HW_SECURE_DECODE', 'HW_SECURE_CRYPTO', 'SW_SECURE_DECODE', 'SW_SECURE_CRYPTO'. Use 'undefined' to explicitly devels from highest to lowest security level.         devine Persistent State Required         ndicates whether the ability to persist state is required.         D'. Use 'undefined' to explicitly declare that no robustness values should be set. By default, we pass all available levels from highest form highest is form highest is required. |

| O ramping@innami.com                                                                                                    | =                              | DRMTODAY > MEMBERS & ROLES                                                                                                    | PROD CassLabs                 |
|----------------------------------------------------------------------------------------------------|--------------------------------|----------------------------------------------------------------------------------------------------|-------------------------------|
| ORGANIZATION / MERCHANT                                                                                                   | Mei                            | mbers & roles                                                                                                    |                               |
| DRMtoday V<br>Overview                                                                                                    | View a<br>their r              | and manage <b>ಈ Tencent</b> members (also known as users) as well as<br>roles. You can also manage API accounts. <u>Learn more</u> 안              | Reload C                      |
| Assets<br>Deliveries<br>Reports<br>Ingest key                                                                             | Men<br>Active n<br>membe<br>10 | hbers (1)<br>members can access the DRMtoday portal for this organization (also known as a merc<br>r's roles can be viewed using the Manage link. | chant). A Add member +        |
| Sub-organizations<br>Members / Users<br>API endpoints                                                                     | ecialita<br>API a<br>Theo a    | ik rempenglikeroart.com (2400)                                                                                                    | - O Mange                     |
| configuration<br>DRM settings<br>Key seeds                                                                                | 10<br>80.5043                  | зики и •<br>ио   ии0710201735405588086680877121775.nanpang                                                                                        | essentration<br>test 0 Manage |
| Ingest settings<br>License delivery authorization<br>Upfront token authorization<br>Customer rights token<br>Widevine CAS |                                |                                                                                                    |                               |
| Documentation<br>Status page<br>Help Center                                                                               |                                |                                                                                                    |                               |
| Sign out 🕪                                                                                                    |                                | Contact us • Privacy & cookie policy • Legal • ©2008-20                                                                                           | 225 castLabs • v3.83          |

# Other tutorials Filename Variable

Last updated : 2025-05-13 14:42:24

#### MPS supports rendering target paths of output files with the following variables:

| Variable Name | Description                                                                                                    | Usage Instruction                 |
|---------------|----------------------------------------------------------------------------------------------------|-----------------------------------|
| inputName     | Input file name.                                                                                                    | Applicable for VOD task.          |
| inputFormat   | Input file format.                                                                                                    | Applicable for VOD task.          |
| number        | Output file number. Note: this variable only takes effect on the output .ts files produced under the HLS format.                                                                                                    | Applicable for VOD task.          |
| taskId        | Task ID.                                                                                                    | Applicable for Live task.         |
| rand          | Random number variable. In live stream recording tasks, it<br>can be used to customize the output path. This way, when<br>other variable parameters are the same, this random<br>number variable can be used to avoid mutual overlap of<br>multiple recording result files. | Applicable for Live task.         |
| streamId      | Stream ID in live streaming task.                                                                                                    | Applicable for Live task.         |
| format        | Output file format.                                                                                                    | Applicable for VOD and Live task. |
| definition    | Parameter template ID.                                                                                                    | Applicable for VOD and Live task. |

#### Sample 1

If your transcoding requirements are as follows:

The name of the input file is AnimalWorldE01.mp4 .

Transcoding templates 100010, 100020, and 100030 are used.

The names of the output files are AnimalWorldE01\_100010.mp4 , AnimalWorldE01\_100020.mp4 , and

AnimalWorldE01\_100030.mp4 , respectively.

Then, when using the ProcessMedia API to initiate transcoding:

You should specify the InputInfo.CosInputInfo.OutputObjectPath parameter as

{inputName}\_{definition}.{format} .

## Sample 2

If your transcoding requirements are as follows:

The name of the input file is AnimalWorldE01.mp4 .

Transcoding template 100210 is used.

The name of the output .m3u8 file is AnimalWorldE01\_from\_mp4.m3u8 .

The names of the output .ts files are AnimalWorldE01\_from\_mp4\_0.ts ,

AnimalWorldE01\_from\_mp4\_1.ts , AnimalWorldE01\_from\_mp4\_2.ts , and so on.

Then, when using the ProcessMedia API to initiate transcoding:

You should specify the InputInfo.CosInputInfo.OutputObjectPath parameter as

{inputName}\_from\_{inputFormat}.{format} .

You should specify the InputInfo.CosInputInfo.SegmentObjectName parameter as

{inputName}\_from\_{inputFormat}\_{number}.

# Using Amazon S3 Buckets with MPS

Last updated : 2025-03-12 17:09:36

# Step 1. Creating an S3 bucket for input/output files

#### 1. Click Create bucket.

| aws Services Q Search                                                | [Option+S]                                                                                               | 🗘 🕜 Global 🔻 tencent          |
|----------------------------------------------------------------------|----------------------------------------------------------------------------------------------------|-------------------------------|
| Amazon S3 ×                                                          | Amazon S3 > Buckets                                                                                      |                               |
| <mark>Buckets</mark><br>Access Points<br>Object Lambda Access Points | Account snapshot     Storage lens provides visibility into storage usage and activity trends. Learn more | View Storage Lens dashboard   |
| Multi-Region Access Points<br>Batch Operations                       | Buckets (7) Info Buckets are containers for data stored in S3. Learn more [7]                            | C Create bucket Create bucket |

#### 2. Enter a bucket name and select a region.

Enter a bucket name and select a region for the bucket. As an example, Singapore is selected in the screenshot below.

| ucket name             |                                    |                             |                          |       |
|------------------------|------------------------------------|-----------------------------|--------------------------|-------|
| tencentbucket          |                                    |                             |                          |       |
| ucket name must be glo | ally unique and must not contain s | paces or uppercase letters. | See rules for bucket nam | ing 🔼 |
| WS Region              |                                    |                             |                          |       |
| Asia Pacific (Singapo  | re) ap-southeast-1                 |                             | ▼                        |       |

#### 3. Click Create bucket.

4. Repeat the above steps to create a bucket for transcoding outputs (optional).

#### Note:

You can also output transcoding files to a new directory of the input bucket.
| le1 info                                                                                                    |        |
|----------------------------------------------------------------------------------------------------|--------|
| Objects         Properties         Permissions         Metrics         Management         Access Points                                                                                                    |        |
|                                                                                                    |        |
| Objects (3)                                                                                                    |        |
| Objects are the fundamental entities stored in Amazon 53. You can use Amazon 53 inventory 🔀 to get a list of all objects in your bucket. For others to access your objects, you'll need to explicitly grant them permissions. Learn more 🕻 |        |
| C O Copy S3 URI O Copy URL 🕑 Download Open [2] Delete Actions ▼ Create folder 🕅 Upload                                                                                                    |        |
| Q Find objects by prefix                                                                                                    |        |
| Name     ▲     Type     ▼     Last modified                                                                                                    | ⊽ Size |
| E input/ Folder -                                                                                                    |        |
| Folder -                                                                                                    |        |
| Folder -                                                                                                    |        |

# Step 2. Creating an SQS queue for bucket notifications

1. Select the queue region.

Select Singapore (ap-southeast-1).

| aws | Services Q Search                | [Option+S]                               |                                                                                                    |
|-----|----------------------------------|------------------------------------------|----------------------------------------------------------------------------------------------------|
| =   | Amazon SQS > Queues              |                                          |                                                                                                    |
|     | Queues (0)                       | C                                        | Edit Delete Send and receive messages Actions <b>v</b> Create queue                                |
|     | <b>Q</b> Search queues by prefix |                                          | < 1 > @                                                                                            |
|     | Name 🔺 Type 🕏                    | ✓ Created ▽ Messages available ▽ Message | s in flight $\triangledown$ Encryption $\triangledown$ Content-based deduplication $\triangledown$ |
|     |                                  | No queues                                |                                                                                                    |
|     |                                  | No queues avaitable.                     |                                                                                                    |
|     |                                  | Create queue                             |                                                                                                    |
|     |                                  |                                          |                                                                                                    |
|     |                                  |                                          |                                                                                                    |
|     |                                  |                                          |                                                                                                    |

#### Note:

To bind the queue to your bucket, make sure the queue region is the same as the bucket region.

2. Enter a queue name.

| Amazon SQS > Queues > Create queue                                                                                                    |                                                                                                    |
|----------------------------------------------------------------------------------------------------|----------------------------------------------------------------------------------------------------|
| Create queue                                                                                                    |                                                                                                    |
| Details                                                                                                    |                                                                                                    |
| Type Choose the queue type for your application or cloud infrastructure.  3 You can't change the queue type after you create a queue.                             |                                                                                                    |
| <ul> <li>Standard Info</li> <li>At-least-once delivery, message ordering isn't preserved</li> <li>At-least once delivery</li> <li>Best-effort ordering</li> </ul> | <ul> <li>FIFO Info</li> <li>First-in-first-out delivery, message ordering is preserved</li> <li>First-in-first-out delivery</li> <li>Exactly-once processing</li> </ul> |
| Name<br>tencent_queue<br>A queue name is case-sensitive and can have up to 80 characters. You can use alphanumeric characters, hyph                               | nens (-), and underscores ( _ ).                                                                                                    |

#### 3. Disable encryption.

| ▼ Encryption<br>Amazon SQS provides in-transit enc                   | ryption by default. To add at-rest encryption to your queue, enable server-side encryption. Info |
|----------------------------------------------------------------------|--------------------------------------------------------------------------------------------------|
| Server-side encryption <ul> <li>Disabled</li> <li>Enabled</li> </ul> |                                                                                                  |

4. Modify the access policy.

Select **Advanced**, enter your SQS ARN, S3 bucket ARN, and account ID at the specified locations below (for how to get the information, refer to the end of this document), and paste it under the access policy tab in the AWS console.

```
{
    "Version": "2012-10-17",
    "Id": "__default_policy_ID",
    "Statement": [
        {
            "Sid": "__owner_statement",
            "Effect": "Allow",
            "Principal": {
               "Service": "s3.amazonaws.com"
        },
    }
}
```

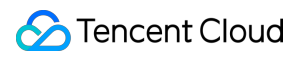

```
"Action": [
    "SQS:SendMessage"
],
    "Resource": "Your SQS ARN",
    "Condition": {
        "ArnLike": {
            "aws:SourceArn": "Your bucket ARN"
        },
        "StringEquals": {
               "aws:SourceAccount": "Your account ID"
        }
    }
    }
}
```

#### 5. Click Create queue.

# Step 3. Creating an SQS queue for transcoding callbacks

#### Note:

This is required only if you use AWS SQS callbacks.

1. Select the queue region.

Select Singapore.

| aws | G Search                  | [Option+\$]          |                                                          |
|-----|---------------------------|----------------------|----------------------------------------------------------|
| =   | Amazon SQS > Queues       |                      |                                                          |
|     | Queues (0)                | C Edit Delete        | Send and receive messages Actions  Create queue          |
|     | Q Search queues by prefix |                      | < 1 > 🔘                                                  |
|     | Name ▲ Type ⊽ Created     |                      | Encryption $\nabla$ Content-based deduplication $\nabla$ |
|     |                           | No queues            |                                                          |
|     |                           | No queues available. |                                                          |
|     |                           |                      |                                                          |
|     |                           |                      |                                                          |
|     |                           |                      |                                                          |
|     |                           |                      |                                                          |

#### Note:

The queue region must be the same as your bucket region.

2. Enter a queue name.

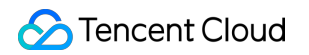

| azon SQS > Queues > Create queue reate queue                                                                                                    |                                                                                                    |  |  |  |  |
|----------------------------------------------------------------------------------------------------|----------------------------------------------------------------------------------------------------|--|--|--|--|
| Details                                                                                                    |                                                                                                    |  |  |  |  |
| Type<br>Choose the queue type for your application or cloud infrastructure.                                                                                     |                                                                                                    |  |  |  |  |
| Standard Info     At-least-once delivery, message ordering isn't preserved     At-least once delivery     Best-effort ordering                                  | Standard Info       FIFO Info         At-least-once delivery, message ordering isn't preserved       First-In-first-out delivery, message ordering is preserved         • At-least once delivery       First-In-first-out delivery, message ordering is preserved         • Best-effort ordering       East-ly-once processing |  |  |  |  |
| You can't change the queue type after you create a queue.                                                                                                    |                                                                                                    |  |  |  |  |
| Name tencent_callback_sqs rqueue name is case-sensione and can have up to 80 characters. You can use alphanumeric characters, hyphens {-}, and underscores {_}. | Name tencent_callback_sqs xquee name is case-sensitive and car have up to 80 characters. You can use alphanumeric characters, hyphens (-), and underscores ().                                                                                                    |  |  |  |  |
| Configuration<br>Set the maximum message size, visibility to other consumers, and message retention. Info                                                       |                                                                                                    |  |  |  |  |
| Visibility timeout info                                                                                                    | Message retention period Info                                                                                                    |  |  |  |  |
| 30 Seconds 💌                                                                                                    | 4 Days ▼                                                                                                    |  |  |  |  |
| Should be between 0 seconds and 12 hours. Delivery, delay, info                                                                                                 | Should be between 1 minute and 14 days.                                                                                                    |  |  |  |  |
| 0 Seconds V                                                                                                    | 0     Seconds     Z56     KB                                                                                                    |  |  |  |  |
| Should be between 0 seconds and 15 minutes.                                                                                                    | v     250     KD       Should be between 0 seconds and 15 minutes.     Should be between 1 KB and 256 KB.                                                                                                    |  |  |  |  |
| Receive message wait time info                                                                                                    |                                                                                                    |  |  |  |  |
| 0 Seconds                                                                                                    |                                                                                                    |  |  |  |  |
| Should be between 0 and 20 seconds.                                                                                                    |                                                                                                    |  |  |  |  |

# 3. Disable encryption.

| ▼ Encryption<br>Amazon SQS provides in-transit end                   | cryption by default. To add at-rest encryption to your queue, enable server-side encryption. Info |
|----------------------------------------------------------------------|---------------------------------------------------------------------------------------------------|
| Server-side encryption <ul> <li>Disabled</li> <li>Enabled</li> </ul> |                                                                                                   |

# 4. Click Create queue.

# Step 4. Binding the input bucket with the SQS queue

# 1. Go to the input bucket details page.

Return to the Amazon S3 console. Find the bucket you created and click the bucket name to enter the details page.

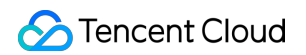

| Amazon S3 ×                                                                              | Amazon S3 > Buckets                                      |                                                                                                    |                                                    |                                                       |                                                                                                    |                                         |
|------------------------------------------------------------------------------------------|----------------------------------------------------------|----------------------------------------------------------------------------------------------------|----------------------------------------------------|-------------------------------------------------------|----------------------------------------------------------------------------------------------------|-----------------------------------------|
| Buckets<br>Access Points<br>Object Lambda Access Points                                  | Account snapshot     Storage lens provides visibility i  | ito storage usage and activity trends. Learn more 🔀                                                                                                    |                                                    |                                                       | View Storag                                                                                                    | ge Lens dashboard                       |
| Multi-Region Access Points<br>Batch Operations<br>Access analyzer for S3                 | Buckets (8) Info<br>Buckets are containers for data stor | ed in S3. Learn more 🖸                                                                                                    |                                                    | C                                                     | Copy ARN Empty Delete                                                                                                    | Create bucket                           |
| Block Public Access settings for this account                                            | Name                                                     | ▲ AWS Region                                                                                                    | ▼ Access                                           |                                                       |                                                                                                    |                                         |
| <ul> <li>Storage Lens</li> <li>Dashboards</li> <li>AWS Organizations settings</li> </ul> |                                                          | Asia Pacific (Singapore) ap-southeast-1<br>Asia Pacific (Singapore) ap-southeast-1<br>Asia Pacific (Singapore) ap-southeast-1<br>Asia Pacific (Singapore) ap-southeast-1 | Bucket and obj<br>Bucket and obj<br>Bucket and obj | ects not public<br>ects not public<br>ects not public | November 22, 2022, 13:40:47 (UTC+<br>November 16, 2022, 17:35:13 (UTC+<br>November 9, 2022, 23:11:25 (UTC+(<br>November 10, 2022, 00:13:47 (UTC+ | ⊧08:00)<br>⊧08:00)<br>08:00)<br>⊧08:00) |
| Feature spotlight 3                                                                      | tencentbucket                                            | Asia Pacific (Singapore) ap-southeast-1<br>Asia Pacific (Singapore) ap-southeast-1<br>Asia Pacific (Singapore) ap-southeast-1                                            | Bucket and obj<br>Bucket and obj<br>Bucket and obj | ects not public<br>ects not public<br>ects not public | November 10, 2022, 01:03:29 (UTC+<br>November 10, 2022, 01:03:41 (UTC+<br>January 5, 2023, 14:37:56 (UTC+08:                                     | ⊧08:00)<br>⊧08:00)<br>00)               |
| AWS Marketplace for S3                                                                   | 0                                                        | Asia Pacific (Singapore) ap-southeast-1                                                                                                    | Bucket and obj                                     | ects not public                                       | November 10, 2022, 17:37:01 (UTC+                                                                                                    | ⊧08:00)                                 |

# 2. Bind the bucket with the SQS queue.

#### 2.1 Select Properties.

| Anazon 35 / Buckets / tencentbucket                                                                                                    |                                                                                 |                                                                                                    |
|----------------------------------------------------------------------------------------------------|---------------------------------------------------------------------------------|----------------------------------------------------------------------------------------------------|
| tencentbucket Info                                                                                                    |                                                                                 |                                                                                                    |
| Objects Properties Permissions Metrics                                                                                                    | Management Access Points                                                        |                                                                                                    |
| Bucket overview                                                                                                    |                                                                                 |                                                                                                    |
| AWS Region<br>Asia Pacific (Singapore) ap-southeast-1                                                                                                    | Amazon Resource Name (ARN)                                                      | Creation date<br>January 5, 2023, 14:37:56 (UTC+08:00)                                              |
|                                                                                                    |                                                                                 |                                                                                                    |
| Bucket Versioning<br>Versioning is a means of keeping multiple variants of an object in the<br>both unintended user actions and application failures. Learn more<br>Edit | same bucket. You can use versioning to preserve, retrieve, and restore every ve | ersion of every object stored in your Amazon S3 bucket. With versioning, you can easily recover fro |

2.2 Scroll down until you find Event notifications. Click Create event notification.

| Event notifications<br>Send a notification when speci | (0)<br>ific events occur in your bucket. Learn more 🔀           |                                                                                                    | Edit Delete      | Create event notification |
|-------------------------------------------------------|-----------------------------------------------------------------|----------------------------------------------------------------------------------------------------|------------------|---------------------------|
| Name                                                  | Event types                                                     | Filters                                                                                                    | Destination type | Destination               |
|                                                       | cł                                                              | No event notifications<br>noose Create event notification to be notified when a specific event o<br>Create event notification | occurs.          |                           |
| Amazon EventBridg<br>For additional capabilities, use | I <b>C</b><br>Amazon EventBridge to build event-driven applicat | ions at scale using S3 event notifications. Learn more 🗹 or see EventBridge prici                                             | ing 🖸            | Edit                      |
| Send notifications to Ama<br>Off                      | zon EventBridge for all events in this bucket                   |                                                                                                    |                  |                           |

#### 2.3 Enter an event name.

| ieneral configuration                                                                                                    |                              |            |  |
|----------------------------------------------------------------------------------------------------|------------------------------|------------|--|
| vent name                                                                                                    |                              |            |  |
| tencent_event                                                                                                    |                              |            |  |
|                                                                                                    |                              |            |  |
| refix - optional<br>mit the notifications to objects with I<br>images/                                                                       | ey starting with specified c | haracters. |  |
| refix - optional<br>mit the notifications to objects with F<br><i>images/</i><br>uffix - optional<br>mit the notifications to objects with F | ey starting with specified c | haracters. |  |

2.4 Select All object create events in Event types.

| can choose one or more individual events.                           |                                                                        |
|---------------------------------------------------------------------|------------------------------------------------------------------------|
| Object creation                                                     |                                                                        |
| <ul> <li>All object create events<br/>s3:ObjectCreated:*</li> </ul> | <b>Put</b><br>s3:ObjectCreated:Put                                     |
|                                                                     | <b>Post</b><br>s3:ObjectCreated:Post                                   |
|                                                                     | Copy<br>s3:ObjectCreated:Copy                                          |
|                                                                     | Multipart upload completed<br>s3:ObjectCreated:CompleteMultipartUpload |
| Object removal                                                      |                                                                        |
| All object removal events<br>s3:ObjectRemoved:*                     | Permanently deleted<br>s3:ObjectRemoved:Delete                         |
|                                                                     | Delete marker created<br>s3:ObjectRemoved:DeleteMarkerCreated          |
| Object restore                                                      |                                                                        |
| All restore object events<br>s3:ObjectRestore:*                     | Restore initiated<br>s3:ObjectRestore:Post                             |
|                                                                     | Restore completed<br>s3:ObjectRestore:Completed                        |
|                                                                     | Restored object expired<br>s3:ObjectRestore:Delete                     |
| Object ACL                                                          |                                                                        |
| Object ACL events<br>s3:ObjectAcl:Put                               |                                                                        |

2.5 For **Destination**, select **SQS queue**, and select the queue you created for receiving bucket notifications. Click **Save changes**.

| Destination                                                                                                    |
|----------------------------------------------------------------------------------------------------|
| ③ Before Amazon S3 can publish messages to a destination, you must grant the Amazon S3 principal the necessary permissions to call the relevant API to publish messages to an SNS topic, an SQS queue, or a Lambda function. Learn more |
| Destination<br>Choose a destination to publish the event. Learn more 🔀                                                                                                    |
| <ul> <li>Lambda function</li> <li>Run a Lambda function script based on S3 events.</li> </ul>                                                                                                    |
| <ul> <li>SNS topic</li> <li>Fanout messages to systems for parallel processing or directly to people.</li> </ul>                                                                                                    |
| • SQS queue<br>Send notifications to an SQS queue to be read by a server.                                                                                                    |
| Specify SQS queue                                                                                                    |
| Choose from your SQS queues                                                                                                    |
| Enter SQS queue ARN                                                                                                    |
| SQS queue                                                                                                    |
| tencent_queue                                                                                                    |
| Q                                                                                                    |
| tencent_queue Cancel Save changes                                                                                                    |

2.6 Check if your SQS queue have available messages. If **Messages available** has turned from 0 to 1, the binding is successful.

| Que | <b>ues</b> (1)       |    |          |                    |                           |   |                    | C | Edit Delete        |          | Send and receive r | nessages | Actions <b>v</b>  | Crea       | ite qi |
|-----|----------------------|----|----------|--------------------|---------------------------|---|--------------------|---|--------------------|----------|--------------------|----------|-------------------|------------|--------|
| Q   | Search queues by pre | ΪX |          |                    |                           |   |                    |   |                    |          |                    |          |                   | < 1        | >      |
|     | Name                 |    | Туре     | $\bigtriangledown$ | Created                   | ⊽ | Messages available | ⊽ | Messages in flight | $\nabla$ | Encryption         | $\nabla$ | Content-based ded | uplication | I      |
| 0   | tencent_queue        |    | Standard |                    | 2023年1月05日 GMT+8 14:54:31 |   | 1                  |   | 0                  |          | Disabled           |          | -                 |            |        |

# Step 5. Creating an IAM user and grant it permissions

### 5.1 Create a policy.

1. Go to Identity and Access Management, click Policies, and then click Create policy.

| Identity and Access ×<br>Management (IAM) | IAM > Policies                                                                 |                  |                            |                                                              |
|-------------------------------------------|--------------------------------------------------------------------------------|------------------|----------------------------|--------------------------------------------------------------|
|                                           | Policies (1033) into<br>A policy is an object in AWS that defines permissions. |                  |                            | Create policy                                                |
| Q Search IAM                              | Q Filter policies by property or policy name and press enter.                  |                  |                            | <pre>1 2 3 4 5 6 7 52 &gt; ③</pre>                           |
| <ul> <li>Access management</li> </ul>     | Policy name 🗢                                                                  | Туре 🗢           | Used as $\bigtriangledown$ | Description                                                  |
| User groups                               | AWSLambdaBasicExecutionRole-97aac158-b88c-4833-8c93-f49b2c0a1951               | Customer managed | None                       |                                                              |
| Users                                     | AWSLambdaBasicExecutionRole-f3d617e0-6617-4395-b4ab-1842a6136b                 | Customer managed | None                       |                                                              |
| Roles                                     | AWSLambdaEdgeExecutionRole-fc574814-f9db-4f79-aabc-2b7c3a57dd7e                | Customer managed | Permissions policy         |                                                              |
| Identity providers                        | CloudFrontRealtimeLogConfigRole-stream1_aryzap                                 | Customer managed | Permissions policy         |                                                              |
| Account settings                          | CloudFrontRealtimeLogConfigRole-stream_aryzap                                  | Customer managed | Permissions policy         |                                                              |
| Access reports                            | ○                                                                              | Customer managed | Permissions policy         |                                                              |
| Access analyzer                           | ○                                                                              | Customer managed | Permissions policy         |                                                              |
| Analyzers                                 | ○   tencent_policy                                                             | Customer managed | None                       |                                                              |
| Settings                                  | The AWSDirectConnectReadOnlyAccess                                             | AWS managed      | None                       | Provides read only access to AWS Direct Connect via the AW   |
| Credential report                         | C 🕀 🗊 AmazonGlacierReadOnlyAccess                                              | AWS managed      | None                       | Provides read only access to Amazon Glacier via the AWS Ma   |
| Service control policies (SCPs)           |                                                                                | AWS managed      | None                       | Provides the ability to subscribe and unsubscribe to AWS Mar |
|                                           | ClientVPNServiceRolePolicy                                                     | AWS managed      | None                       | Policy to enable AWS Client VPN to manage your Client VPN    |
| Related consoles                          | E      AWSSSODirectoryAdministrator                                            | AWS managed      | None                       | Administrator access for SSO Directory                       |
| IAM Identity Center 🛛 New                 | E      AWSIoT1ClickReadOnlyAccess                                              | AWS managed      | None                       | Provides read only access to AWS IoT 1-Click.                |
|                                           | E      AutoScalingConsoleReadOnlyAccess                                        | AWS managed      | None                       | Provides read-only access to Auto Scaling via the AWS Mana   |

2. Choose the JSON tab, enter your SQS ARN and bucket ARN in the JSON policy below, paste it under the JSON tab, and click **Next** (twice).

Policy for Amazon SQS callbacks

Policy for HTTP callbacks

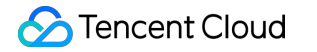

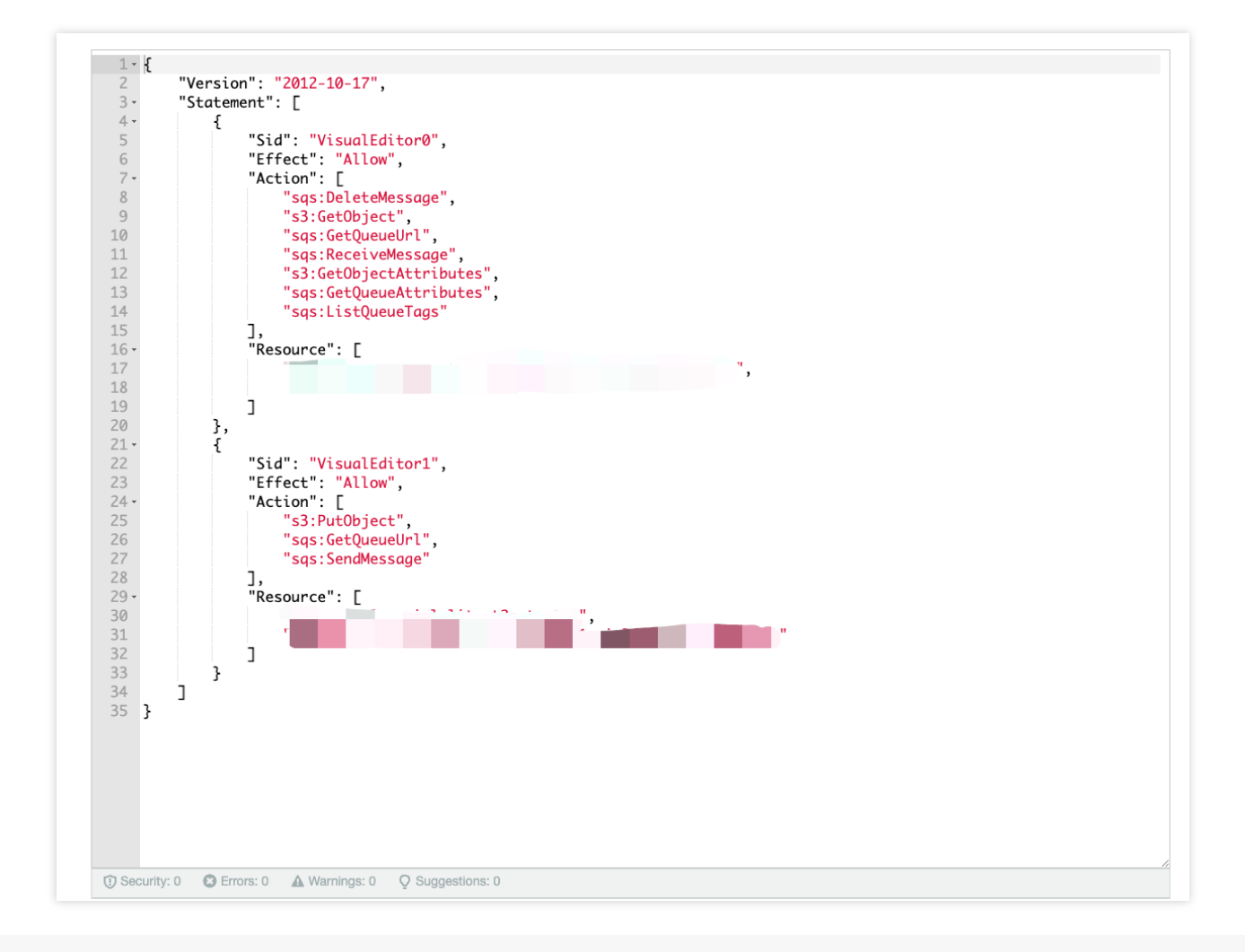

```
{
```

```
"Version": "2012-10-17",
"Statement": [
    {
        "Sid": "VisualEditor0",
        "Effect": "Allow",
        "Action": [
            "sqs:DeleteMessage",
            "s3:GetObject",
            "sqs:GetQueueUrl",
            "sqs:ReceiveMessage",
            "s3:GetObjectAttributes",
            "sqs:GetQueueAttributes",
            "sqs:ListQueueTags"
        ],
        "Resource": [
            "The ARN of the SQS queue for bucket notifications",
            "The input bucket ARN + /*"
```

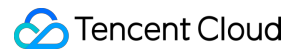

```
1
        },
        {
             "Sid": "VisualEditor1",
             "Effect": "Allow",
             "Action": [
                 "s3:PutObject",
                 "sqs:GetQueueUrl",
                 "sqs:SendMessage"
            ],
             "Resource": [
                 "The ARN of the SQS queue for transcoding callbacks",
                 "The output bucket ARN + /*"
            ]
        }
    ]
}
```

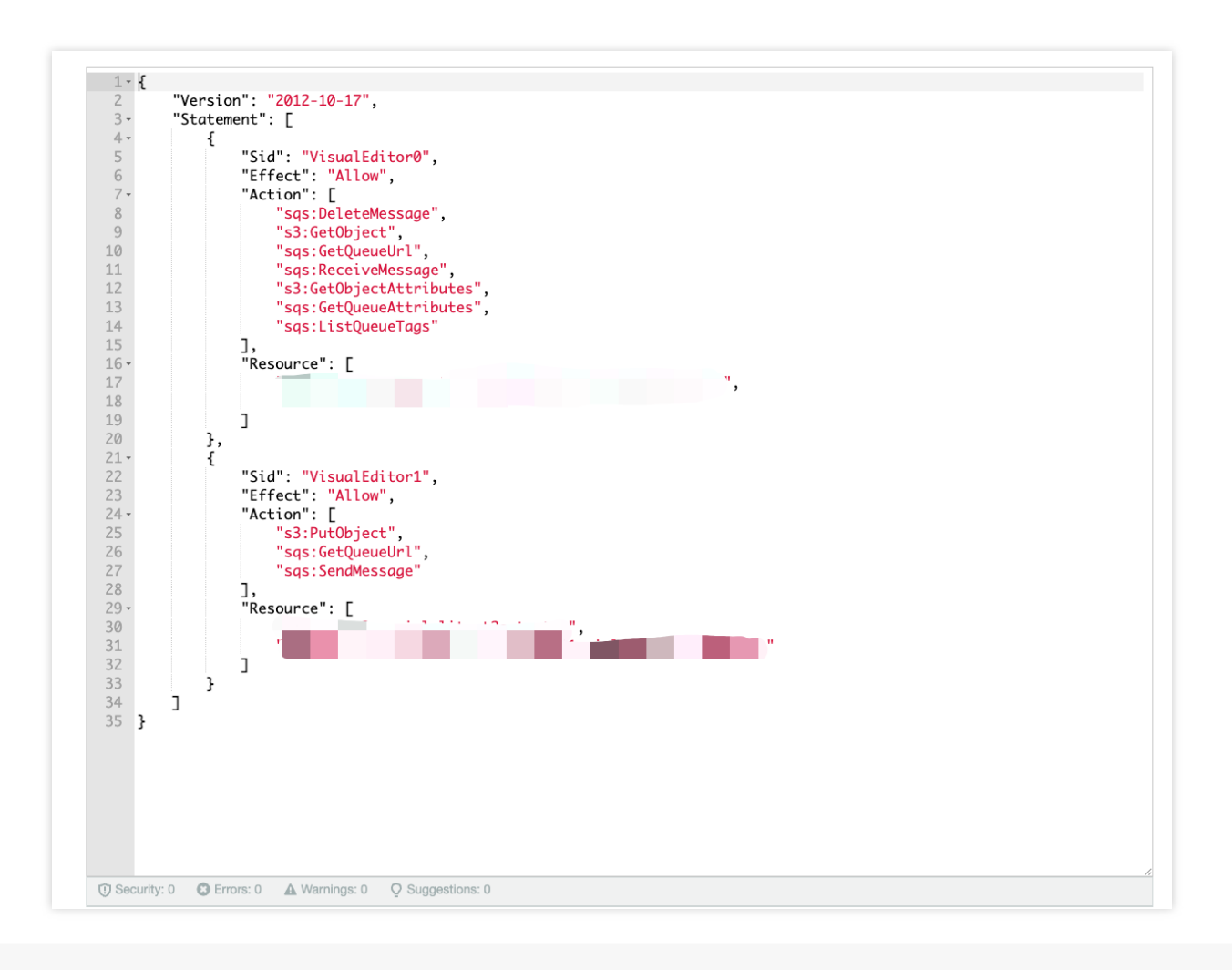

```
{
    "Version": "2012-10-17",
    "Statement": [
        {
            "Sid": "VisualEditor0",
            "Effect": "Allow",
            "Action": [
                "sqs:DeleteMessage",
                "s3:GetObject",
                "sqs:GetQueueUrl",
                "sqs:ReceiveMessage",
                "s3:GetObjectAttributes",
                "sqs:GetQueueAttributes",
                "sqs:ListQueueTaqs"
            ],
            "Resource": [
                "The ARN of the SQS queue for bucket notifications",
                "The input bucket ARN + /*"
            1
        },
        {
            "Sid": "VisualEditor1",
            "Effect": "Allow",
            "Action": [
                "s3:PutObject"
            ],
            "Resource": [
                "The output bucket ARN + /*"
            ]
        }
    ]
}
```

#### Note:

In Resources of the JSON document, make sure you attach /\* to the bucket ARN. For example, if your bucket
ARN is arn:aws:s3:::tencentbucket , enter arn:aws:s3:::tencentbucket/\* .
3. Enter a policy name and click Create policy.

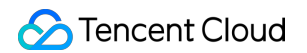

| Name*       | tencent_policy              |                                          |                                                                      |                    |
|-------------|-----------------------------|------------------------------------------|----------------------------------------------------------------------|--------------------|
|             | Use alphanumeric and '+=,.@ | ' characters. Maximum 128 characters.    |                                                                      |                    |
| Description |                             |                                          |                                                                      |                    |
|             | Maximum 1000 characters. L  | Ise alphanumeric and '+=,.@' characters. |                                                                      |                    |
| Summary     | Q Filter                    |                                          |                                                                      |                    |
|             | Service 🔻                   | Access level                             | Resource                                                             | Request condition  |
|             | Allow (2 of 357 servic      | es) Show remaining 355                   |                                                                      |                    |
|             | S3                          | Limited: Read                            | BucketName   string like  <br>tencentbucket, ObjectPath   s<br>  All | None<br>tring like |
|             | SQS                         | Limited: Read                            | QueueName   string like  <br>tencent_queue                           | None               |
| Tags        |                             |                                          |                                                                      |                    |
|             | Кеу                         |                                          | ▲ Value                                                              |                    |
|             |                             | No                                       | tags associated with the resource.                                   |                    |

### 5.2 Create an IAM user.

1. Go to the IAM page, click **Users**, and then click **Add users**.

| Identity and Access X<br>Management (IAM) | Introducing the new Users list experience     We've redesigned the Users list experience to make it easier to use. Let us know what you think. |      |                |                   |
|-------------------------------------------|----------------------------------------------------------------------------------------------------|------|----------------|-------------------|
|                                           | IAM > Users                                                                                                    |      |                |                   |
| Q Search IAM<br>Dashboard                 | Users (2) Into<br>An IAM user is an identity with long-term credentials that is used to interact with AWS in an account.                       |      | Ŕ              | C Delete Add user |
| Access management                         | Q Find users by username or access key                                                                                                    |      |                | < 1 >             |
| User groups                               | Ilser name V Grouns V Last activity V                                                                                                    |      | Password ane   | Active key ane    |
| Boles                                     |                                                                                                    |      | rassword age + | Active key age    |
| Policies                                  |                                                                                                    | None | None           | 🛇 43 days ago     |
| Identity providers                        |                                                                                                    | None | None           | 🛇 17 days ago     |
| Account settings                          |                                                                                                    |      |                |                   |

2. Enter a user name and click **Next** in the bottom right.

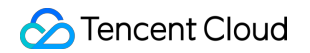

| ser details                                                                              |                                                                                                    |  |
|------------------------------------------------------------------------------------------|----------------------------------------------------------------------------------------------------|--|
| er name                                                                                  |                                                                                                    |  |
| encent_test_use1                                                                         |                                                                                                    |  |
| e user name can have up to 64 characters. Valio                                          | characters: A-Z, a-Z, 0-9, and += , . @ (hyphen)                                                                                                    |  |
| Provide user access to the AWS Manage<br>If you're providing console access to a person, | ment Console - optional<br>It's a best practice 🔁 to manage their access in IAM Identity Center.                                                                    |  |
| () If you are creating programmatic ac                                                   | :ess through access keys or service-specific credentials for AWS CodeCommit or Amazon Keyspaces, you can generate them after you create this IAM user. Learn more 🖸 |  |
|                                                                                          |                                                                                                    |  |
|                                                                                          |                                                                                                    |  |

Click **Attach existing policies directly**, type in the search box the name of the policy you just created, and select the policy.

Click Next and then click Create user.

3. Click the name of the user you created.

| Management (IAM)                | We ve redesigned the Users list experience to make it eas                                                      | sier to use. <u>Let us know what you think</u> .               |                 |       |                 |                 |
|---------------------------------|----------------------------------------------------------------------------------------------------|----------------------------------------------------------------|-----------------|-------|-----------------|-----------------|
|                                 | <ul> <li>User created successfully</li> <li>You can view and download the user's password and email</li> </ul> | ill instructions for signing in to the AWS Management Console. |                 |       |                 |                 |
| Q. Search IAM                   |                                                                                                    |                                                                |                 |       |                 |                 |
| Dashboard                       | IAM > Users                                                                                                    |                                                                |                 |       |                 |                 |
| ▼ Access management             |                                                                                                    |                                                                |                 |       |                 |                 |
| User groups                     | Users (4) into<br>An IAM user is an identity with long term production the                                     | at in unact to internet with AMIC in an appount                |                 |       |                 | 2 Delete A      |
| Users                           | An IAM user is an luenuty with long-term credentate in                                                         |                                                                |                 |       |                 |                 |
| Roles                           | Q. Find users by username or access key                                                                        |                                                                |                 |       |                 | < 1             |
| Policies                        | llear name                                                                                                    | Groupe                                                         |                 | V MEA | T Pareword ana  | Active key see  |
| Identity providers              |                                                                                                    | + Groupa                                                       | - Lust uctivity |       | · I usaworu ugo | · Acure key age |
| Account settings                |                                                                                                    | None                                                           | 📀 6 days ago    | None  | None            | 🛕 107 days ago  |
| ▼ Access reports                |                                                                                                    | None                                                           | 8 minutes ago   | None  | None            | 🔮 80 days ago   |
| Access analyzer                 |                                                                                                    | None                                                           | S 62 days ago   | None  | None            | 63 days ago     |
| Archive rules                   |                                                                                                    | New                                                            | Maria           | Nee   | Need            |                 |
| Analyzers                       | Shoury-sest                                                                                                    | None                                                           | Never           | None  | None            | •               |
| Settings                        |                                                                                                    |                                                                |                 |       |                 |                 |
| Credential report               | $\mathbf{X}$                                                                                                   |                                                                |                 |       |                 |                 |
| Organization activity           | N N                                                                                                    |                                                                |                 |       |                 |                 |
| Service control policies (SCPs) |                                                                                                    |                                                                |                 |       |                 |                 |
|                                 |                                                                                                    |                                                                |                 |       |                 |                 |
| Related consoles                |                                                                                                    |                                                                |                 |       |                 |                 |
| IAM Identity Center 🗹 🛛 🕬       |                                                                                                    |                                                                |                 |       |                 |                 |
| AWS Organizations               |                                                                                                    |                                                                |                 |       |                 |                 |

4. Click Security credentials > Access keys > Create access key.

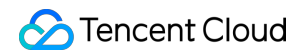

| Console access                                                           |                                                                                                    | Access key 1                                                                                                    |                                                                                                    |                                                                                                    |
|--------------------------------------------------------------------------|----------------------------------------------------------------------------------------------------|----------------------------------------------------------------------------------------------------|----------------------------------------------------------------------------------------------------|----------------------------------------------------------------------------------------------------|
| Disabled                                                                 |                                                                                                    | Not enabled                                                                                                    |                                                                                                    |                                                                                                    |
| Last console sign-in                                                     |                                                                                                    | Access key 2                                                                                                    |                                                                                                    |                                                                                                    |
|                                                                          |                                                                                                    | Not enabled                                                                                                    |                                                                                                    |                                                                                                    |
|                                                                          |                                                                                                    |                                                                                                    |                                                                                                    |                                                                                                    |
|                                                                          |                                                                                                    |                                                                                                    |                                                                                                    |                                                                                                    |
|                                                                          |                                                                                                    |                                                                                                    |                                                                                                    | Enable console ac                                                                                                    |
|                                                                          | Console password                                                                                                    |                                                                                                    |                                                                                                    |                                                                                                    |
|                                                                          | Not enabled                                                                                                    |                                                                                                    |                                                                                                    |                                                                                                    |
|                                                                          |                                                                                                    |                                                                                                    |                                                                                                    |                                                                                                    |
|                                                                          |                                                                                                    |                                                                                                    | Remove Resume                                                                                                    | Assian MEA de                                                                                                    |
| device. Each user can have a maximum of 8 MFA devices assigned. L        | earn more 🖉                                                                                                    |                                                                                                    | Kenove                                                                                                    | Assignmentaut                                                                                                    |
| Identifier                                                               |                                                                                                    | Created on                                                                                                    |                                                                                                    |                                                                                                    |
|                                                                          |                                                                                                    |                                                                                                    |                                                                                                    |                                                                                                    |
| No MFA devices. Assign an MFA device to im                               | prove the security of your AWS environment                                                                                                    |                                                                                                    |                                                                                                    |                                                                                                    |
| Assign M                                                                 | FA device                                                                                                    |                                                                                                    |                                                                                                    |                                                                                                    |
|                                                                          |                                                                                                    |                                                                                                    |                                                                                                    |                                                                                                    |
|                                                                          |                                                                                                    |                                                                                                    |                                                                                                    | Create accord                                                                                                    |
| calls. You can have a maximum of two access keys (active or inactiv      | e) at a time. Learn more 🏹                                                                                                    |                                                                                                    |                                                                                                    | create access                                                                                                    |
|                                                                          |                                                                                                    |                                                                                                    |                                                                                                    |                                                                                                    |
| No acce<br>actice, avoid using long-term credentials like access kevs. I | 255 keys<br>nstead, use tools which provide short term credentials                                                                                                    | Learn more 🖉                                                                                                    |                                                                                                    |                                                                                                    |
| Create ad                                                                | ccess key                                                                                                    |                                                                                                    |                                                                                                    |                                                                                                    |
|                                                                          |                                                                                                    |                                                                                                    |                                                                                                    |                                                                                                    |
|                                                                          | Console access<br>Disabled<br>Last console sign-in<br>-<br>evice. Each user can have a maximum of 8 MFA devices assigned. I<br>identifier<br>No MFA devices. Assign an MFA device to im<br>Assign M<br>calls. You can have a maximum of two access keys (active or inaction<br>calls. You can have a maximum of two access keys (active or inaction<br>calls. You can have a maximum of two access keys (active or inaction<br>calls. You can have a maximum of two access keys (active or inaction<br>calls. You can have a maximum of two access keys (active or inaction<br>calls. You can have a maximum of two access keys (active or inaction<br>calls. You can have a maximum of two access keys (active or inaction<br>calls. You can have a maximum of two access keys (active or inaction) | Console access<br>Disabled<br>Last console sign-in<br>•<br>•<br>evice. Each user can have a maximum of 8 MPA devices assigned. Law more (2)<br>evice. Each user can have a maximum of 8 MPA devices assigned. Law more (2)<br>evice. Each user can have a maximum of 8 MPA devices assigned. Law more (2)<br>evice. Each user can have a maximum of 8 MPA devices assigned. Law more (2)<br>evice. Each user can have a maximum of 8 MPA devices assigned. Law more (2)<br>evice. Each user can have a maximum of 8 MPA devices assigned. Law more (2)<br>evice. Lack user can have a maximum of two access keys (active or inactive) at a time. Law more (2)<br>evice. Lack user can have a maximum of two access keys (active or inactive) at a time. Law more (2)<br>evice. Lack user can have a maximum of two access keys (active or inactive) at a time. Law more (2)<br>evice. Lack user can have a maximum of two access keys (active or inactive) at a time. Law more (2)<br>evice. Lack user can have a maximum of two access keys (active or inactive) at a time. Law more (2) | Console access<br>Disabled       Access key 1<br>Not enabled         Last console sign-in<br>-       Access key 2<br>Not enabled         .       Access key 2<br>Not enabled         .       Console password<br>Not enabled         .       Console password (password (password (password (password (password (password (password (password (password (password (password (password (password (password (password (password (password (password (password | Console access Access key 1   Databated Not enabled   Last console sign-in Access key 2   - Access key 2   Not enabled Not enabled   In the enabled   Intervent Intervent   Remore   Remore Remore   Remore Remore |

5. Select **Other** and click **Next**. Note the access key ID and secret access key.

| Command Line Interface (CLI)<br>You plan to use this access key to enable the AWS CLI to access your AWS account.                                                                                                 |  |
|----------------------------------------------------------------------------------------------------|--|
|                                                                                                    |  |
| You plan to use this access key to enable application code in a local development environment to access your AWS account.                                                                                         |  |
| Application running on an AWS compute service You plan to use this access key to enable application code running on an AWS compute service like Amazon EC2, Amazon EC5, or AWS Lambda to access your AWS account. |  |
| <ul> <li>Third-party service</li> <li>You plan to use this access key to enable access for a third-party application or service that monitors or manages your AWS resources.</li> </ul>                           |  |
| <ul> <li>Application running outside AWS</li> <li>You plan to use this access key to enable an application running on an on-premises host, or to use a local AWS client or third-party AWS plugin.</li> </ul>     |  |
| • Other<br>Your use case is not listed here.                                                                                                    |  |
| It's okay to use an access key for this use case, but follow the best practices:<br>Never store your access key in plain text, in a code repository, or in code.                                                  |  |
| Disable or delete access keys when no longer needed.                                                                                                    |  |
| Enable least-privilege permissions.                                                                                                    |  |
| Rotate access keys regularly.                                                                                                    |  |
| For more details about managing access keys, see the Best practices for managing AWS access keys.                                                                                                    |  |

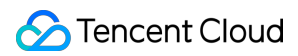

# Appendix

You can view your account ID by clicking your user name in the top right corner of the console home page.

| aws Services Q Search        | [                            | Option+S]                                                                                                    |   | 4                                                                              | Singapore 🔻                    |
|------------------------------|------------------------------|----------------------------------------------------------------------------------------------------|---|--------------------------------------------------------------------------------|--------------------------------|
| 🍪 MediaLive 🛛 🧕 MediaPackage |                              |                                                                                                    |   |                                                                                | Account ID: 4                  |
|                              | Console Home Info            |                                                                                                    |   | Reset to default layout + Add widgets                                          | Account                        |
|                              | <b>Recently visited</b> Info |                                                                                                    | : | Welcome to AWS                                                                 | Organization<br>Service Quotas |
|                              | 8 MediaLive                  | <b>€</b> 53                                                                                                    |   | Getting started with AWS [2]                                                   | Billing Dashboard              |
|                              | 🕸 MediaConnect               | AM E                                                                                                    |   | information to get the most out of AWS.                                        | Security credentials           |
|                              | CloudWatch                   | Difference Service Service Ser |   |                                                                                | Settings                       |
|                              | MediaPackage                 | Certificate Manager                                                                                                    |   | Training and certification                                                     | Sia                            |
|                              | Simple Queue Service         |                                                                                                    |   | skills and knowledge.                                                          |                                |
|                              | AWS Billing Conductor        |                                                                                                    |   |                                                                                |                                |
|                              | CloudFront                   |                                                                                                    |   | What's new with AWS? 2<br>Discover new AWS services, features, and<br>Regions. |                                |
|                              | View                         | all services                                                                                                    |   |                                                                                |                                |

To view the ARN of an S3 bucket, go to the Buckets page and click Properties.

| azon S3 > Buckets > tencentbucket      |                                                        |                                                        |
|----------------------------------------|--------------------------------------------------------|--------------------------------------------------------|
| encentbucket Info                      |                                                        |                                                        |
| Objects Properties Permissions Metrics | Management Access Points                               |                                                        |
|                                        |                                                        |                                                        |
| Bucket overview                        |                                                        |                                                        |
| AWS Region                             | Amazon Resource Name (ARN)  arr:aws:s3:::tencentbucket | Creation date<br>January 5, 2023, 14:37:56 (UTC+08:00) |

To find the ARN of your SQS queue, on the **Create queue** page, find **Access policy**, click **Advanced**, and Resource indicates your queue ARN.

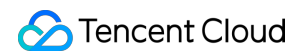

| Amoon 105 > Queues > Cente queue                                                                                                    |                                                                                                    |  |  |  |  |
|----------------------------------------------------------------------------------------------------|----------------------------------------------------------------------------------------------------|--|--|--|--|
| Create queue                                                                                                    |                                                                                                    |  |  |  |  |
|                                                                                                    |                                                                                                    |  |  |  |  |
| Details                                                                                                    |                                                                                                    |  |  |  |  |
|                                                                                                    |                                                                                                    |  |  |  |  |
| Type<br>Coose the quiest type for your application or cloud infrastructure.                                                                                                    |                                                                                                    |  |  |  |  |
|                                                                                                    |                                                                                                    |  |  |  |  |
| Standard set     Standard set     S      | If Or lank     Triss in finite act delayer, message ordering is presented                                                                                                    |  |  |  |  |
| Enlage and delayy                                                                                                    | Provide Real and advery                                                                                                    |  |  |  |  |
| • several loading                                                                                                    | Sampler processing                                                                                                    |  |  |  |  |
|                                                                                                    |                                                                                                    |  |  |  |  |
| (6) You can't change the queue type after you create a queue.                                                                                                    |                                                                                                    |  |  |  |  |
|                                                                                                    |                                                                                                    |  |  |  |  |
| Namo                                                                                                    |                                                                                                    |  |  |  |  |
| thique .                                                                                                    |                                                                                                    |  |  |  |  |
| A queer come is cose-section and can have up to 80 detactors. No can use alphaneteric characters, hyplene H, and underscore (_1.                                                                                                    |                                                                                                    |  |  |  |  |
|                                                                                                    |                                                                                                    |  |  |  |  |
| Configuration                                                                                                    |                                                                                                    |  |  |  |  |
| Set the maximum message Sax, shalled y to other consumer, and restage intention, tofa                                                                                                    |                                                                                                    |  |  |  |  |
| VidBilly tineoct wis                                                                                                    | Message retortion period min                                                                                                    |  |  |  |  |
| Ta Seconds T                                                                                                    |                                                                                                    |  |  |  |  |
| and a second and the second second se | La construction and the formation of the formation of the |  |  |  |  |
|                                                                                                    | analog and an entry to be a set of the set of the set o |  |  |  |  |
| Deterity day law                                                                                                    | Pasarum message sae sala                                                                                                    |  |  |  |  |
| 0 Seconds •                                                                                                    | 22 13                                                                                                    |  |  |  |  |
| Stead da between 0 seconds and 15 minutes.                                                                                                    | Sound les between 148 and 259 KE.                                                                                                    |  |  |  |  |
| Receive message wait time sale                                                                                                    |                                                                                                    |  |  |  |  |
| 0 Secondi                                                                                                    |                                                                                                    |  |  |  |  |
| Duald to between 0 and 20 normals.                                                                                                    |                                                                                                    |  |  |  |  |
|                                                                                                    |                                                                                                    |  |  |  |  |
|                                                                                                    |                                                                                                    |  |  |  |  |
| Incryption     Annual Standards in these records to default. To add at every ensure enable server-detencords in the                                                                                                    |                                                                                                    |  |  |  |  |
| Coalad     Exegative log text         20         20         20                                                                                                    |                                                                                                    |  |  |  |  |
| Access policy<br>The new second second se                                                                                                    |                                                                                                    |  |  |  |  |
| Dossenethod                                                                                                    |                                                                                                    |  |  |  |  |
| C Bake<br>Baket                                                                                                    | Abared     Additional and a second servers entiry                                                                                                    |  |  |  |  |
|                                                                                                    | on a trave of in Constant Workston Party Constant North                                                                                                    |  |  |  |  |
| 1 1<br>2 Terring': (2004-04-17)                                                                                                    | A                                                                                                    |  |  |  |  |
| 1 (cf. (_admit_pality_p))<br>Second                                                                                                    |                                                                                                    |  |  |  |  |
|                                                                                                    |                                                                                                    |  |  |  |  |
| Niky generator 🖉                                                                                                    |                                                                                                    |  |  |  |  |
|                                                                                                    |                                                                                                    |  |  |  |  |
| Redrive allow policy - Options!     Monty which serve summarizes for particular devices and                                                                                                    |                                                                                                    |  |  |  |  |
| Deck-Hatter queue - Quetonol     Ind Anthere are receipt to a lost liter guess. Me                                                                                                    |                                                                                                    |  |  |  |  |
| Tags - Optional     tops solid anyotra wild serves latery to an over the pure measure in tay you that one. Later range                                                                                                    |                                                                                                    |  |  |  |  |
| Institutional Value (Neuron 2001-90-17, 2011, 2012, 2012, 201      | wealer(* "annaeds:st/st/st 1: StringEquid: (*aesSourakeauert * 46666681487 ))))) for parameter Policy is instald. Reason Non-ASSI character havel in Policy statement, place check your input.                                                                                                    |  |  |  |  |

If you don't know what to enter for the region field in the Tencent Cloud console, go to the Amazon S3 Buckets page, find your bucket, the latter half of **AWS Region** (remove the spaces) is what you should provide to Tencent Cloud. According to the screenshot below, the region you should enter for the tencentbucket bucket is apsoutheast-1.

| Amazon | 53 > Buckets                                            |                                                      |     |                               |                     |                             |
|--------|---------------------------------------------------------|------------------------------------------------------|-----|-------------------------------|---------------------|-----------------------------|
| ► Ac   | count snapshot<br>rage lens provides visibility i       | into storage usage and activity trends. Learn more 🔀 |     |                               |                     | View Storage Lens dashboard |
| Bucket | <b>xets</b> (10) Info<br>s are containers for data stor | red in S3. Learn more 🔀                              |     | С                             | Copy ARN Empty      | Delete Create bucket        |
| Q r    | Name                                                    | AWS Region                                           | ▽ 4 |                               | ▼ Creation date     |                             |
| 0      |                                                         | Asia Pacific (Singapore) ap-southeast-1              | E   | Bucket and objects not public | February 23, 2023,  | 14:42:50 (UTC+08:00)        |
| 0      |                                                         | Asia Pacific (Singapore) ap-southeast-1              |     | A Public                      | November 22, 2022   | , 13:40:47 (UTC+08:00)      |
| 0      |                                                         | EU (Paris) eu-west-3                                 | E   | Bucket and objects not public | March 7, 2023, 21:3 | 7:06 (UTC+08:00)            |
| 0      |                                                         | Asia Pacific (Singapore) ap-southeast-1              | E   | Bucket and objects not public | November 9, 2022,   | 23:11:25 (UTC+08:00)        |
| 0      |                                                         | Asia Pacific (Singapore) ap-southeast-1              | E   | Bucket and objects not public | November 10, 2022   | , 00:13:47 (UTC+08:00)      |
| 0      |                                                         | Asia Pacific (Singapore) ap-southeast-1              | E   | Bucket and objects not public | November 10, 2022   | , 01:03:29 (UTC+08:00)      |
| 0      |                                                         | Asia Pacific (Singapore) ap-southeast-1              | E   | Bucket and objects not public | November 10, 2022   | , 01:03:41 (UTC+08:00)      |
| 0      | tencentbucket                                           | Asia Pacific (Singapore ap-southeast-1               | ] [ | Bucket and objects not public | January 5, 2023, 14 | :37:56 (UTC+08:00)          |
| 0      |                                                         | EU (Paris) eu-west-3                                 | Ē   | Bucket and objects not public | March 10, 2023, 10  | 06:36 (UTC+08:00)           |
| 0      |                                                         | Asia Pacific (Singapore) ap-southeast-1              | E   | Bucket and objects not public | November 10, 2022   | , 17:37:01 (UTC+08:00)      |

# MPS Task Callback Notification

Last updated : 2022-06-06 11:10:54

After a video is processed by MPS, it's a standard practice to send a notification about the completion of the video processing task. MPS has a template in SCF which you can use to enable this feature.

# Overview

The example in this document uses MPS and SCF. MPS executes vide processing tasks, and SCF handles callback messages.

# Directions

# Step 1. Create a function

1. Log in to the SCF console, and click **Function Service** on the left sidebar.

2. At the top of the Function Service page, select Beijing and click Create to enter the function creating page.

3. Set the following parameters:

Function name: enter a name, e.g., MPSAnalysis .

Runtime: task callback templates support only Nodejs 8.9 at the moment.

#### Create Method: select Function Template.

Fuzzy search: enter "MPS Webhook template" and search.

#### Note:

Click Learn More in the template to view details in the Template Details window, which can be downloaded.

4. Click **Next** to go to the function configuration page.

5. Keep the default configuration and click **Finish** to complete the creation.

# Step 2. Configure an MPS trigger

1. In the SCF console, click **Function Service** on the left sidebar, and click the function created to go to the details page.

2. Click **Trigger Management** > **Create a Trigger**. A trigger creation window pops up. Select **MPS trigger** for the trigger method.

The information of the main parameters is as follows. Keep the default settings for other parameters.

**Event Type**: an MPS trigger pushes events at the account level. Two types of trigger events are supported now:

Workflow Task ( WorkflowTask ) and Video Edit Task ( EditMediaTask ).

>?

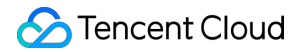

>- A service role exception message will appear when you create an MPS trigger for the first time. Click \*\*SCF\_QcsRole\*\* and \*\*MPS\_QcsRole\*\* as prompted to grant the necessary permissions. >- An MPS trigger uses events generated at the service level as event sources, regardless of attributes such as region and resources. Each event type can be bound to only one function for each account. If you need multiple functions to handle a task, please see [Node.js SDK] (https://intl.cloud.tencent.com/document/product/583/32747).

3. Click **Submit** to complete the configuration.

#### Step 3. Test the function

1. Log in to the MPS console and start a video processing workflow.

2. Go to the **SCF console** to view the execution result.

Select the Log Query tab on the function details page to view the printed log information.

3. Log in to the COS console to view the data dumping and processing result.

#### Note:

You can write your own data processing methods as needed.

# MPS Task Callback Backup to COS

Last updated : 2022-01-18 16:19:44

Backing up callbacks of MPS tasks to COS via SCF is a standard practice. MPS has a template in SCF which you can use to enable the feature. MPS executes video processing tasks; SCF handles callback messages, and COS provides permanent terminal storage.

# Directions

# Step 1. Create a function

1. Log in to the SCF console, and click Function Service on the left sidebar.

| Stencent Cloud               | Overview Products - +                                                                                                    |            |
|------------------------------|----------------------------------------------------------------------------------------------------|------------|
| Serverless Cloud<br>Function | Functions Suangzhou(0) Vamespace: default                                                                                                    | <b>▼</b> X |
| •• Overview                  | Create 0 functions selected. Up to 10 functions can be deleted at the sa                                                                          | me         |
| Ø Function Service           | time.                                                                                                    |            |
| \$ Layer                     | Function Name        Function ▼       Moni       Function ▼       Runtime       Y         Status       torin       Type       Environment       g | r D        |
|                              | Total items: 0                                                                                                    |            |

2. At the top of the **Function Service** page, select **Beijing** and click **Create** to enter the function creating page.

3. Set the following parameters:

Create Method: select Template.

Fuzzy search: search CLSSCFCOS.

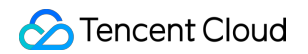

|            | Template<br>Use demo ter<br>or applicatior | mplate to create a function                        | Custom<br>Create a cus<br>HelloWolrd d | tom function using<br>lemo |                               |                          |       |
|------------|--------------------------------------------|----------------------------------------------------|----------------------------------------|----------------------------|-------------------------------|--------------------------|-------|
| zzy search | mps Sepa                                   | rate multiple tags with carriaç                    | ge returns                             |                            |                               | Q                        | ] 共2个 |
|            | MPS_SCF_                                   | _COS Le                                            | arn More                               | MPSWebho                   | okD                           | Learn                    | More  |
|            | Category                                   | Function                                           |                                        | Category                   | Function                      |                          |       |
|            | Description                                | The SCF will write each message to txt by each lin | e                                      | Description                | Use cloud fur<br>MPS informat | nctions to push<br>tion. |       |
|            | Tag                                        | Python2.7 MPS C                                    | OS                                     | Tag                        | Nodejs8.9                     | MPS                      |       |
|            | Author                                     | 🔗 Tencent Cloud                                    |                                        |                            | Webhook                       |                          |       |
|            | Deploy                                     | 7,880次                                             |                                        | Author                     | 🔗 Tencent C                   | Cloud                    |       |
|            |                                            |                                                    |                                        | Deploy                     | 7,966次                        |                          |       |
|            |                                            |                                                    |                                        |                            |                               |                          |       |

You can click Learn More in a template to view its details or download the template.

4. Click Next.

| Create           |                                                                                                    |  |  |  |  |  |
|------------------|----------------------------------------------------------------------------------------------------|--|--|--|--|--|
| Basic Configur   | Basic Configurations                                                                                                    |  |  |  |  |  |
| Function name *  | MPS_SCF_COS                                                                                                    |  |  |  |  |  |
| Region *         | It supports 2 to 60 characters, including letters, numbers, underscores and hyphens. It must start with a letter and end with a number or letter.    |  |  |  |  |  |
| Description *    | The SCF will write each message to txt by each line. Then SCF will name this file by time and upload this txt to COS bucket.                         |  |  |  |  |  |
|                  | Up to 1000 letters, digits, spaces, commas, and periods.                                                                                             |  |  |  |  |  |
| Function Code    | S Runtime: Python2.7 Execution Method: index.main_handler                                                                                            |  |  |  |  |  |
| Advanced Con     | iguration () Function invocation logs are published to the SCF-specific topic of CLS, which will use the free tier of CLS. See CLS Billing Details 🗹 |  |  |  |  |  |
| Trigger Configu  | irations                                                                                                    |  |  |  |  |  |
| Create a Trigger | Custom                                                                                                    |  |  |  |  |  |
| Cancel           | omplete                                                                                                    |  |  |  |  |  |

5. Keep the default configuration and click **Complete** to complete the creation.

### Step 2. Configure an MPS trigger

1. In the SCF console, click Function Service on the left sidebar, and click the function created to go to the details page.

2. Click **Trigger Management** > **Create a Trigger**. A trigger creation window pops up. Select **MPS trigger** for the trigger method.

The main parameter information is as follows. Use the default values for the remaining configuration items.

**Event Type**: an MPS trigger pushes events at the account level. Two types of trigger events are supported now:

Workflow Task ( WorkflowTask ) and Video Edit Task ( EditMediaTask ).

Note:

A service role error message will appear when you create an MPS trigger for the first time. Click **SCF\_QcsRole** and **MPS\_QcsRole** to grant the necessary permissions as prompted.

An MPS trigger uses events generated at the service level as event sources, regardless of attributes such as region and resources. Each event type can be bound to only one function for each account. If you need multiple functions to handle a task, please see Node.js SDK.

3. Click **Submit** to complete the configuration.

# Step 3. Test the function

1. Start an MPS video processing workflow in the MPS console.

2. Go to the SCF console to view the execution result.

Select the **Log Query** tab on the function details page to view the printed log information.

3. Log in to the COS console to view the data dumping and processing result.

#### Note:

You can write your own data processing methods as needed.